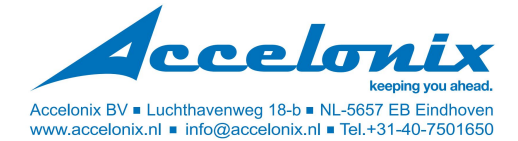

# Manual

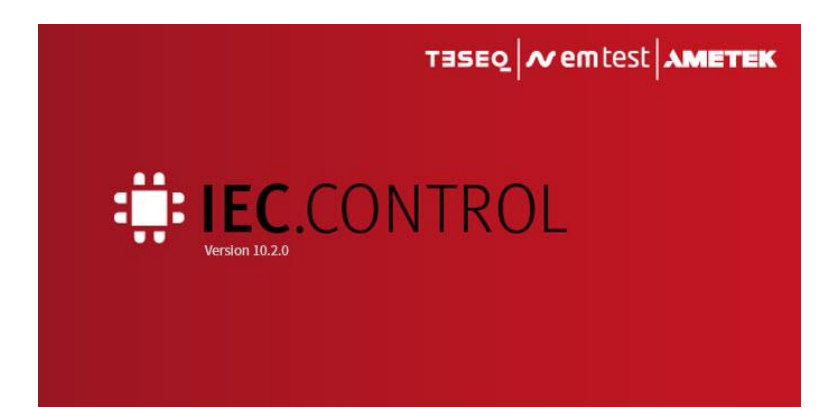

## *iec.control*

Manual for iec.control Software (Version  $\geq$  10.2.0)

The benchmark for emc

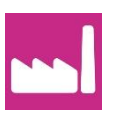

Version: 10.2.0/26.11.2021 Replaces: 10.1.0/12.03.2021 Filename: UserManual-iec.control-E-V10.2.0.docx Printdate: 26.11.21

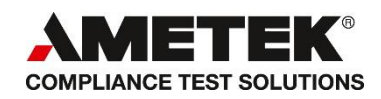

AMETEK CTS GmbH Sternenhofstrasse 15 4153 Reinach BL1 Switzerland

Phone : +41 61 204 41 11 Fax : +41 61 204 41 11

URL: <u>https://www.ametek-cts.com</u>

Copyright © 2021 AMETEK CTS GmbH All right reserved. Specifications subject to change

### Preliminary note

This manual describes the operating software to control AMETEK CTS transient generators of the series 500, NX-series, NSG 30x0A-series, motorized variacs, AC/DC-sources and their 3-phase switches for Power Fail applications from EM TEST and Teseq.

Further information about the technical data and the pulse parameters are listed in the manuals of the test generators.

Generators offering customized features are not explained in this manual. The parameter windows for special pulses are basically the same as for the standard pulses.

For supplementary information about the referred standards, the technical data and the pulse parameters can be found in the manual for the customized generators of AMETEK CTS.

### Update Version 10.2.0

### **New Devices**

- vsurge NX8.1
- vsurge NX8.2
- DCD 5-A sr-8-4.1

### **New Equipment**

• HSC 4-8.1

### **Device Firmware**

• App.sw.industry V6.5.0

### **New Features**

- vsurge NX20 : Display of Ipeak / Vpeak at window and report
- vsurge NX20 : Setting of Vmin
- IEC61000-4-34 : Support of Voltage Dip according "C3 Acceptable Method 2"
- Interface Setup now with tabs
- Editor window's with new menue line
- Saving coupling settings after disabling the device is now possible

### **Table of Contents**

| 1            | Introduction                                      | 7                                     |
|--------------|---------------------------------------------------|---------------------------------------|
| 1.1          | Preliminary Remarks                               | 7                                     |
| 1.2          | Upgrade from previous versions                    | 7                                     |
| 1.3          | Requirement to the reader                         | 7                                     |
| 1.4          | Technical Requirements                            |                                       |
| 1.4.1        | National Instruments driver software and settings | 9                                     |
| 1.5          | Directory Structure of the Software iec.control   |                                       |
| 1.5.1        | Program files                                     | 10                                    |
| 1.5.2        | Data files                                        | 10                                    |
| 1.6          | Structure of the Test System                      |                                       |
| 1.7          | Computer settings restrictions                    |                                       |
| •            | Outline on the Test Outline                       | 44                                    |
| 2            | Setting up the Test System                        |                                       |
| 2.1          | Installation                                      |                                       |
| 2.1.1        |                                                   | 11                                    |
| 2.1.2        | Start up and Communication Check                  | 12                                    |
| 2.1.3        | Desktop and Operating Areas                       | 13                                    |
| 2.1.4        | First step after Software Installation            | 13                                    |
| 2.1.5        | Setting of operating mode of the system           | 14                                    |
| 2.1.0        | Configuration of the system                       | 15                                    |
| 218          | Settings for ELIT supply voltage                  | 10                                    |
| 2.1.0        | obtailing for EOT supply voltage                  |                                       |
| 3            | Structure of the menus                            |                                       |
| 3.1          | Overview                                          |                                       |
| 3.2          | Menu for configuration and operating              |                                       |
| 3.2.1        | Setup General                                     | 20                                    |
| 3.2.2        | Device Configuration / License entry              | 22                                    |
| 3.2.3        | Supply Voltage                                    | 25                                    |
| 3.2.4        | Magnetic Field                                    | 27                                    |
| 3.2.5        | Report Configurations                             | 28                                    |
| 3.2.6        | Additional accessories used in the Test setup     | 28                                    |
| 3.2.7        | Changing the Password                             | 29                                    |
| 3.2.8        | Measuring Instrument                              | 29                                    |
| 3.3          | Menu Standard Tests                               |                                       |
| 3.4          | Menu Extras                                       |                                       |
| 3.4.1        | Input Protection                                  | 30                                    |
| 3.4.2        | Change Standard Levels                            | 30                                    |
| 3.4.3        | Resel all Pulses to Factory Settings              | 30                                    |
| 3.4.4<br>215 | Device local control                              | 30                                    |
| 3.4.5        |                                                   | 31                                    |
| 3.51         | l og Information                                  |                                       |
| 352          | Service Information                               | 31                                    |
| 353          | Show Data Path                                    | 32                                    |
| 3.5.4        | Open Manuals                                      | 32                                    |
| 3.5.5        | Info about iec.control                            | 32                                    |
|              |                                                   |                                       |
| 4            | iec.control, Concept (Standard Mode)              |                                       |
| 4.1          | Menu board and Desktop                            |                                       |
| 4.1.1        | Select the standard                               | 35                                    |
| 4.1.2        | Selection of the Test Pulses                      | 36                                    |
| 4.2          | The Pulse Window Sufface                          |                                       |
| 4.2.1        | The Pulse Window                                  | 37                                    |
| 4.2.2        | Test Level Willdow                                | 30<br>29                              |
| 4.2.3        | Spacial Mode                                      | 30<br>29                              |
| 4.2.4        | Ramp                                              | 30<br>30                              |
| 426          | Number of pulses                                  | 39                                    |
| 427          | Coupling                                          | 39                                    |
| 4.3          | Lower Menu bar                                    | 41                                    |
| 4.3.1        | Start                                             | ۰۰۰۰۰۰۰۰۰۰۰۰۰۰۰۰۰۰۰۰۰۰۰۰۰۰۰۰۰۰۰۰۰۰۰۰۰ |
| 4.3.2        | Stop                                              | 41                                    |
| 4.3.3        | Break                                             | 41                                    |
| 4.3.4        | Config                                            | Fehler! Textmarke nicht definiert.    |
| 4.3.5        | Default                                           | Fehler! Textmarke nicht definiert.    |
| 4.3.6        | Save                                              | Fehler! Textmarke nicht definiert.    |
| 4.4          | Start the Test Procedure                          | 41                                    |
| 4.4.1        | Start and Stop with Space-bar                     | 42                                    |
| 4.4.2        | Actual Parameter Display                          | 42                                    |

| 4.4.3<br>4.4.4<br>4.4.5<br>4.4.6<br>4.4.7<br>4.4.8<br>4.4.9<br>4.4.10<br>4.4.11<br>4.5<br>4.6<br>4.6.1<br>4.6.2<br>4.6.3<br>4.7 | Running Test Time<br>Break<br>Fail 1 and Fail 2<br>Step<br>Stop<br>End of Test<br>Test Result Window<br>Save a Test Report<br>Test Report comment<br>Input Protection<br>Enable/disable of Change Standard Levels<br>Enable Change Standard Levels<br>Disable Change Standard Levels<br>Reset all Pulses to Factory Settings<br>Customized Pulse Specifications | 42<br>42<br>43<br>43<br>43<br>43<br>43<br>43<br>43<br>43<br>43<br>44<br>44<br>44<br>44                         |
|----------------------------------------------------------------------------------------------------|----------------------------------------------------------------------------------------------------|----------------------------------------------------------------------------------------------------|
| <b>5</b><br>5.1                                                                                                    | Magnetic field testing<br>Setup                                                                                                    | <b>47</b><br>47                                                                                                |
| <b>6</b><br>6.1                                                                                                    | Device Mode<br>Desktop                                                                                                    | <b> 48</b><br>                                                                                                 |
| <b>7</b><br>7.1<br>7.2                                                                                                    | Test Files<br>Save a Test File                                                                                                    | <b>49</b><br>49<br>50                                                                                          |
| 8                                                                                                    |                                                                                                    |                                                                                                    |
| 8.1<br>8.1.1<br>8.1.2<br>8.1.3<br>8.2<br>8.2.1<br>8.2.2                                                                         | Generation of a Link File<br>Start of the Link File Generator<br>Creation of a Link File<br>Link Message (Add Event)<br>Working with Link File<br>Load a Link File                                                                                                    |                                                                                                    |
| 9                                                                                                    | Report                                                                                                    |                                                                                                    |
| 9.1<br>9.2<br>9.2.1<br>9.2.2<br>9.3                                                                                             | View and Print<br>Load data file<br>View a Report File<br>Generation of a Mask File                                                                                                    | 57<br>57<br>57<br>57<br>57<br>57<br>57                                                                         |
| 10                                                                                                    | Measuring instrument                                                                                                    |                                                                                                    |
| 10.1<br>10.1.1<br>10.1.2<br>10.1.3<br>10.1.4<br>10.1.5<br>10.1.6<br>10.1.7<br>10.1.8<br>10.1.9<br>10.2<br>10.3<br>10.4          | Measuring process<br>Function<br>Receive<br>Send<br>IEEE Address<br>Measure<br>Alarm Levels<br>Plot Directory<br>Setup<br>Activation of measuring instrument                                                                                                    | 60<br>60<br>61<br>61<br>62<br>62<br>63<br>63<br>63<br>63<br>63<br>63<br>63<br>63<br>63<br>63<br>63<br>63<br>63 |
| 10.5<br>10.5.1<br>10.5.2<br>10.5.3<br>10.6                                                                                      | Example<br>Example 1<br>Example 2<br>Example 3<br>Supported measuring instrument                                                                                                    |                                                                                                    |
| <b>11</b>                                                                                                    | Standard Application                                                                                                    | 70                                                                                                    |
| 11.1<br>11.2<br>11.2.1<br>11.3<br>11.3.1<br>11.3.2                                                                              | ECE-KTO Standard test<br>Three-phase dips test with Netwave and PFS 503Nxx.2<br>Application with IEC control software for testing as per IEC 61000-4-11 and IEC 61000-4-34<br>Power Fail tests with Teseq NSG1007 and NSG2200 series<br>Setup NSG 1007 with NSG 2200<br>Interface settings                                                                      |                                                                                                    |
| <b>12</b><br>12.1                                                                                                    | Standard Reference Guide                                                                                                    | <b>75</b><br>79                                                                                                |

| 12.1.1 | Test level with Burst as per IEC 61000-4-4 Ed.2. | 79 |
|--------|--------------------------------------------------|----|
| 12.2   | List of supported devices                        | 80 |

### 1 Introduction

### 1.1 Preliminary Remarks

The software *iec.control* is operated under MS-Windows. It is the remote-control software for **EM TEST** transient generators (families NX and 500N and older 500M series) and some devices from the **Teseq** (NSG family) The capabilities of the software are (without license key):

- Remote control of EM TEST transient generators of the series 500 and NX
- Remote control of Teseq NSG 1007 and NSG 2200-3
- Remote control of Teseq NSG 3040A and NSG 3060A
- Remote control of Teseq NSG 3040, NSG 3060 and NSG 3150
- Saving all parameter settings of a test as a test file (generate test files).
- Running a test with pre-selected parameters.
- Combining various test files in one test sequence (generate link files).

With an additional license for each connected device, following functions are available:

- Creating a test report into an RTF-file which allows further procurement within another word processing software recognizing RTF-file format.
- Using the standard library.
- Running standard tests at different standard test levels.

The manual explains as detailed as possible all the functions of the software which are available for the user. Due to the extensive variety, however, not all possibilities and options can be addressed in this manual.

The program is subject to change without notice.

### **1.2 Upgrade from previous versions**

With the upgrade of the software to version 10.x the formerly used test- and link files can no longer be used. This is due to some control commands being extended compared to former versions.

Therefore the most test- and link files from *iec.control* versions < 10.00 are not running and the user have to generate them again.

### 1.3 Requirement to the reader

The reader must be familiar with the EMC matter. This manual includes only limited information concerning to standard application. Please consult the relevant standard.

### 1.4 Technical Requirements

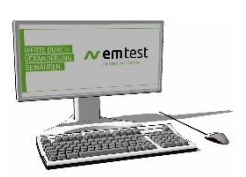

Before you install the iec.control software please make sure that your PC meets the system requirements of the iec.control.

### Your computer should at least meet the following characteristics:

| Processor | Dual Core or better                                   |
|-----------|-------------------------------------------------------|
| Memory    | 2 GByte at least                                      |
| Hard disk | at least 500 MByte memory available                   |
| Windows™  | Windows 7, Windows 8, Windows 10 (32/64 Bit)          |
| Interface | USB or IEEE 488 Interface card (National-Instruments) |

### Table: Supported Operating Systems (Windows)

| Windows             | ХР | Vista<br>(32 Bit) | Vista<br>(64 Bit) | 7<br>(32 Bit) | 7<br>(64 Bit) | 8<br>(32 Bit) | 8<br>(64 Bit) | 10<br>(32 Bit) | 10<br>(64 Bit) |
|---------------------|----|-------------------|-------------------|---------------|---------------|---------------|---------------|----------------|----------------|
| iec.control V10.x.x |    |                   |                   | х             | х             | х             | х             | x              | x              |

All not listed operating systems are not supported.

### Interface

Single devices may be operated via the serial interface whereas in configurations of several devices the parallel IEEE interface is used. Therefore the computer has to be equipped with the corresponding interfaces.

|                | Interface |     |              |      |          |  |
|----------------|-----------|-----|--------------|------|----------|--|
| Device family  | RS 232    | USB | Opto - (USB) | GPIB | Ethernet |  |
| NX series      |           |     | Х            |      | Х        |  |
| 500 series     | (X)       |     |              | Х    |          |  |
| 500 M/N series |           | Х   |              | Х    |          |  |
| NSG 1007       | Х         |     |              | Х    |          |  |
| NSG 2200       | X         |     |              |      |          |  |
| NSG 30x0A      |           |     | Х            |      | Х        |  |
| NSG 3040/3060  |           |     |              |      | Х        |  |
| NSG 3150       |           |     |              |      | Х        |  |

### **USB** interface

The USB interface is a standard interface that you can find in every computer. Unfortunately, this interface is not designed for use in a high voltage environment and therefore, depends on the interface design, it is possible to get interferences when operating with higher test voltages with burst and surge tests. Such errors can happen at test voltage above 2000V.

The problems can be reduced or eliminated when using the follow rulers:

- using high quality screened cables
- using ferrites for suppress transient interferences
- using a correct test setup

- cabling, earthling, and filtering must be according the requirements of electrical installation in an EMC environment

Alternatively, the Optolink is recommended with a USB port on the computer side, which guarantees an isolated connection.

### 1.4.1 National Instruments driver software and settings

For use the GPIB interface it is necessary to have installed a driver version who match the current software version.

As standard we recommend to use : IEEE Interface Type PCI-GPIB of NATIONAL INSTRUMENTS

The table below shows the list of supported GPIB card. All not listed IEEE cards are not supported.

### Table: Supported IEEE Cards (National Instruments)

| Card                        |                         |                                |                           |
|-----------------------------|-------------------------|--------------------------------|---------------------------|
| AT-GPIB                     | PCIe-GPIB <sup>2)</sup> | PCMCIA-GPIB <sup>2)</sup>      | GPIB-USB-A <sup>1)</sup>  |
| AT-GPIB/TNT                 | PCI-GPIB <sup>2)</sup>  | ExpressCard-GPIB <sup>2)</sup> | GPIB-USB-B <sup>1)</sup>  |
| AT-GPIB/TNT (Plug and Play) |                         |                                | GPIB-USB-HS <sup>2)</sup> |

1) only under Windows2000 and Windows XP

2) from driver version 3.0

### **Possible Error after installation**

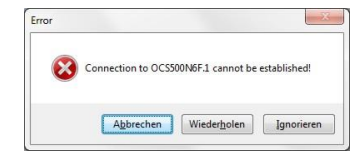

This error occurs under the following circumstances:

- GPIB Interface ID is not GPIB0

- NI-488 driver version is too old for this software and must be updated

IEC.control recognize the GPIB interface only under the

GPIB Interface ID= GPIB0

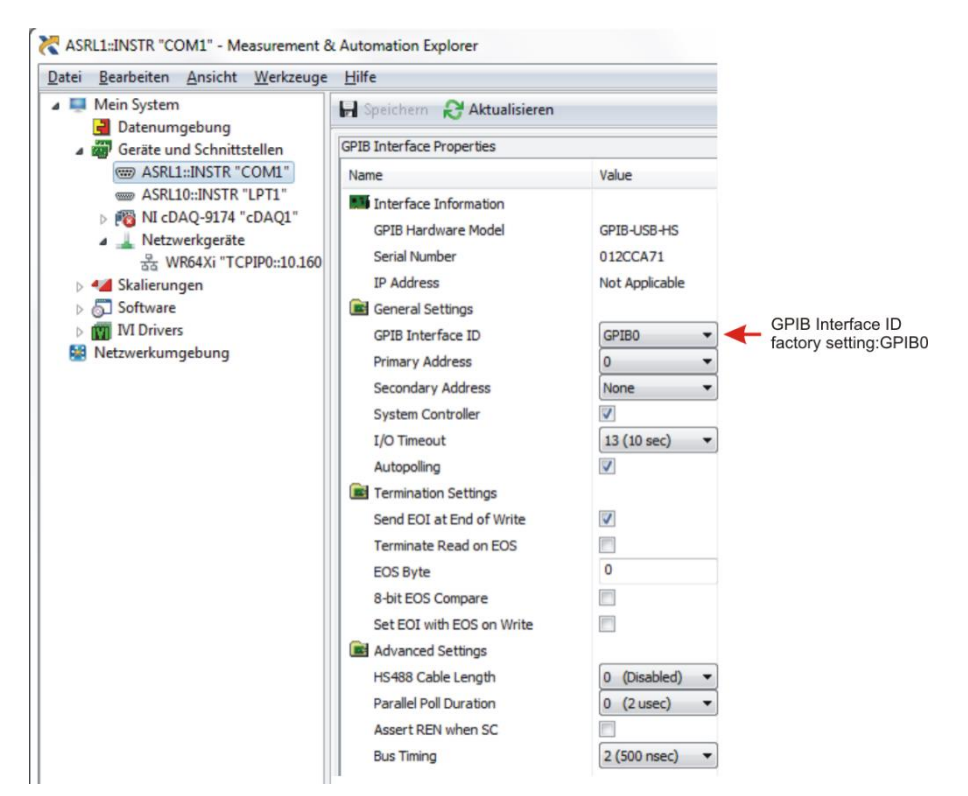

### 1.5 Directory Structure of the Software *iec.control*

The software shows the following directory structure:

### 1.5.1 Program files

C:\Program Files (x86)\AMETEK CTS\ ieccontrol

PROGDATA

| USB  | This directory includes the Microsoft Windows USB drivers     |
|------|---------------------------------------------------------------|
| VISA | This directory includes the National Instruments VISA drivers |

### 1.5.2 Data files

C:\ProgramData\AMETEK CTS\iec.control

| Equipment                                       | Correction factors magnetic field accessories                                                                                                    |
|-------------------------------------------------|----------------------------------------------------------------------------------------------------|
| Instrument                                      | Measuring instruments parameter settings                                                                                                    |
| Link                                            | The directory LINK is used to store your own created link files.                                                                                                    |
| Media                                           | DCD setup-pictures                                                                                                    |
| <b>ProgData</b><br>Device<br>Standard<br>Update | Directory with the supported devices and their settings<br>Place where the modified standard files are stored. (*.nox and *.nop)<br>NX com.cts.appsw software related to the current iec.control version |
| <b>Report</b><br>Header<br>Plot                 | Proposals for report header files in different languages.<br>This directory includes the plots created from oscilloscope created plot files                                                              |
| Test                                            | This is the directory where you store your own created test files.                                                                                                    |
| ieccontrol.ini                                  | Ini file for iec.control configuration                                                                                                    |
| Monitor.txt                                     | Monitor file                                                                                                    |
| Commentx.txt                                    | List of comments during an ongoing test                                                                                                    |

### 1.6 Structure of the Test System

The setup includes the computer with *iec.control* software for Windows, a printer and the IEEE bus / Ethernet / Opto-Link connecting to the used generator, device or instrument model. The software only enables functions of devices which have been properly initialized.

For using the USB, a shielded connecting cable is recommended. In case of RS232 use a 9 pin Sub-D connection cable with direct wiring (no crossed wires).

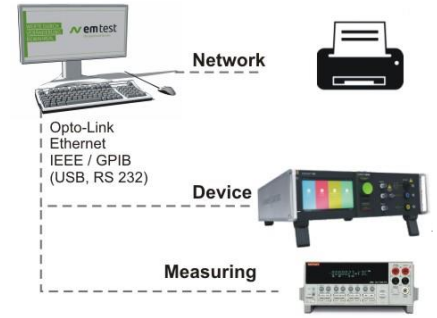

### 1.7 Computer settings restrictions

The following computer settings are mandatory for proper software operation.

| Settings                                      | Remark                                                                                                    |
|-----------------------------------------------|----------------------------------------------------------------------------------------------------|
| Energy safe or Suspend Mode must be disabled. | Windows sets the IEEE interface in the standby mode. The software can switch to simulation mode. Problems occur with long durations tests, where the PC is idle for a long time. |
| Screen safer must be disable                  | Screen safer can influence the running program.                                                                                                    |
| Hard disk sleep mode must be disable          | The access of programs to a hard drive in sleeping mode may be a reason for program conflicts.                                                                                   |
| Notebook operation<br>use mains power         | When the storage battery is low, the notebook will close the program and shut down the computer. The test generators keep in remote status.                                      |

### 2 Setting up the Test System

This chapter covers the installation of the software and all the different settings which are necessary to allow the proper operation with the connected test generators. Further and more detailed information is given in the corresponding chapters of this manual.

The setting up procedure of the Test System includes the following points:

- Install the Software
- Startup and check of the connections
- Select the devices in use
- Configure the interface and select the desired operation mode
- Set the EUT voltage

### 2.1 iec.control Software Install and Uninstall

### 2.1.1 Installation

To start the installation selects the routine **ieccontrolSetup.exe** from the software CD.

1. Press Next to continue

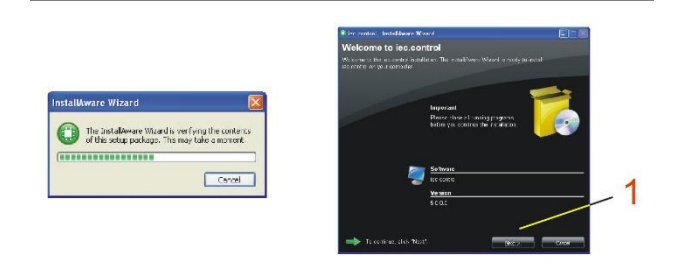

The installation routine guides you with an easy dialogue through the installation procedure. During the installation, the relevant data will be expanded, copied and the user program will be installed either in a new or in an existing program group.

- 2. Press the field: I accept the terms of License Agreement.
- 3. Press Next to continue

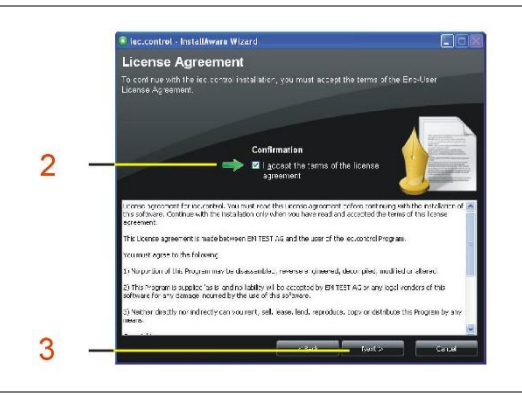

- 4. Accept the default Product install path
- 5. Check the available disk space
- 6. Press Next to continue

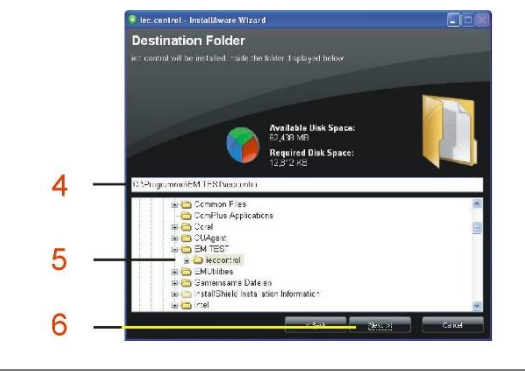

- 7. Press Install continue
- 8. Press Finish for terminate the installation.

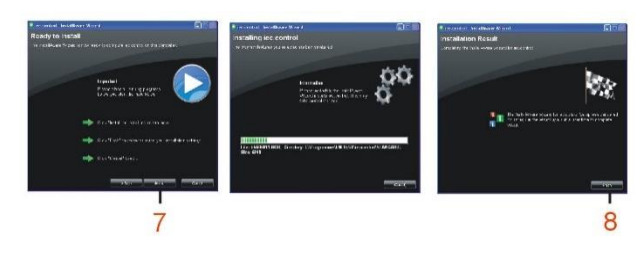

### 2.1.2 Uninstall

1. Start the uninstall procedure in the **System control** and

select iec.control for uninstall

- 2. Select Uninstall for remove installation
- 3. Press Next for start the uninstall procedure

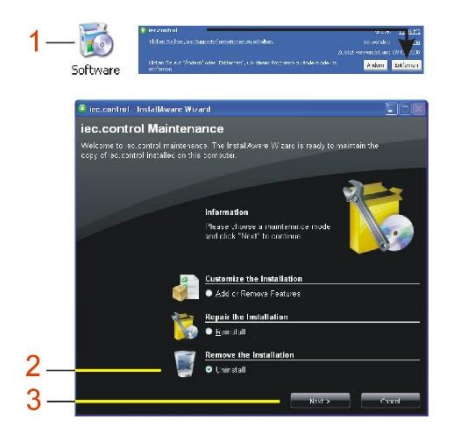

- 4. Click Uninstall to remove iec.control
- 5. Click **Finish** after a successful uninstall procedure

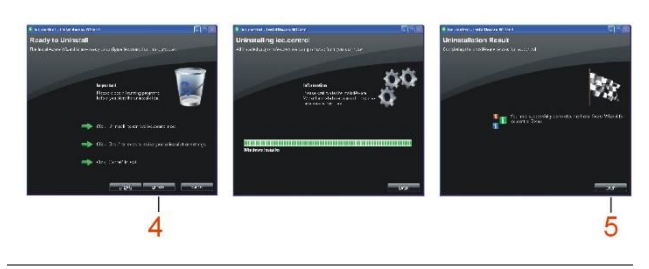

1

2

3

4

5

6

7

8

9

### 2.1.3 Start-up and Communication Check

### Start-up Window of iec.control

Upon start-up *iec.control* recognizes all registered and operational test generators.

At the first start-up no generators are registered and *iec.control* is in simulation mode.

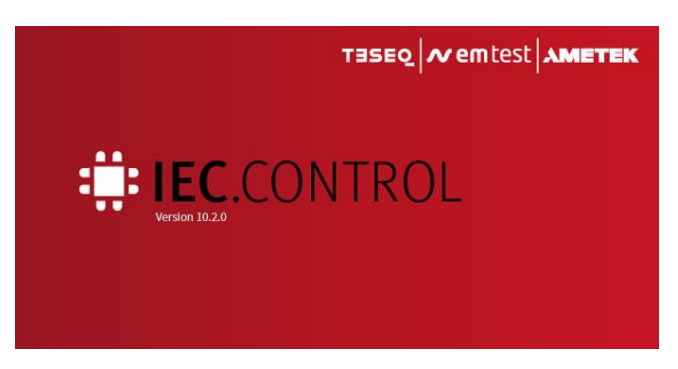

Figure 2-1: Window during start-up

### 2.1.4 Desktop and Operating Areas

The following figure shows the desktop of *iec.control*.

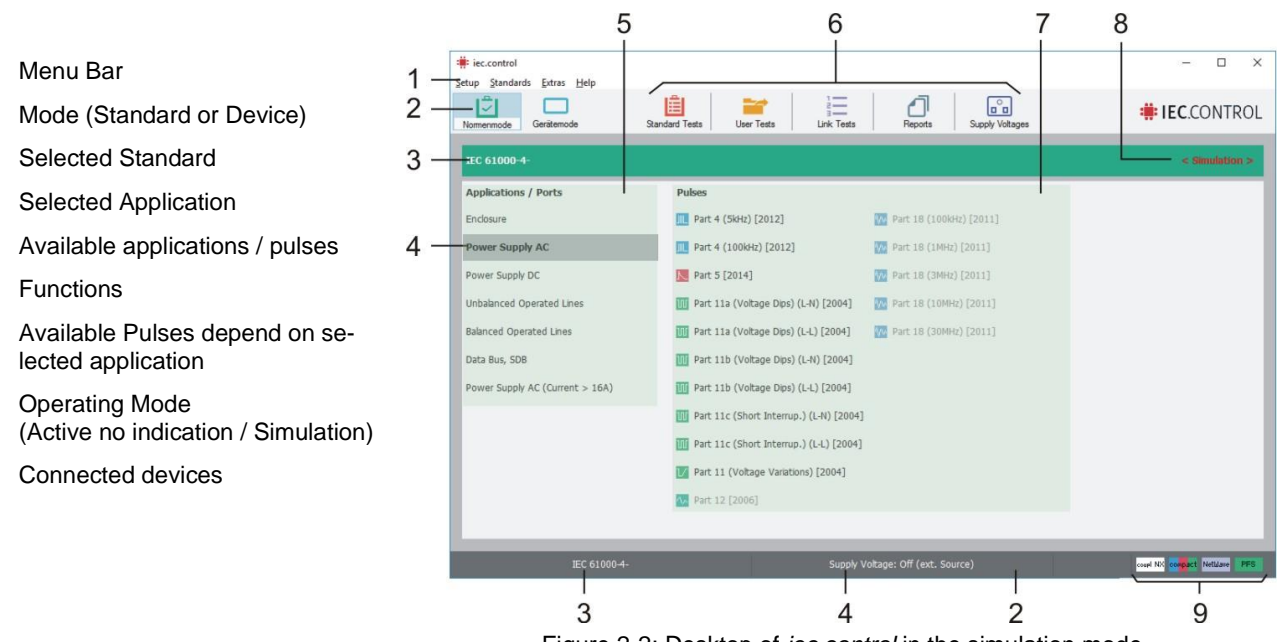

Figure 2-2: Desktop of iec.control in the simulation mode

The software *iec.control* distinguishes two different operating areas:

### Standard Mode

In the **Standard Mode** the selected test standard and test application forms the basis for all tests. Based on the standard the required test pulses and parameters are automatically loaded by *iec.control*. Depending on the selected pulse *iec.control* initializes the necessary test generator.

Further information about this operating area is provided in chapter 4.

### Device Mode

In the **Device Mode** the test generator forms the basis for all tests. Based on the selected test generator *iec.control* automatically loads and provides all possible test pulses on the desktop. In this area, the access to the standard library is disabled. Further information about this operating mode is provided in chapter 5.

### 2.1.5 First step after Software Installation

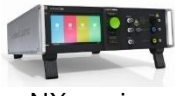

N- series

500 series

-

1

NX- series

This software is designed to support the new EM Test NX and N-series. Therefore, after the installation only the EM Test devices from the NX- and N-series are visible in the Device setup.

All: Shows all EM TEST generators supported since 1994 like equipment from the previous 500 series and all NX- and N-series and supported Teseq NSG devices

- N- Series: Shows all generators of the NX- and N-series in the list (from 2008)
- NX-Series: Shows only generators of the NX series from 2015 and later

Shows the Teseq NSG 3040A, NSG 3060A, NSG 3040/3060, NSG NSG-series 3150, NSG 1007 source and the NSG 2200-3 AC switch

NSG 2200 / NSG 1007

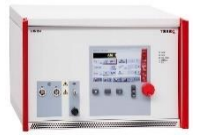

NSG 3040/3060

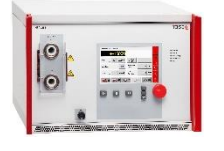

NSG 3150

- 1. Select menu Setup / General for open the General Setup
- 2. Activate in the frame Device List the field All to open the full device list with all supported EM Test and Teseq devices.
- 3. Click to OK
- 4. Select menu Setup / Device for enters your devices into the list.

|   | : iec.control                                    |                                     |                               |                     | – 🗆 ×                                           |
|---|--------------------------------------------------|-------------------------------------|-------------------------------|---------------------|-------------------------------------------------|
| 1 | Setup Standards Extras Help<br>General<br>Device | Select Device User Tests Link Tests | Reports Su                    | pply Voltages       | <b># IEC</b> .CONTROL                           |
| 4 | Supply Voltages<br>Magnetic Field<br>Report      |                                     |                               | General Setup       | ×                                               |
|   | Password                                         | Pulses                              |                               | Canguage<br>German  | Mode<br>Simulation (Software only)              |
|   | Measuring Instrument                             | IIL Burst                           | Nelecom Surge 9/7             | English             | ○ Test System Show Communication Monitor        |
| 2 | Exit                                             | IIL Burst (DC)                      | 📐 Telecom Surge 9/7:          | Device List         | Device Liste All:                               |
| 2 | NetWave                                          | IIL Burst (I/O)                     |                               | O N-Series          | - NX-Series                                     |
|   | NSG 1007                                         | K Surge 1.2/50us                    |                               | O NX-Series         | - N-Series 2008 and later                       |
|   |                                                  | Nurge (DC)                          |                               | O NSG-Series        | - TESEQ NSG devices                             |
|   |                                                  | Nurge (I/O)                         |                               | Report Generation   |                                                 |
|   |                                                  | W Voltage Dip                       |                               | Start external word | program Insert Surge measured values            |
|   |                                                  | W Voltage Interruption              |                               | Use header file     | Insert Surge event times                        |
|   |                                                  | Voltage Variations                  |                               | C:\ProgramData\AMET | TEK CTS\iec.control\Report\Header\header_de.rtf |
| 3 |                                                  | Voltage Variations (fall/rise time) |                               |                     | OK Cancel                                       |
|   |                                                  | 🔯 Power Magnetic Field              |                               |                     |                                                 |
|   |                                                  | 🔀 Pulsed Magnetic Field             |                               |                     |                                                 |
|   |                                                  | K Telecom Surge 10/700us-15R        |                               |                     |                                                 |
|   |                                                  | K Telecom Surge 10/700us-25R        |                               |                     |                                                 |
|   |                                                  |                                     |                               |                     |                                                 |
|   | Pulse Ov                                         | rerview Supp                        | ly Voltage: 230 V / 50 Hz (cr | ompact NX5)         | couel NX Source NetWare UCS compact             |
|   | 0.0.11                                           |                                     |                               |                     |                                                 |

Figure 2-3: Settings for show all devices

### 2.1.6 Setting of operating mode of the system

The next step is to set the operating mode to Test System. This is done in the menu **Setup / General** in the field Mode.

See the following system configuration:

| General Setup X                                                |                                              |                                        |  |  |  |
|----------------------------------------------------------------|----------------------------------------------|----------------------------------------|--|--|--|
| Language<br>O German<br>English                                | Mode<br>Simulation (Softwar<br>Test System S | re only)<br>show Communication Monitor |  |  |  |
| Device List                                                    | Same Pulse with different Generators         |                                        |  |  |  |
| ○ NX-Series<br>○ NSG-Series                                    | Test End<br>O Sound on<br>Sound off          | Degree Sign                            |  |  |  |
| Report Generation                                              |                                              |                                        |  |  |  |
| Start external word program Insert Surge measured values       |                                              |                                        |  |  |  |
| ☑ Use header file                                              |                                              |                                        |  |  |  |
| C:\ProgramData\EM TEST\iec.control\Report\Header\header_en.rtf |                                              |                                        |  |  |  |
| OK Cancel                                                      |                                              |                                        |  |  |  |

How to proceed for set the Area Mode (Figure 2-6)

- 1. Set the mode to Test System
- 2. Press OK

Figure 2-4: Device Set-up

### 2.1.7 Configuration of the system

After the first start-up of *iec.control* you need to register the available or connected test generators. This is done in the menu **Device Setup**. See the following system configuration:

| Device | Setup       |         |           |                  |      |              | ×        |
|--------|-------------|---------|-----------|------------------|------|--------------|----------|
| Active | Device      | License | Interface | Coupling Netw    | vork | Software No. | Firmware |
|        | UCS500N5    | ~       | COM10     | <br>No CNx       | ~ …  | 000000       |          |
|        | NetWave     | ~ •     | GPIB0::1  |                  |      | 000000       | 7.03.00  |
|        | compact NX7 | ~ •     | COM4      | <br>coupling NX5 | ~    | 000000       | 6.0.0    |
|        | UCS500N7.8  | ~       | GPIB0::15 | <br>No CNx       | ~ …  |              |          |
|        | OCS500N6.14 | ~       | GPIB0::5  | <br>No CNx       | ~ ~  |              |          |
|        | NSG 1007    | ~       | GPIB0::5  |                  |      |              |          |
|        | None        | ~       |           |                  |      |              |          |
|        |             |         | ОК        | Cancel           |      |              |          |

Figure 2-5: Device Set-up

In a first step you need to specify the test generators which shall be controlled via software. All actual available devices that can be controlled via *iec.control* are listed in the pull-down menus. To control special test generators that are not offered in the pull-down menus the general description shall be selected for this device.

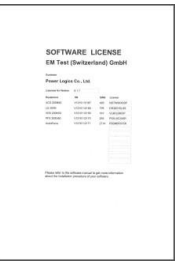

Software licenses (if ordered) will be provided on a separate document which comes along with *iec.control* (Figure 2-6)

Figure 2-6 : Software licenses

For each device, the software license code, the serial number, and the device's address shall be entered. When entering the device's address please make sure that this address is identical with the one of the devices. Furthermore, each address can only be used once. When completed please confirm all entries with **OK**.

### 2.1.8 Settings for EUT supply voltage

The variac transformer parameters are settable in the menu Setup / Supply voltage. For detailed information about the settings, see chapter 3.2.3 Supply Voltage.

### Window for using Variable Transformer

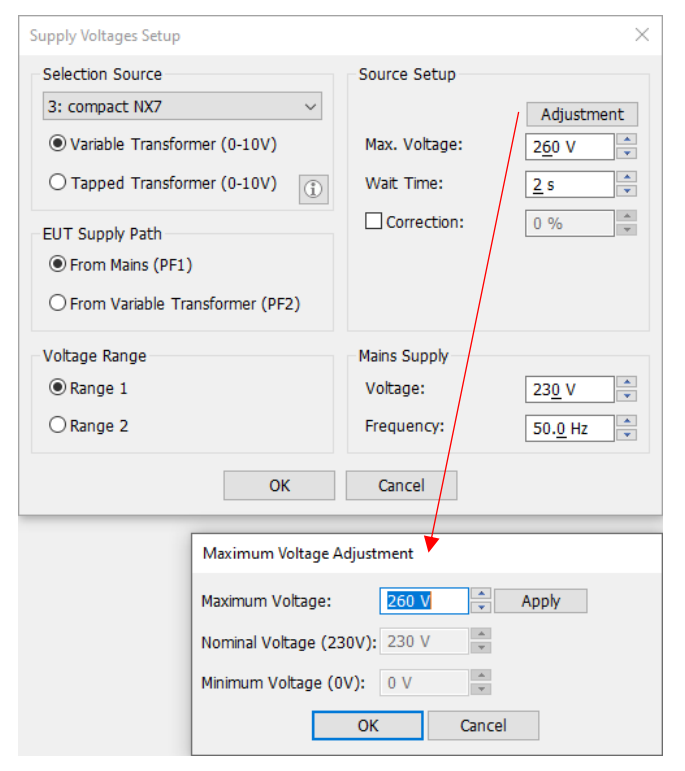

Figure 2-7: Settings for variac transformer parameters

### Window for using Tapped Transformer

| Supply Voltages Setup                                                                                                    | ×                                                                        |
|----------------------------------------------------------------------------------------------------|--------------------------------------------------------------------------|
| Selection Source 3: compact NX7  Variable Transformer (0-10V)                                                                            | Source Setup                                                             |
| <ul> <li>Tapped Transformer (0-10V)</li> <li>EUT Supply Path</li> <li>From Mains (PF1)</li> <li>From Tapped Transformer (PF2)</li> </ul> | Trafo: manual ~<br>automatic<br>manual                                   |
| Voltage Range                                                                                                    | Mains Supply<br>Voltage: 23 <u>0</u> V ×<br>Frequency: 50. <u>0</u> Hz × |
| ОК                                                                                                    | Cancel                                                                   |

Figure 2-8: Settings for Tapped transformer parameters

Parameter setting:

**Supply Path:** Default channel for compact NX, UCS, NSG 30x0A and PFS generator. After initialization, the generator switches to this channel.

### Voltage Range

Pre-selectable voltage range of the variable transformer. The program offers two ranges settings for user testing equipment for "High" 230 V and "Low" 120V. The user can individually set the ranges in the field **Mains Supply**.

Example:

- Range 1: 230 V / 50 Hz

- Range 2: 115 V / 50 Hz

### Source Setup

**Max.Voltage**: maximum voltage of the variac **Wait Time**: Time requirement for move 0-100%. The SW will calculate the moving time and starts the test when the variac is in the correct position

**Correction**: Correction values for adjusting the Variac control speed

### Parameter setting:

**Supply Path:** Default channel for compact NX, UCS, NSG 30x0A and PFS generator. After initialization, the generator switches to this channel.

### Voltage Range

Pre-selectable voltage range of the tapped transformer. The program offers two ranges settings for user testing equipment for "High" 230 V and "Low" 120V. The user can individually set the ranges in the field **Mains Supply**.

Example:

- Range 1: 230 V / 50 Hz
- Range 2: 115 V / 50 Hz

**Trafo:** Select whether you use a manual or automatic transformer

### Window for using NetWave

| Supply Voltages Setup   | ×                        |
|-------------------------|--------------------------|
| Selection Source        | Source Setup             |
|                         |                          |
| 1                       |                          |
| EUT Supply Path         |                          |
| • From NetWave L1 (PF1) |                          |
| ○ From NetWave L2 (PF2) | Switch: 3: compact NX7 v |
| Voltage Range           | Mains Supply             |
| Range 1                 | Voltage: AC V 230 V      |
| ○ Range 2               | Frequency: 50.0 Hz       |
| () Source OK            | Cancel                   |

Figure 2-9: Settings window using a NetWave

Parameter setting

**Supply Path:** Default channel for compact NX, UCS, or PFS generator. After initialization, the generator switches to this channel.

### Voltage Range

Pre-selectable voltage output of the Netwave. The program offers two ranges settings for user testing equipment for "High" 230 V and "Low" 120V.

The user can individually set the ranges in the field  $\ensuremath{\textbf{Mains}}$   $\ensuremath{\textbf{Supply}}$  ( L-N).

Example:

- Range 1: 230 V / 50 Hz
- Range 2: 115 V / 50 Hz

**Source**: Switch for power ON/OFF the EUT Supply at the NetWave

Switch: Set the generator to be used as a switch here

### Star Connection: Line to Neutral

- Mains supply voltage: Voltage between Line and Neutral
- Angle offset (AC sync): Phase shift between the zero crossing of the mains and NetWave. (approx. 2.7°)

### **Delta Connection: Line to Line**

- Mains supply voltage: Voltage between Line and Line. Enter the voltage L-N. (The software will multiply wit 1.73).
- Delta connection Line to Line; Enter the line -neutral voltage
- Angle offset (AC sync): Phase shift between the zero crossing of the mains and NetWave. (approx. 2.7º)

### Window for using NSG 1007 with NSG 2200-1

| Supply Voltages Setup | ×                                      |
|-----------------------|----------------------------------------|
| Selection Source      | Source Setup                           |
| 5: NSG 1007 ~         |                                        |
| <b>(1)</b>            | Angle Correction: 0 °                  |
| EUT Supply Path       |                                        |
| From Mains (PF1)      |                                        |
| O From NSG 1007 (PF2) | Switch: 1: NSG 3040A $\sim$            |
| Voltage Range         | Mains Supply                           |
| Range 1 (0300V)       | Voltage: AC $\checkmark$ 23 <u>0</u> V |
| ○ Range 2 (0150V)     | Frequency: 50.0 Hz                     |
| U Source OK           | Cancel                                 |

Figure 2-10: Settings window using a NetWave

### Star Connection: Line to Neutral

- Mains supply voltage: Voltage between Line and Neutral
- Angle offset (AC sync): Phase shift between the zero crossing of the mains and NetWave. (approx. 2.7°)

### **Delta Connection: Line to Line**

- Mains supply voltage: Voltage between Line and Line. Enter the voltage L-N. (The software will multiply wit 1.73).
- Delta connection Line to Line; Enter the line -neutral voltage
- Angle offset (AC sync): Phase shift between the zero crossing of the mains and NetWave. (approx. 2.7°)

Parameter setting

**Supply Path:** Default channel for PFS generator. After initialization, the generator switches to this channel.

### Voltage Range

Pre-selectable voltage range of the variable transformer. The program offers two ranges settings for user testing equipment for "High" 230 V and "Low" 120V. The user can individually set the ranges in the field **Mains Supply** (L-N).

Example: - Range 1: 230 V / 50 Hz - Range 2: 115 V / 50 Hz

**Source**: Switch For power ON/OFF the EUT Supply at the NSG 1007 source

Switch: Set the generator to be used as a switch here

### 3 Structure of the menus

### 3.1 Overview

| 3 4                          | 5              | 6           | 7 | 8       | 9               |                       |
|------------------------------|----------------|-------------|---|---------|-----------------|-----------------------|
| 1                            | p              |             |   |         |                 | - 🗆 ×                 |
| 2 - Sandard Mode Device Mode | Standard Tests | Liser Tests |   | Bennets | Supply Voltages | <b># IEC</b> .CONTROL |

### Menu Bar (1)

| Setup:     | System configuration and setting                                                                                                   |
|------------|----------------------------------------------------------------------------------------------------|
| Standards: | List of the last used standard tests                                                                                               |
| Extras:    | Enable and disable of input protection, change standard levels, instruments and Standard factory setting, Local / Remote operating |
| Help:      | Show log file, program setting, data path; About                                                                                   |

### Tile Bar (2)

| Standard Mode:  | Switch to "Standard Mode" from "Device Mode"; enable "Standard Tests" |  |  |
|-----------------|-----------------------------------------------------------------------|--|--|
| Device Mode:    | Switch to "Device Mode" from "Standard Mode"; enable "Select Device"  |  |  |
| Standard Tests: | _oads a Standard from the library                                     |  |  |
| User Test:      | Load a User Test from the library                                     |  |  |
| Link Tests:     | Load a Link Test from the library                                     |  |  |
| Report:         | Opens a Report                                                        |  |  |
| Supply Voltage  | Opens the supply voltage setup                                        |  |  |

### Menu "Setup"

| General              | Selection of                                                                                 |
|----------------------|----------------------------------------------------------------------------------------------|
|                      | - Language                                                                                   |
|                      | - Operating Mode                                                                             |
|                      | - Device List                                                                                |
|                      | - Beep at Test End                                                                           |
|                      | - Same Pulse with different Generators                                                       |
|                      | - Phase shift degree Sign                                                                    |
|                      | - Report settings                                                                            |
| Device               | Selection of                                                                                 |
|                      | – Devices activate in table                                                                  |
|                      | – Devices to be controlled                                                                   |
|                      | – License code                                                                               |
|                      | – Interface address (GPIB, RS232 / USB, Ethernet                                             |
|                      | - Coupling Network definition                                                                |
|                      | Display of                                                                                   |
|                      | – Software number                                                                            |
|                      | – Firmware version or actual device status                                                   |
| Supply Voltage       | Selection of                                                                                 |
|                      | - Selection of Source type                                                                   |
|                      | - Source setup (Star Connection and Delta connection settings)                               |
|                      | - max variac voltage                                                                         |
|                      | - Mains supply voltage                                                                       |
|                      | - Wait time                                                                                  |
|                      | - Default Supply Path                                                                        |
|                      | - Voltage range variac transformer                                                           |
|                      | - Mains supply setting                                                                       |
| Report               | Entry of information (name, test object, temperature etc.) which will be included in the     |
|                      | data file for reporting.                                                                     |
| Accessories          | Entry up to 10 additional devices used during a test which will be included in the data file |
|                      | for reporting.                                                                               |
| Password             | Change password to change standard settings.                                                 |
| Measuring Instrument | - Settings and selection of measuring device                                                 |
| 2                    | - Measuring cycle time                                                                       |
|                      | - Plot directory                                                                             |
| Exit                 | Close the program                                                                            |

### Menu "Extras"

| Enable / Disable "Input Protec-  | Activation / Deactivation of the input protection                                     |
|----------------------------------|---------------------------------------------------------------------------------------|
|                                  |                                                                                       |
| Enable / Disable "Change         | Activation / Deactivation of the password protected area to change standard settings. |
| standard level"                  |                                                                                       |
| Reset all pulses to factory set- | All pulse parameters will be set back to factory settings.                            |
| tings                            |                                                                                       |
| Local device control             | Set device from remote to local mode.                                                 |

### Menu "Help"

| Log Information     | Opens the file monitor.txt             |
|---------------------|----------------------------------------|
| Service Information | Opens the file Settings.txt            |
| Show Data Path      | Opens the directory with the data path |
| Open Manual         | Opens the iec.control User manual      |
| About iec.control   | Software version                       |

### 3.2 Menu for configuration and operating

### 3.2.1 Setup General

In the menu **Setup / General** according to (Figure 3-1) you can select the language, the operating mode, a filter for device list, the degree Sign, the report and the beep setup.

| Language          | Mode                          |                               |  |  |
|-------------------|-------------------------------|-------------------------------|--|--|
| O German          | Simulation (Sof               | tware only)                   |  |  |
| English           | O Test System                 | Show Communication Monitor    |  |  |
| Device List       | Same Pulse with o             | different Generators          |  |  |
| All               | Always use first              | : device                      |  |  |
| ○ N-Series        | ○ Select device from list     |                               |  |  |
| O NX-Series       | Test End                      | Degree Sign                   |  |  |
| ONSG-Series       | O Sound on                    |                               |  |  |
|                   | <ul> <li>Sound off</li> </ul> | •                             |  |  |
| Report Generation | 1                             |                               |  |  |
| Start external wo | rd program                    | Insert Surge measured values  |  |  |
|                   |                               | Insert Surge event times      |  |  |
| Use header file   |                               |                               |  |  |
| C:\ProgramData\AM | ETEK CTS\iec.control\Rep      | port\Header\header_de.rtf 🛛 🔀 |  |  |

Figure 3-1 : Windows General Setup

### Language

You may choose between German and English. The test report will be created in the selected language.

### **Device List**

If you select the "All" option, the Device List will show you the complete list of available devices. Otherwise only the new N-series or NX-Series or NSG Series devices are shown.

| Option     |                                                                             |
|------------|-----------------------------------------------------------------------------|
| All        | The Device List displays a complete list of available EM TEST generators.   |
| N-Series   | The device list shows the N- series generators from 2008 and later.         |
| NX-Series  | The device list shows the actual NX- series generators form 2016 and later. |
| NSG Series | Supported Teseq devices                                                     |

### Mode

The program offers two operating modes.

| Option                          | Mode                                                                                                    |
|---------------------------------|----------------------------------------------------------------------------------------------------|
| Test System<br>(Devices active) | The program runs with all defined devices with the selected interface. The symbol in the right bot-<br>tom corner shows the recognized and used devices. |
| Simulation<br>(Software only)   | <i>iec.control</i> simulates the selected impulse with the defined hardware components.                                                                  |
| ShowCommunica-<br>tion Monitor  | The program shows in a new window all commands between the computer and the device. For see the data select menu <i>Info / Show Log File</i> .           |

### Same Pulse with different Generator

By choosing the option "always use first device", the selected pulse / standard will be played from the first device able to do it.

By choosing the option "Select device from list", before the opening from a pulse / standard, a pop-up windows appear to give you the opportunity to choose the device witch them it will be played.

### **Monitor function**

By selecting the option "Show communication monitor", the communication monitor will be open automatically by starting the iec.control. The interfaces can be controlled during a running test. This function shall only be used for diagnostics.

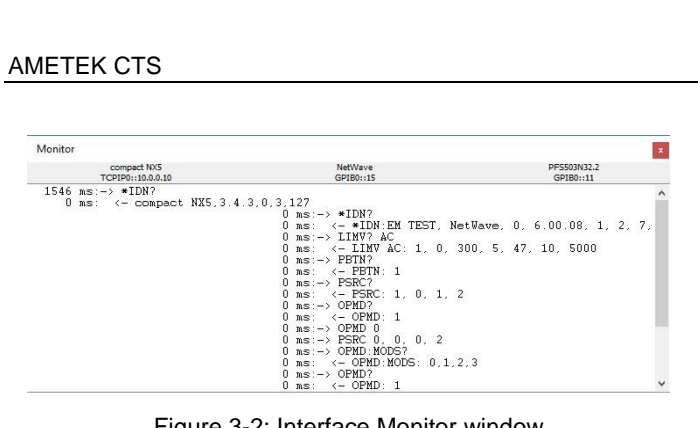

Figure 3-2: Interface Monitor window

### Test End

When a test is completed the software can deliver an acoustic signal. This function can be selected in this section.

| Option    | End of test                                                           |
|-----------|-----------------------------------------------------------------------|
| Sound on  | At the end of a test the software delivers an acoustic signal.        |
| Sound off | At the end of a test the software doesn't deliver an acoustic signal. |

### Report

In this section, you may select some setting for the report generation.

| Option                      | Report                                                                                                    |
|-----------------------------|----------------------------------------------------------------------------------------------------|
| Report Generation           | When this check box is activated, a report will be automatically generated at the end of a test.                                                 |
| Start external word program | To launch the word processing program and show the report.                                                                                       |
| Use header file             | If activated and a header file is selected iec.control will use the selected header file for the RTF-base report generation (see chapter 3.2.4). |
| Insert Surge meas. values   | Will display the peak values of surge voltage and current in the report.                                                                         |
| Insert Surge event time     | A time stamp at every surge impulse will be displayed in the report.                                                                             |

### 3.2.2 Device Configuration / License entry

In the menu **Setup / Device** the setup dialog for the device configuration is shown (Figure 3-3). In this dialog the devices are specified which shall be controlled by *iec.control*. For each device, the software license code, its serial number, and the device address shall be entered. Furthermore, single devices can be enabled or disabled.

| Device | e Setup     |         |           |                  |     |              | ×        |
|--------|-------------|---------|-----------|------------------|-----|--------------|----------|
| Active | Device      | License | Interface | Coupling Netw    | ork | Software No. | Firmware |
|        | UCS500N5    | ~       | COM10     | <br>No CNx       | ~   | 000000       |          |
|        | NetWave     | ~ •     | GPIB0::1  |                  |     | 000000       | 7.03.00  |
|        | compact NX7 | ~ ●     | COM4      | <br>coupling NX5 | ~   | 000000       | 6.0.0    |
|        | UCS500N7.8  | ~       | GPIB0::15 | <br>No CNx       | ~   |              |          |
|        | OCS500N6.14 | ~       | GPIB0::5  | <br>No CNx       | ~   |              |          |
|        | NSG 1007    | ~       | GPIB0::5  |                  |     |              |          |
|        | None        | ×       |           |                  |     |              |          |
|        |             |         | ОК        | Cancel           |     |              |          |

When the initialization of devices was successful its software number and the device status or firmware version will be displayed. When the dialogue box is left with **OK** *iec.control* initializes the communication with the specified devices and checks the entered license codes. After successful initialization, all enabled test generators can be controlled.

Figure 3-3: Dialogue Config / Device

### Active

Any of the specified test generators can be enabled or disabled by marking or unmarking this box. Devices being disabled will not be initialized and controlled by *iec.control*.

### Device

The selection of the desired test generators is done from the pull-down menu the row **Device**. Each list contains all test generators that can be controlled via *iec.control*.

If special devices shall be controlled via *iec.control* the general description of the device is selected from the pull-down menu.

*iec.control* supports a maximum of seven devices. A coupling network used in a complete setup will be recognized automatically.

In the simulation mode all selectable test devices can be simulated within iec.control.

When specifying the devices please take care that the order of entering the devices is very important. If the same test pulse is generated by several devices *iec.control* will always work with the first device in the list providing the required test pulse.

### Device option [...]

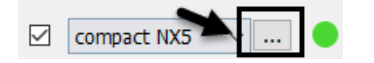

Selecting the field with the tree dots will open an option menu for the selected generator:

### License

In the **License** field the license code of the related test generator has to be entered. The license code is provided together with the software USB key.

Without a valid license, *iec.control* only allows to remote control the test generators. Together with a valid license, the standard library is accessible, and it is possible to create test reports as DOC or RTF files for further processing in any other word processing software which is able to handle rtf files.

### Serial No

An entry in this row is not mandatory. If the serial number is entered it will appear in the test report. For traceability reasons it is recommended to enter the serial number.

### Last Calibration

The last calibration date could be setup. This is shown in the report.

### Sync Input

The sync input of the compact NX could be setup to "EUT Mains" or "Sync In".

| compact NX5         | ТСРІРО::192.169.0         |  |  |  |
|---------------------|---------------------------|--|--|--|
| compact NX5         |                           |  |  |  |
| License:            | • •                       |  |  |  |
|                     |                           |  |  |  |
| Serial No.:         |                           |  |  |  |
| Last Calibration:   |                           |  |  |  |
| Sync Input:         | Sync In 🗸                 |  |  |  |
| Watchdog Event:     | Abort running Test $\sim$ |  |  |  |
| External Couplings: | PCD 8 b-3-690-1000-100 +  |  |  |  |
|                     | PCD 8 b-3-690-1000-200    |  |  |  |
|                     | PCD 8 s-3-690-1000-200    |  |  |  |
|                     | DCD 5-A SI-8-4            |  |  |  |
|                     | OK Cancel                 |  |  |  |
|                     |                           |  |  |  |
| Sync Input:         | Sync In 🗸 🗸               |  |  |  |
|                     | EUT Mains                 |  |  |  |
|                     | Sync In                   |  |  |  |

### Watchdog Event

By a lost communication, the device will react according to the selected option.

- Abort running Test: The test will be stopped
- Continue Test: The test continues

### **Ext. Couplings**

External manual and automatic couplers can be added to use for testing.

The user must select to which device / coupler the external coupler is connected.

### Add External Coupling (NX generators only)

Additional external couplings like PCD 6-DC s-1-1400-400 can be added into the test setup by pressing the "+" Button.

### Pulse output definition for ext. couplings

Select the Tool button to define where the external coupler will be connected.

Example: The PCD 6-DC s-1-1400-400 will be connected to the compact NX generator.

### License indicator LED

The LED-colour indicates the state of the license.

- • green: License OK
- • orange: License empty or unchecked (need a restart from the software)
- • red: License invalid

A click on the indicator LED open the same option menu windows as for the device

### Interface

In the "Address"-field the interface address, normally IEEE488 device address or Ethernet IP Address, needs to be entered.

The same address as shown in the display of the related test generator must be entered here. This is the address *iec.control* will search for to communicate with connected test generator.

The addresses given in 4 show the factory settings. When changing any of this address check the related test generator for equal setting of the interface address. Click into field on the right side of the device address for open the interface setup and configure the interface. The user can select between

| - NX series:<br>- All other gen | Ethernet and optical RS232/ USB erators: GPIB / and RS232/ USB interface.                                           |
|---------------------------------|----------------------------------------------------------------------------------------------------|
| GPIB:                           | Check STB (Status Bit)<br>Card: the factory setting of the interface card is zero (0)<br>Address: GPIB Address 0-31 |
| Ethernet:                       | TCP IPO / VICP (LeCroy)<br>IP address, default 10.0.0.10 (compact NX)                                               |

RS 232/COM: Port, COM 1.... Baudrate, default 9600

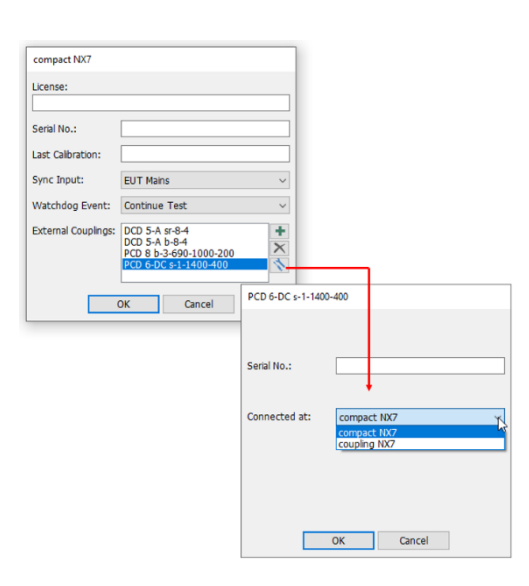

| ctive | Device      |   | License | Interface   |  |
|-------|-------------|---|---------|-------------|--|
|       | vsurge NX15 | × | ] • [   | COM4        |  |
|       | UCS500N4    | × | ] 🔴 [   | COM4        |  |
|       | TSS500M2    | × |         | GPIBO::15;0 |  |

| Interface Setu | p         |         |         | × |
|----------------|-----------|---------|---------|---|
| • GPIB         | Check STB | ORS 232 | 2 / USB |   |
| Card:          | 0 🗸 ~     | Port:   | 0.000   | ~ |
| Address:       | 11        | Baud:   | 115200  | ~ |

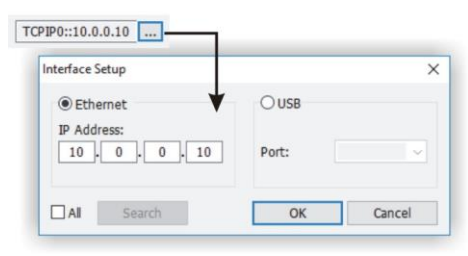

Figure 3-4: Interface setting

### **Coupling Network**

### Serial No

An entry in this row is not mandatory. If the serial number is entered it will appear in the test report. For traceability reasons it is recommended to enter the serial number.

### **Current Range**

If a coupling has a selectable current range the user can selecting an available range.

| Coupling Network  | Software No Firmware |
|-------------------|----------------------|
| couping Network   |                      |
| coupling NX7 v    | 000000 6.2.1         |
| r 1870            |                      |
| coupling NX7 @ co | mpact NX5            |
|                   |                      |
|                   |                      |
| Corial No. 1      |                      |
| Senar No.:        |                      |
|                   |                      |
| Current Range:    | 32 A 🗸               |
|                   |                      |
|                   |                      |
|                   |                      |
|                   |                      |
|                   |                      |
|                   |                      |
|                   | OK Cancel            |
|                   |                      |

### Software Number

When a device is successfully initialized its software-number will be displayed in this row.

No license entry or the entry of a wrong license will cause "False" to be displayed in place of the software number. If the entered license code is valid the related symbol will show up in the desktop in the bottom right corner

### Firmware

In this row the firmware version will appear upon the successful initialization of a device. Using older generators which are not able to communicate their firmware version to *iec.control* the status message "OK" will be displayed.

| Software No. | Firmware |
|--------------|----------|
| 1234         | 6.2.1    |

### 3.2.3 Supply Voltage

Within this menu the operator can specify the actual supply voltage used for testing (see Figure 3-5).

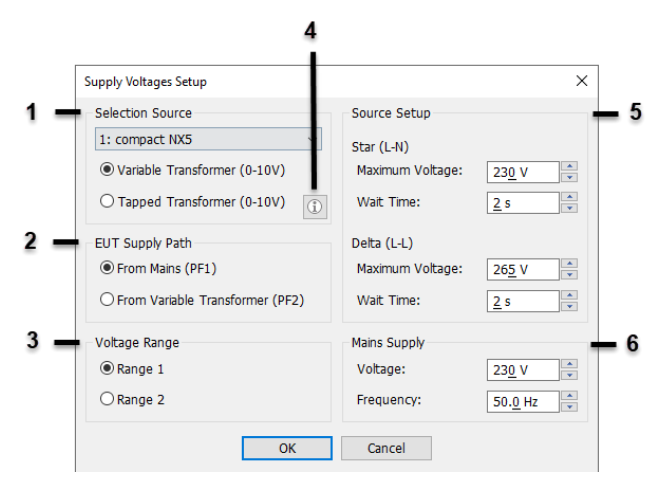

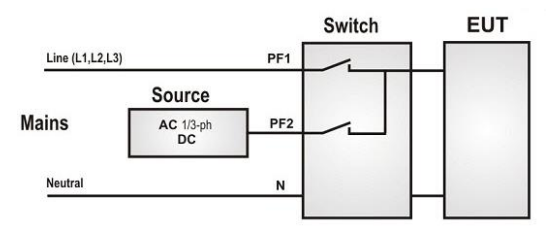

Information connection NetWave / NSG 1007

Figure 3-5: Dialogue box Setup / Supply Voltage

### 1 Selection Source

Selection of the used Source type for voltage dips that is connected to PF2 port. The following settings are possible:

| Option                        | Description                                                                   |
|-------------------------------|-------------------------------------------------------------------------------|
| Variable Transformer (0-10 V) | Motorized variac transformer; control with 0-10 Vdc                           |
| Tapped Transformer (0-10 V)   | Controlled tapped transformer with steps 40%, 70%, 80%; control with 0-10 Vdc |
| NetWave / NSG 1007            | AC/DC source any NetWave or NSG 1007 model.                                   |

### 2 EUT Supply Path

Following settings are possible:

| Option | Description                              |
|--------|------------------------------------------|
| PF1    | Mains supply.                            |
| PF2    | External or tapped supply for DIP tests. |

### 3 Voltage Range

Voltage range offers two tables for enter the parameters of the voltage Line to Neutral in this window. This allows to preset the parameters for two EUT voltage level for test labs testing equipment for 230 V (Europe/Asia), 120 V (USA/Japan)

| Option             | Description                                  |
|--------------------|----------------------------------------------|
| Range 1: 220 240 V | Settings for EUT using mains 220 V to 240 V  |
| Range 1: 100 120 V | Settings for EUT using mains 100 V to 120 V. |

### 4 Information button

This information button shows the principle connection of the AC source in the setup.

| General principle:                                                 |                                               |        | x   |
|--------------------------------------------------------------------|-----------------------------------------------|--------|-----|
| PF1 $\rightarrow$ 100%: Mains voltage direct from the grid         | Line (L1,L2,L3) PF1                           | Switch | EUT |
| PF2 → Reduced voltage: Delivered from the AC source 1 / or 3-phase | Mains Source<br>AC 1/3-ph PF2<br>DC Neutral N |        |     |

### Example:

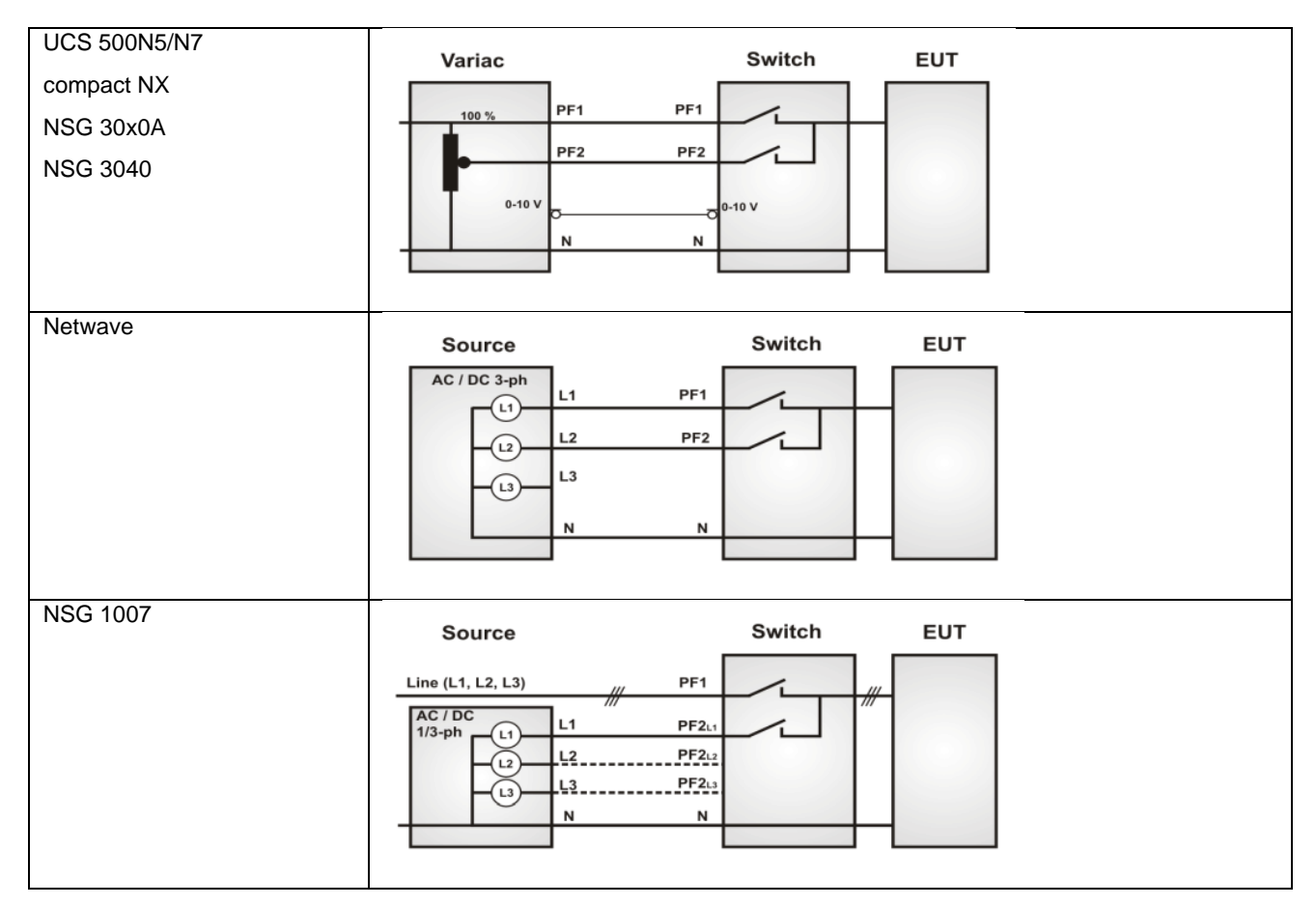

### 5 Source setup

In this setup, the maximum voltage for 1- and 3-phase operating voltages has to be set, for both star and delta connection.

| Source Setup                                  |                          |
|-----------------------------------------------|--------------------------|
| Star (L-N)<br>Maximum Voltage:<br>Wait Time:  | 26 <u>0</u> V ×<br>2 s × |
| Delta (L-L)<br>Maximum Voltage:<br>Wait Time: | 26 <u>5</u> V ▼<br>2 s ◆ |

### 6 Mains supply

The nominal operating voltage has to be set here. This allows to preset the parameters for two EUT voltage level for test labs testing equipment for 230 V (Europe/Asia), 120 V (USA/Japan)

| Mains Supply |                 |
|--------------|-----------------|
| Voltage:     | 12 <u>0</u> V   |
| Frequency:   | 50. <u>0</u> Hz |

### 3.2.4 Magnetic Field

To change the coil or transformer factors or to add the current transformer or impedance box first select the appropriate antenna from the list.

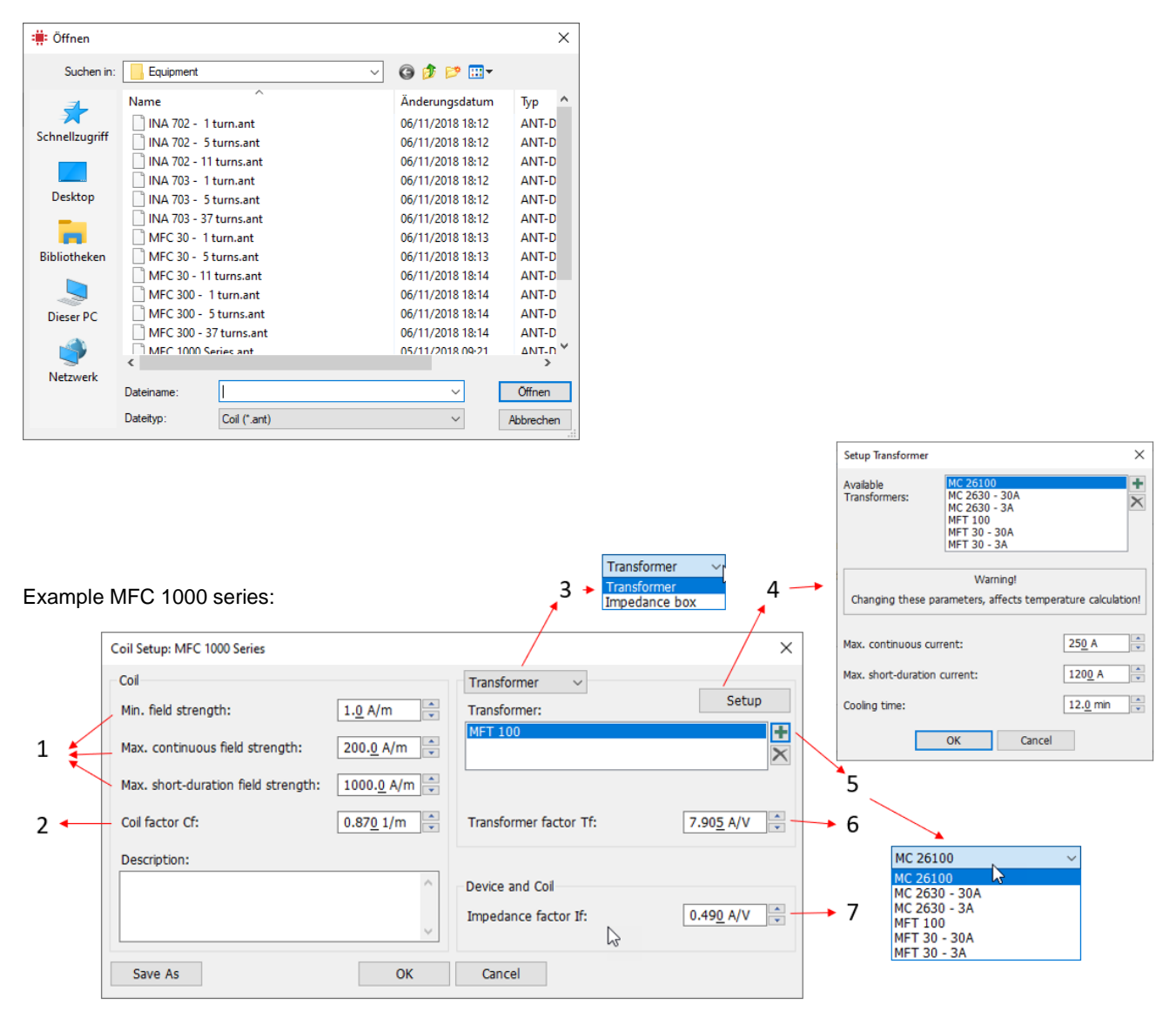

### Parameters

- 1. Minimum and maximum field strength of selected antenna
- 2. Coil factor
- 3. Choose if you want to add a current-transformer or an impedance box
- 4. Parameter-Setup of transformer or impedance box
- 5. Press "+" button to add a transformer or impedance box
- 6. Transformer factor of selected transformer
- 7. Impedance factor of selected device

Hovering with the Mouse over the values will show the possible adjustable range:

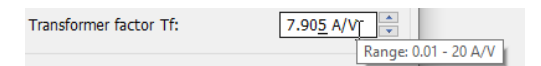

### **Report Configurations** 3.2.5

In the dialogue as shown in Figure 3-6 the entries of the report header information can be specified. This header information will be saved together with the test data in the data file of a test.

•

| Report Setup | ×                                 |
|--------------|-----------------------------------|
| Company:     | AMETEK CTS Europe GmbH            |
| Report No.:  | 312783                            |
| Tester:      | F. Niechcial                      |
| Customer:    | Internal                          |
| Standard:    | IEC 61000-4-                      |
| Application: | Enclosure                         |
| Temperature: | 22 °C Pressure: 96 kPa            |
| Humidity:    | 50 %                              |
| E.U.T:       | 01: Dummy ~ Setup                 |
|              | OK Cancel                         |
|              | Figure 3-6 : Report configuration |
| E.U.T Setup  | ×                                 |

| Name:           | Dummy         |  |
|-----------------|---------------|--|
| Serial Number:  | 1234456789    |  |
| Operating Mode: | Normal 230 V  |  |
| Connection:     | Star          |  |
| Description:    | Setup 1235879 |  |
|                 | OK Cancel     |  |

Figure 3-7: D.U.T Setup

### The following information may be altered prior to saving the data file at the end of a test:

- Company/Department
- Report number
- Tester •
- Customer
- Standard used
- Application
- Ambient temperature
- Pressure °C
- Rel. humidity
- EUT

The entry for "Standard" is automatically adapted by iec.control when the standard has been changed. However, manual adjustment is possible at any time.

With the dialogue "E.U.T Setup" the input of D.U.T data is possible. The following information may be altered prior to saving the data file at the end of a test:

- Name
- Serial Number
- **Operation Mode**
- Connection
- Description

3.2.6 Additional accessories used in the Test setup

iec.control allows entering accessories which are used in a test. They will be included in the test report to complete the information about the test set-up. See the dialogue box (Figure 3-8)

| ed Accessories           |            |        |
|--------------------------|------------|--------|
| Description              | Serial No. | Enable |
| Keithley 2000 Multimeter | 123456789  |        |
| Teledyne MFO             | 987654321  |        |
| Transformer XY           | 3245.4534  |        |
| Test setup EUT 12.1      | T12.43     |        |
| AE EUT 12.1              |            |        |
|                          |            |        |
|                          |            |        |
|                          |            |        |
|                          |            |        |
|                          |            |        |

Figure 3-8 : Used accessories

A maximum of 10 accessories (measuring devices, EMC test accessories etc.) can be specified with their description and their serial number. Each entered accessory must be enabled to show up in the test report. This requires a mark in the related box in the row Enable.

This information can be altered prior to the data file is saved at the end of a test.

### 3.2.7 Changing the Password

| Change Password       | ×      |
|-----------------------|--------|
| Valid password:       | ••••   |
| New password:         | ••••   |
| Confirm new password: | ••••   |
| ОК                    | Cancel |

Figure 3-9 : Dialog box Config / Change password

### 3.2.8 Measuring Instrument

For further Information's about the setup with an external measuring instrument please refer to chapter 10 of this manual.

### 3.3 Menu Standard Tests

In the standard area, it is possible to select the last used standards plus application via the menu "Standards" The software stores the last twelve standards and application.

| 🌞 iec. | .control  |                                                  |  |
|--------|-----------|--------------------------------------------------|--|
| Setup  | Standards | Extras Help                                      |  |
| L.     | Clear     | recent Standard Tests                            |  |
| Standa | IEC 61    | IEC 61000-4-5 (Edition 3.1, 2017-08) - Enclosure |  |
| _      | IEC 61    | 000-4-4 (Edition 1, 1995-01) - Power Supply AC   |  |
| IEC    | IEC 60    | 065 (Edition 7.1, 2005-12) - 14.1 Resistors      |  |

"Clear recent Standard Tests" will delete the last used standards.

With the dialogue **Change Password** it is possible to protect the dialogue **Change Standard Levels** (refer to chapter 4.6) from unwanted access by using a password. To change the password please enters the password as required in the dialogue box as shown in Figure 3-9.

By default setting, no password is specified.

### 3.4 Menu Extras

### 3.4.1 Input Protection

Enable or Disable **Input Protection** can be done within this menu. For detailed information about the Input Protection function please refer to chapter 4.6

### 3.4.2 Change Standard Levels

Enable or disable **Change Standard Levels** can be done within this menu. For detailed information about how to change the standard levels please refer to chapter 4.7.

### 3.4.3 Reset all Pulses to Factory Settings

When **Change Standard Levels** is activated it is possible to reset all pulse parameters to the factory settings using this menu (refer to chapter 4.7.3).

### 3.4.4 Enable / Disable Measuring instrument

This menu option disables or enables a selected measuring instrument, if previously selected in menu "Setup / Measuring Instrument".

vice

| Er | able "Input Protection"                                                  |
|----|--------------------------------------------------------------------------|
| Er | able "Change standard level"                                             |
| Re | eset all pulses to factory settings                                      |
| Di | sable Measuring Instrument 'Multimeter - Keithley 2000 - AC'             |
| Di | sable Measuring Instrument 'Oscilloscope - LeCroy WavePro 7300 - Bitmap' |
|    | cable Measuring Instrument 'Multimeter Agilent 24405A DC'                |

Figure 3-10: enable/disable measuring instrument

### 3.4.5 Device local control

When working with the software the connected test generators will be remote-controlled. A local operation of the generators from the front panel is not possible in this case.

| Extras Help<br>Enable "Input Protection"<br>Enable "Change standard level"<br>Percent all avides to factory activities                                                                                          | If you select Local device control in the Extras menu all the<br>test generators will be reset and set temporarily to Local<br>mode. Every generator can then be operated manually at the<br>front panel. |
|----------------------------------------------------------------------------------------------------|----------------------------------------------------------------------------------------------------|
| Disable Measuring Instrument 'Multimeter - Keithley 2000 - AC'<br>Disable Measuring Instrument 'Oscilloscope - LeCroy WavePro 7300 - Bitmap'<br>Disable Measuring Instrument 'Multimeter - Agilent 34405A - DC' | Click here to set all devices in Local Mode                                                                                                    |
| Local device control                                                                                                    | ]                                                                                                    |

Figure 3-11: Dialog box Local device control

| nfo                   | ×                            |
|-----------------------|------------------------------|
| Back to remote contro | ol with iec.control program! |
|                       |                              |

When pressing the OK-button all the test generators will be set back to remote control again.

This function allows to enable/disable any instrument in a opened test window. So, it is not necessary to disable an unwanted measuring device in the menu Setup / Measuring de-

Figure 3-12 : Dialog box remote Mode

### 3.5 Help Menu

| lp                  | The Help menu offers various options for collect useful se |
|---------------------|------------------------------------------------------------|
| Log Information     | vice information about iec.control software                |
| Service Information | Log Information: List of commands between                  |
| Show Data Path      | Computer – devices                                         |
| Open Manuals        | Service information. List of all setting parameters        |
| About iec.control   | Data path: Opens the Data Directory                        |
|                     | Open Manuals: Opens the User Manuals directory             |
|                     | About: Software name and version                           |

### 3.5.1 Log Information

The communication on the interface channels can be controlled during a running test. This function shall only be used for diagnostics.

Note:

| Monitor.txt - Editor                                   | <u></u> | ×     |
|--------------------------------------------------------|---------|-------|
| Datei Bearbeiten Format Ansicht ?                      |         |       |
| Start: 05.05.2017, 13:44:38                            |         | ^     |
| compact NX5 @ Simulation                               |         |       |
| 79937 ms:-> *IDN?                                      |         |       |
| 0 ms: <- compact NX5,3.4.3,0,3,127                     |         |       |
| NetWave @ Simulation                                   |         |       |
| 0 ms:-> *IDN?                                          |         |       |
| 0 ms: <- *IDN:EM TEST, NetWave, 0, 6.00.08, 1, 2, 7, 0 |         |       |
| 0 ms:-> LIMV? AC                                       |         |       |
| 0 ms: <- LIMV AC: 1, 0, 300, 5, 47, 10, 5000           |         |       |
| 0 ms:-> PBTN?                                          |         |       |
|                                                        |         | <br>~ |
| <                                                      |         | > .1  |

Figure 3-13: Log file monitor

### 3.5.2 Service Information

This file includes all program parameter and settings for iec.control.

| Settings.txt - Editor             | 95 | × |
|-----------------------------------|----|---|
| Datei Bearbeiten Format Ansicht ? |    |   |
| [General]                         |    | ^ |
| Language=English                  |    |   |
| Mode=Simulation                   |    |   |
| UseMonitor=0                      |    |   |
| Fail1=Stop                        |    |   |
| Sound=No                          |    |   |
| StandardInput=Disabled            |    |   |
| InputProctection=Inactiv          |    |   |
| ReportActiv=True                  |    |   |
| Devicelist=0                      |    |   |
| SurgeRepMeasDisabled=No           |    |   |
| EventTimeInReportActiv=No         |    |   |
| lastleve]=10                      |    |   |
| LastCouplingSelection=1           |    |   |
| [PowerSetup]                      |    |   |
| SupplyRange=0                     |    |   |
| DipsSource=2                      |    |   |
| NominalVoltage=230                |    |   |
| RatedVoltage=230                  |    |   |
| PowerDelav=2                      |    |   |
| NominalVoltage3P=265              |    |   |
| RatedVoltage3P=230                |    |   |
| PowerDelay3P=2                    |    |   |
| NominalVoltage 2=130              |    |   |
| RatedVoltage 2=115                |    |   |
| PowerDelay 2=2                    |    |   |
| NominalVoltage3P 2=130            |    |   |
| RatedVoltage3P 2=115              |    |   |
| PowerDelay3P 2=2                  |    |   |
| PF1=Yes                           |    |   |
| ACDCSupply=AC                     |    |   |
| AngleOffset=0.0                   |    |   |
| AngleOffset3P=0.0                 |    |   |
| Frequency=50.0                    |    |   |
| PowerSource=1                     |    |   |
| SourceOn=No                       |    | ~ |
|                                   |    | > |

The file **Settings.txt** includes all parameters the program uses for configure the software at the program start. The file is an actual copy of the valid ieccontrol.ini file and is stored in the directory \*iec.control*.

The log file **monitor.txt** will be created in the directory *\iec.control*. By starting the monitor, the old log file monitor.txt

timeout can occur and the test stops.

In case of short repetition time between the transients or test events the monitor program can delay the communication to the generator. Therefore, a

### The file includes the settings for:

- General settings

will be overwritten

- Standards and Application
- Used devices
- Used measuring instruments
- EUT and Accessory information
- Report settings and mask files
- Settings for magnetic field antennas

Figure 3-14: File Settings.txt for Program setting

### 3.5.3 Show Data Path

The function opens the data path with the directory that shows all files and directories where iec.control software stores the data.

| Image: State         Freigheien         Ansicht           Image: State         Freigheien         Ansicht           Image: State         Image: State         Image: State           An Schweitzungeff Kopieren Einfülgen         Image: State         Image: State           Image: State         Image: State         Image: State         Image: State           Image: State         Image: State         Image: State         Image: State           Image: State         Image: State         Image: State         Image: State                                                                                                    | - V New York Strategy Strategy | Directories<br>Equipment:<br>Instrument: | Library for Magnetic Fields accessories<br>Library with measuring instrument.               |
|----------------------------------------------------------------------------------------------------|----------------------------------------------------------------------------------------------------|------------------------------------------|---------------------------------------------------------------------------------------------|
| Zwischenablage Organisieren                                                                                                    | Neu Öffnen Auswählen                                                                                                    | Link:                                    | Library for user defined link files                                                         |
| ← → · ↑ ▲ > Dieser PC > OS (C) > ProgramData > AMETEK CTS :                                                                                                    | iec.control >      v      O     //     //      iec.control*durchsuchen                                                                                                    | Media:                                   | Setup-pictures of manual couplers                                                           |
| -5 Equipment<br>-6 Instrument<br>-7 Link                                                                                                    | 20/03/2020 15:52 Dateiordner<br>20/03/2020 15:52 Dateiordner<br>30/04/2019 12:12 Dateiordner                                                                                                    | ProgData:                                | Library for Standards and devices. Do not use this directory.                               |
| 2c888941-25b6-49cb-1         Media           2ce94116-d0d3-4074-1         ProgData           Acronis         Report           Test         Test                                                                                                    | 20/03/2020 15:52 Dateiordner<br>20/03/2020 15:52 Dateiordner<br>20/03/2020 15:52 Dateiordner<br>26/07/2017 14:58 Dateiordner                                                                                                    | Report:                                  | Place for save the test reports and plots. Directory <b>Header</b> : Mask files for reports |
| Adobe Growtown Argense Adobe Growtown Argense Adobe Monitor.txt                                                                                                    | 27/03/2020 07:15 Textdokument 1 KB<br>26/03/2020 15:53 Konfigurationsein 9 KB<br>27/03/2020 07:05 Textdokument 0 KB<br>20/03/2020 18:04 Textdokument 10 KB                                                                                                    | Test:                                    | Library for user defined test files                                                         |
| autowave.control end.control i.cd.control i.cd.control i.cd.control i.cd.control i.control i.co |                                                                                                    | Files<br>Commentx                        | Automatic created file for test-comments                                                    |
| Apple Anale Computer Y<br>11 Elemente                                                                                                    | ()<br>[]]                                                                                                    | Monitor.txt                              | Communication to the generator                                                              |
|                                                                                                    |                                                                                                    | Settings.txt                             | copy of the file ieccontrol.ini for display<br>menu Info / Show Program Settings            |

Figure 3-15: Data path window

### 3.5.4 Open Manuals

Will open the windows explorer and the directory: C:\Users\Public\Documents\AMETEK CTS\iec.control\Manual

- RemoteManual-compact-NX-E-V1.21.pdf
- UserManual-compact-NX series-E-V2.22.pdf

UserManual-iec.control-E-V10.0.0.pdf

- Manual for remote commands
- User manual compact NX
- User manual iec.control

### 3.5.5 Info about *iec.control*

| About iec.control |                                  | × |
|-------------------|----------------------------------|---|
|                   | IEC.CONTROL                      |   |
|                   | Version 10.2.0.8 (RC)            |   |
|                   | Copyright © Ametek CTS GmbH 2021 |   |
|                   | ОК                               |   |

Figure 3-16 : Dialogue box Info about iec.control

The name and the actual version number of the software is indicated in the window Figure 3-16 : Dialogue box Info about iec.control

4

# Task ?? Tests as per standard XX Tests as per standard XX Standard Library Standard Library Selection of existing standard test routines Expert mode: Generation of new test routines

iec.control, Concept (Standard Mode)

*iec.control* includes a much-extended library of standards in which the most important International Standards as IEC, EN and ETSI are included; see also the reference list in the annex of this manual. The starting point for pulse testing is always the standard library

Figure 4-1 : Concept

To get access to the standard library you need to select the operating area Standard Mode first.

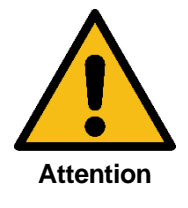

A license must be entered for each device for use in Standard Mode!

### 4.1 Menu board and Desktop

General explanations for the menu board please read in chapter 3. The fastest and easiest way to navigate through the software is via desktop.

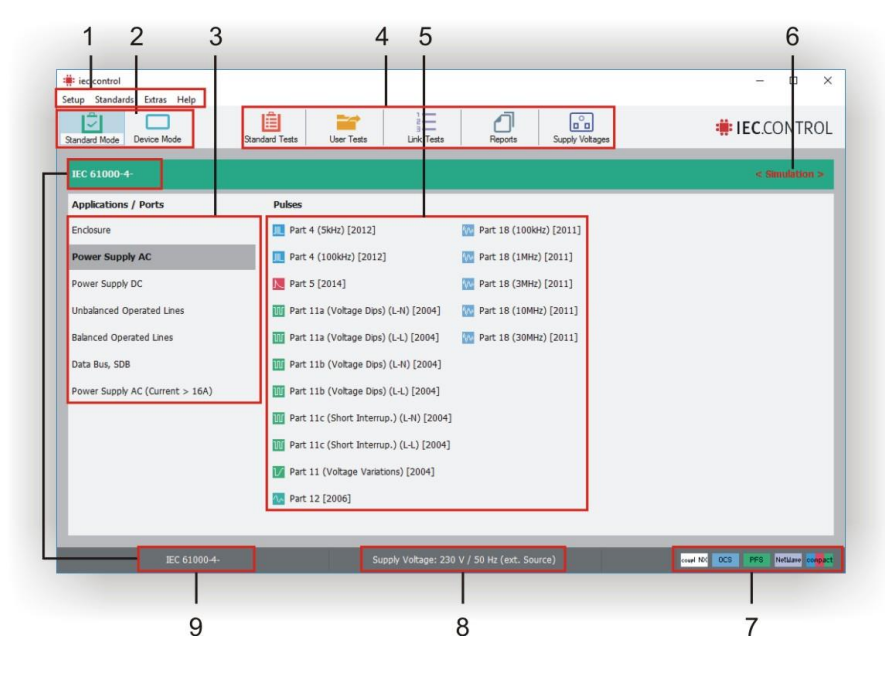

Figure 4-2 : Desktop in Standard Mode

| 1        | Menu Bar                                                                                                    |  |  |  |  |
|----------|----------------------------------------------------------------------------------------------------|--|--|--|--|
|          | Setup, Standards, Extras, Help                                                                                                    |  |  |  |  |
| 2        | Working Modes                                                                                                    |  |  |  |  |
|          | Standard Mode area for using the standard library of iec.control for standard testing.                                                                                                    |  |  |  |  |
|          | <b>Device Mode</b> shows all internal pulses of the selected device. The user can operate the device similar as oper-<br>ate in manual mode at the device itself                                                                                                  |  |  |  |  |
| 3        | Application / Ports                                                                                                    |  |  |  |  |
|          | Indicates all ports of the selected standard. The pulses of the selected port are shown in the field pulses                                                                                                    |  |  |  |  |
| 4        | Test selector                                                                                                    |  |  |  |  |
|          | Standard Tests: Opens the standard library for load any test                                                                                                    |  |  |  |  |
|          | User Tests: Opens the User test library for load User tests                                                                                                    |  |  |  |  |
|          | Link Tests: Window for create and load the Link tests                                                                                                    |  |  |  |  |
|          | Reports: Opens any stored report                                                                                                    |  |  |  |  |
| 5        | Pulses                                                                                                    |  |  |  |  |
|          | Shows all pulses of the selected application port.                                                                                                    |  |  |  |  |
|          | Lext in black: Indicates, that the connected generator                                                                                                    |  |  |  |  |
| <u> </u> |                                                                                                    |  |  |  |  |
| 6        | Operating Mode                                                                                                    |  |  |  |  |
| 7        | Simulation of using the connected devices (no indication))                                                                                                    |  |  |  |  |
| 1        | Used Devices                                                                                                    |  |  |  |  |
|          | their symbols. All devices which are shown here can be controlled by <i>iec.control</i> .                                                                                                    |  |  |  |  |
|          | If there are no devices shown in this place you first need to configure the devices via <i>iec.control</i> in the menu <b>Setup / Device</b> (refer to chapter 3.2.2). After that a list of recognized devices and the related test pulses will become available. |  |  |  |  |
| 8        | Supply Voltage applied to the EUT                                                                                                    |  |  |  |  |
| 9        | Standard Mode: indicate of the selected standard<br>Device Mode: Pulse overview                                                                                                    |  |  |  |  |

### 4.1.1 Select the standard

The required standard can be selected either from the menu board under "Standard Tests / select Standard" or easier by a double click on the actual standard in the lowest line of the desktop.

The standard and the application can be changed at the same time.

The same can be realized by a double click on the application in the lowest line of the desktop.

Select the required standard:

The standards are listed into three categories. A list of all available standards is available in chapter 11 Standard reference. The operator can select between the following categories:

- Basic standards
- Generic standards
- Product standards

| - Basic                                                                    | Selected File                                                                                                    |
|----------------------------------------------------------------------------|----------------------------------------------------------------------------------------------------|
| 🕂 Generic                                                                  | Title: IEC 61000-6-1 (Edition 2, 2005)                                                                                                    |
| <ul> <li>&gt; EN 50082-1 (1997)</li> <li>&gt; EN 50082-2 (1996)</li> </ul> | Date: 08.07.2016                                                                                                    |
| <ul> <li>EN 61000-6-1 (2007)</li> <li>EN 61000-6-2 (2006)</li> </ul>       | Description                                                                                                    |
|                                                                            | Electromagnetic compatbility (EHC)<br>Part 62-3 Generic standards<br>Immunity for residential, commercial and light-industrial environments<br>2005-03 |
|                                                                            | Application / Port                                                                                                    |
|                                                                            | Endosure Port<br>Spap ports<br>Input and output DC power ports<br>Input and output AC power ports                                                      |

The Product standard are separated in different categories as following listed

- Industrial
- Components
- Medical
- Residential
- Isolation
- Telecom
- Traffic

Figure 4-3 : Window with the international standards

If you know standards which are not part of this software, please let us know. We will try to implement the standard.

### AMETEK CTS GmbH Sternenhofstr 15 CH-4153 Reinach BL1 Fax: + 41 61 204 41 00 email: sales.conducted.cts@ametek.com

Decide which lines of the DUT shall be tested:

Only functions will be enabled which are really specified within the selected standard.

Confirm your selection:

After click on **OK** the desktop will show the actual parameters:

- The actual selected standard and its application will be displayed.
- The actual available pulses which are specified in this standard are displayed.

### 4.1.2 Selection of the Test Pulses

The operator has decided to use a specific standard and the related application. After that he can decide which type of pulse he want to use for the actual test. Click on the individual pulse buttons on the desktop or select via the menu board under **Pulses**.

| Applications / Ports            | Pulses                                  |                           |  |
|---------------------------------|-----------------------------------------|---------------------------|--|
| Enclósure                       | Part 4 (5kHz) [2012]                    | 100kHz) [2011]            |  |
| Power Supply AC                 | Part 4 (100kHz) [2012]                  | 10 Part 18 (1MHz) [2011]  |  |
| Power Supply DC                 | Rart 5 [2014]                           | 18 (3MHz) [2011]          |  |
| Unbalanced Operated Lines       | Part 11a (Voltage Dips) (L-N) [2004]    | 10 Part 18 (10MHz) [2011] |  |
| Balanced Operated Lines         | 🔟 Part 11a (Voltage Dips) (L-L) [2004]  | 18 (30MHz) [2011]         |  |
| Data Bus, SDB                   | Part 11b (Voltage Dips) (L-N) [2004]    |                           |  |
| Power Supply AC (Current > 16A) | Part 11b (Votage Dips) (L-L) [2004]     |                           |  |
|                                 | Part 11c (Short Interrup.) (L-N) [2004] |                           |  |
|                                 | Part 11c (Short Interrup.) (L-L) [2004] |                           |  |
|                                 | Part 11 (Voltage Variations) [2004]     |                           |  |
|                                 | W Part 12 [2006]                        |                           |  |

Figure 4-4: Pulse buttons on the desktop with all test impulses of the selected standard

After the selection the so-called **Pulse Window** is displayed on the monitor.

It is possible to get an error message which shows:

No generator connected for selected pulse!

This means that there is no communication available with the device (wrong interface connection or device is not switched on). Another possibility is, that the device needs a special hardware option for generate this standard test pulse.
## 4.2 The Pulse Window Surface

The Pulse Window (Figure 4-5) is the main part of the software. The test can be started, the test levels can be specified, or a complete new set of parameters can be selected and saved.

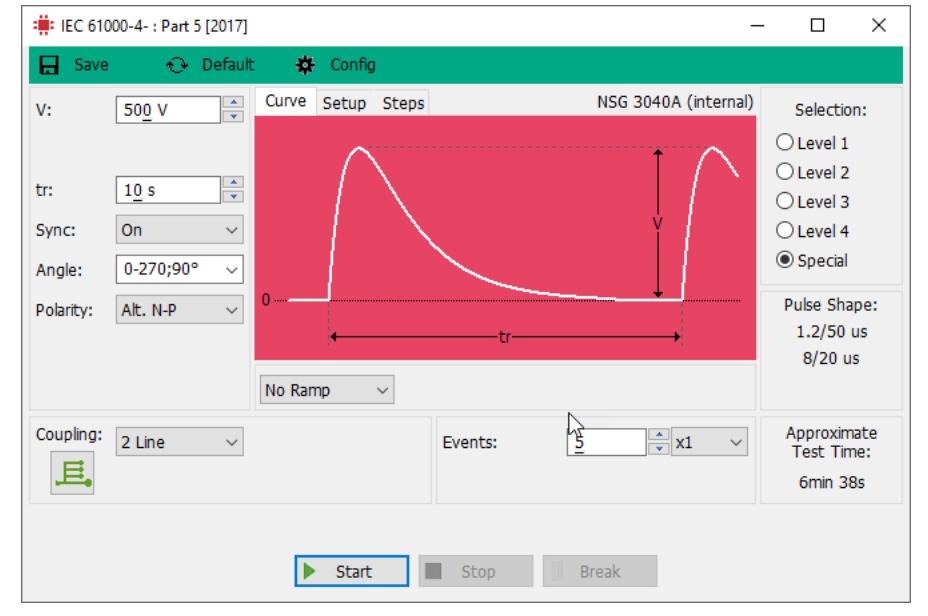

The pulse window of the Surge according to IEC 61000-4-5 is used as an example to explain the use of it. Of course, the pulse windows adapt it to the different pulses. However, the basic structure and the functions remain the same.

Figure 4-5 : Pulse Window for pulse 5 according IEC 61000-4

#### 4.2.1 The Pulse Window

This window (Figure 4-6) shows the waveform of the selected pulse. Also the pulse parameters and its short terms are displayed.

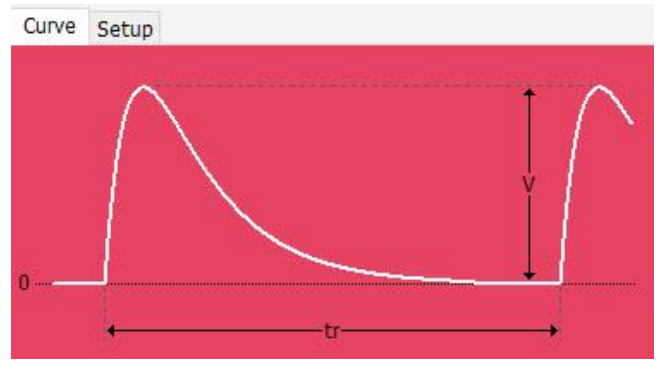

Figure 4-6 : Pulse waveform

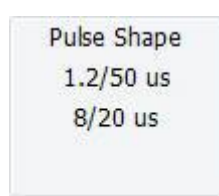

Figure 4-7 : Pulse type

All parameters which are included in the graphic are listed in the test report.

## Setup Picture

For load / clear a setup picture (\*.bmp), click SETUP / right click

load or clear picture

Just on the right hand of the Pulse Window those parameters are shown which are fix and cannot be changed. Normally these values are related to rise time and duration of the individual pulses.

#### 4.2.2 Test Level Window

On the right part of the Pulse Window the Test Level Window is shown.

| Selection | In this section the operator can select the test procedure as follow. |
|-----------|-----------------------------------------------------------------------|
| O Level 1 | Test level Modus                                                      |
| O Level 2 | performs the test according to the selected standard.                 |
| Level 3   | Expert Modus                                                          |
| O Level 4 | pulse parameters according to his specific requirements               |
| ○ Special | (refer to chapter 4.2.4).                                             |
|           |                                                                       |

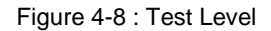

#### 4.2.3 Test Level

For easy and fast standard test routines click on the specified **test level** and start immediately with the test. All test levels which are specified in the related standard are shown. In case that the standard only specifies one level, only this level is available.

In the Test Level mode, you select exact the parameters which are described in the standard. All these parameters are displayed grey and cannot be changed.

The following test parameters which are displayed black and active can be adjusted:

- The repetition rate of the pulses
- The phase angles
- Synchronization and polarity
- Current limit
- The coupling
- Number of test pulses

In case that the operator wants to specify complete new test routines he can do this under "Special". Click on the Special button.

#### 4.2.3.1 Polarity

The polarity setting offers the following parameter settings.

| Parameter | Description                                | Example with n= 4 Events | Total pulses |
|-----------|--------------------------------------------|--------------------------|--------------|
| Pos       | Positive Impulse                           | + + + +                  | 4            |
| Neg       | Negative Impulse                           |                          | 4            |
| Alt N-P   | Alternate each n pulses negative beginning | + + + +                  | 8            |
| Alt P-N   | Alternate each n pulses positive beginning | + + + +                  | 8            |

#### 4.2.4 Special Mode

As soon as the Special Mode is selected all parameters are shown in black and active. All these parameters can be changed in Special Mode. All the parameters that have appeared in grey and have been inactive so far now change to black and are active. The listed parameters may now be set to any value within the range according to the test generator connected.

In this mode the menu button **Default** will be added to allow the operator to store the selected pulse parameters as a user defined test file. The stored test files are used to create link files.

#### 4.2.5 Ramp

The Ramp mode is another function which is available in Expert mode.

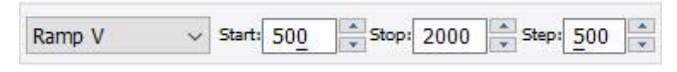

Figure 4-9 : Window at enabled ramp function

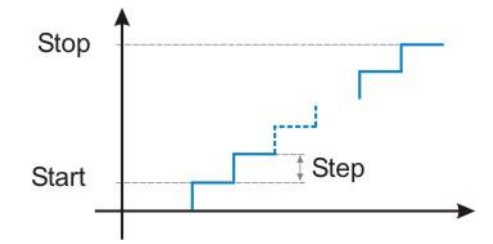

Figure 4-10 : Test voltages at a ramp function

When the Ramp mode is switched off the "Start / Stop / Step" parameters will no longer be displayed.

#### 4.2.6 Number of pulses

The operator can select the number of pulses which are required for this test.

Events: 5 x1

Figure 4-11 : Setting of the number of pulses

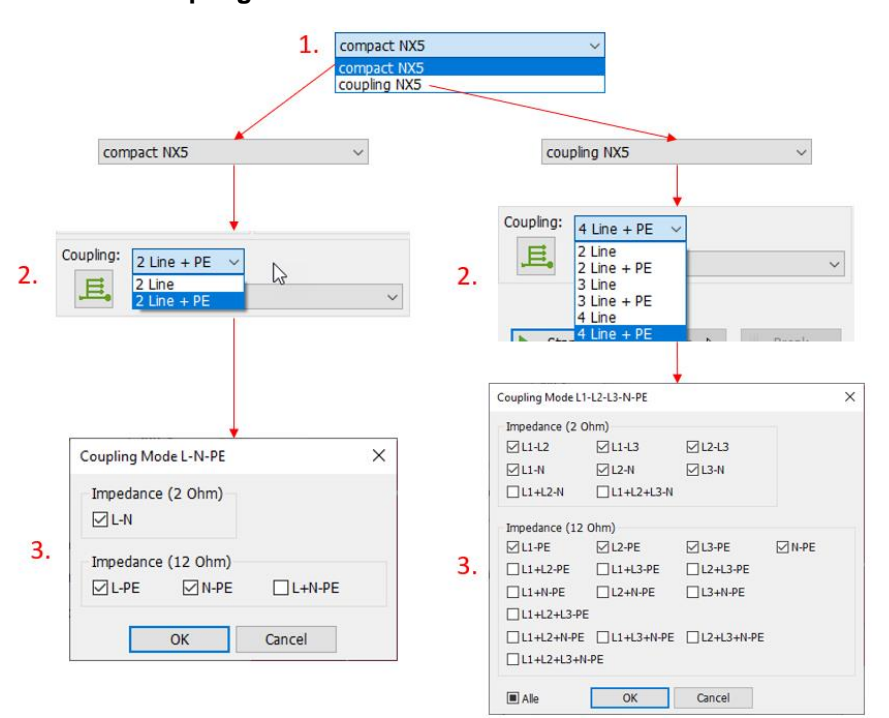

- 1. Select whether you want to use the internal or external coupling network
- 2. Select the number of lines and with or without PE
- Select the required coupling modes. 3. 3-phase coupling networks offers the possibility to activate all coupling modes with a check box in the lower left corner:

User manual

Ramp will enable an automatically change of the test level during the running test. The operator can specify a start level an end level and a certain step width for the pulse peak voltage.

The software controls this function automatically and can therefore be used for a fast detection of the threshold level of the DUT.

The actual test time will be shown. In case that the number of

pulses or the repetition rate is changed the test time is auto-

matically recalculated.

#### 4.2.7 Coupling

#### 4.2.8 Coupling with CDN HSS-2

Surge on IO lines can also be performed with the CDN HSS-2. To do this, the CDN HSS-2 must be selected in the Coupling area, then the corresponding number of data pairs to be checked. After the test start, the software shows which jumpers are to be set on the CDN HSS-2.

|    | 1. CDN HSS-2<br>NSG 3040A<br>CDN HSS-2                                                                                                    |    | ~                                                                                                    |
|----|----------------------------------------------------------------------------------------------------|----|----------------------------------------------------------------------------------------------------|
|    | NSG 3040A ~                                                                                                    |    | CDN HSS-2                                                                                                    |
| 2. | Coupling: 2 Wire + PE<br>2 Wire + PE<br>3 Wire + PE<br>4 Wire + PE<br>5 Wire + PE<br>6 Wire + PE<br>8 Wire + PE<br>8 Wire + PE<br>B Wire + PE<br>B Wire + PE<br>B Wire + PE<br>B Wire + PE<br>B Wire + PE | 2. | 1 pair (1-2)<br>1 pair (1-2)<br>1 pair (3-6)<br>1 pair (4-5)<br>1 pair (7-8)<br>2 pairs (1-2, 3-6)<br>2 pairs (1-2, 4-5)<br>2 pairs (1-2, 4-5)<br>2 pairs (3-6, 4-5)<br>2 pairs (3-6, 7-8)<br>2 pairs (3-6, 7-8)<br>2 pairs (4-5, 7-8)<br>4 pairs, 1000BaseT, 100BaseT4<br>10BaseT, 100BaseT |
|    | Impedance (42 Ohm)                                                                                                    |    |                                                                                                    |
| -  | D1 D2 D3 D4 D5 D6 D7 D8 All<br>D2<br>D3                                                                                                    |    |                                                                                                    |
| 3. | D4                                                                                                    | 3. | Information X                                                                                                    |
|    | D5                                                                                                    |    |                                                                                                    |
|    | D6 🗌 🗌 🔲 🔲                                                                                                    |    | Set jumper configuration: J4 - J5 - J6 - J7                                                                                                    |
|    | 07 🔲 🔲 🔲 🔲 🗌                                                                                                    |    |                                                                                                    |
|    | D8                                                                                                    |    | ОК                                                                                                    |
|    | PE                                                                                                    |    | 1                                                                                                    |

#### 4.3 Upper Menu bar

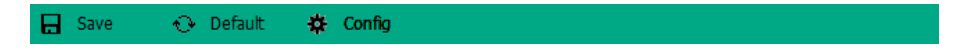

Figure 4-12: Menu bar in the pulse window

#### 4.3.1 Config

Select input Trigger, EUT/Fail reaction and Surge measure limits (for Surge testing only, available only with compact NX).

#### 4.3.2 Default

This button is used to reset a test level to the original setting (factory setting according to the standard).

All changes that have been made in the parameter settings in the actual test will be automatically stored. If the saved setting is different from the standard setting the user can reset them by the Reset button and reload the factory setting for the selected standard. The Default button is active only when the standard setting has been changed.

#### 4.3.3 Save

Click on Save will save the actual test file to the hard disk. This function is not available if the input protection is enabled (see also chapter 4.5). The filename inclusive path is limited to **max. 80 characters**.

#### 4.4 Lower Menu bar

| Start | Stop | Break |
|-------|------|-------|
|       |      |       |

Figure 4-13: Menu bar in the pulse window

#### 4.4.1 Start

After click on Start the test is started immediately. (Also read chapter 4.5)

#### 4.4.2 Stop

This function is only available during a running test. Click on Stop will stop the running test immediately. (see chapter 4.5)

## 4.4.3 Break

This function is only available during a running test. Click on Pause will break a running test immediately. (see chapter 4.5)

## 4.5 Start the Test Procedure

The test routine can be started by a mouse click on the **Start** button.

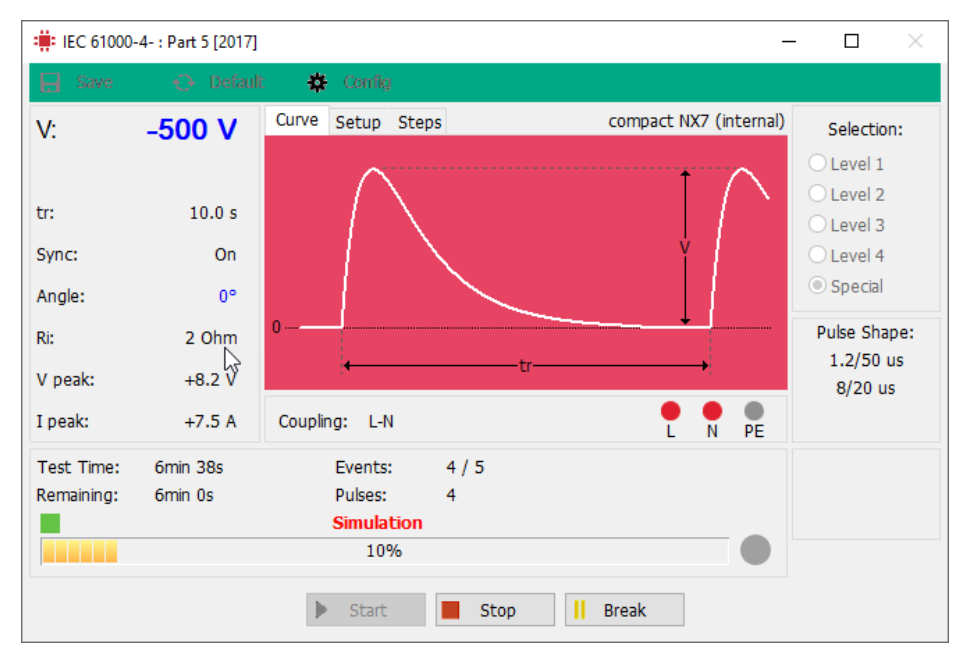

Figure 4-144: Pulse window during a test

Remark: The test runs only the sequences of the selected level.

|               | Level 1: | Level 2 | Level 3 | Level 4 |
|---------------|----------|---------|---------|---------|
| Line to Line  | na       | 500 V   | 1000 V  | 2000 V  |
| Line to Earth | 500 V    | 1000 V  | 2000 V  | 4000 V  |

#### 4.5.1 Start and Stop with Space-bar

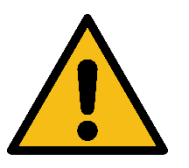

For "Start" and ""Stop" press the Space-bar.

To stop in the shortest time, a keystroke to the Space-bar is in each case faster than to stop via mouse.

#### 4.5.2 Actual Parameter Display

On the left side the actual parameters of the running test are displayed as shown in Figure 4-15,

| :     | +500 V  |
|-------|---------|
|       | 1 s     |
| ngle  | 270 °   |
| ode:  | Sync    |
| c.    | 2 Ohm   |
| peak: | + 498 V |
| beak: | +20 A   |
|       |         |

- the actual test voltage, in black if the level is fix, in blue if the level is changed in the Ramp mode
- the actual repetition rate of the pulses
- the actual phase angle
- the voltage and current peak value (surge-testing)

Figure 4-15 : Actual parameters display

#### 4.5.3 Running Test Time

Under the Pulse Window the running test time is indicated in a bar graph.

| Test Time: | 1min 36s | Events: | 1/5 |  |
|------------|----------|---------|-----|--|
| Remaining: | 40s      | Pulses: | 46  |  |
|            |          | 60%     |     |  |

Figure 4-16 : Bar display during a test run

Additionally, the absolute test time is shown and for longer test routines the pulse release is indicated by blinking lamps: Red blinking ==> a pulse is released

Yellow blinking ==> the test routine is running

#### 4.5.4 Break

After break click the test is interrupted and the break window is shown. The operator can enter any comment which may explain why the test was paused. A counter indicates the last entered messages for fast reload. The operator use **Continue** to continue the test or **Stop** to stop the test completely.

| Comment \ Index: | 1      |
|------------------|--------|
| LED blinking     | 1<br>2 |
|                  |        |
|                  |        |
|                  |        |

Figure 4-17 : Comment window

#### 4.5.5 Fail 1 and Fail 2

If a Fail1 or Fail2 event occurs during the test this will be indicated as shown in Figure 4-18. In case of a Fail2 the test will not be interrupted but Fail2 will be indicated as long as the failure occurs. After the Fail 1 event the break dialogue appears (see 4.5.4) depending on the Fail 1 reaction setting (see chapter 3.2.1)

|    | Test Time: | 1 s | Eve  | nts: | 1 |  | Fai | il 1 | A |
|----|------------|-----|------|------|---|--|-----|------|---|
|    | Remaining: | 1 s | Puls | es:  | 0 |  |     |      | 4 |
| X. |            |     |      |      |   |  |     | 100% |   |
| -  |            |     |      |      |   |  |     |      |   |
|    |            |     |      |      |   |  |     |      |   |

Figure 4-18 : Window in case of fail 1 or fail 2

#### 4.5.6 Trigger

In case that a manual trigger is needed, the Step button will appear after the test has been started. A green indication right from the bar graph shows you that the generator is expecting a manual release of the pulse (see Figure 4-19).

Figure 4-19 : Window with step

When pressing the button "Trigger" the pulse will be released. To release several pulse the Trigger button needs to be pressed for every pulse to be released.

#### 4.5.7 Stop

Click on Stop and the test is stopped immediately. The Test Result Window is displayed. (see chapter 4.5.9)

#### 4.5.8 End of Test

After the last impulse, the test will be finished, and the **Test Result Window** is displayed. If the option "End of Test - Beeper on" has been selected (Config menu - "General") an acoustic signal will indicate that the test is completed.

#### 4.5.9 Test Result Window

The operator can enter a comment concerning to the Test Stop or to the complete test run. This comment is included in the final test report.

After a Stop the test will be noted as **Not successful**. The operator may change this into **Successful** if necessary. The selected result will also be listed in the final test report.

| Test result: |               |               |
|--------------|---------------|---------------|
|              | Tart assessed | O Tart failed |

Figure 4-20 : Test Result Window

#### Cancel (no test report)

By click on Cancel the test routine is interrupted completely and no test report is generated.

#### Save (with test report)

The operator can enter a file name and the path for the data file. A mouse click on **OK** saves the file and a test report can be generated.

#### 4.5.10 Save a Test Report

Enter the name of the data file in the desired root (Figure 4-21). The data are directly saved in RTF format. The extension of the RTF files is defined as "\*.rtf".

**OK** Button will save the file and the report header will appear. **Cancel** will exit without saving a report.

| Speichem in:                              | iecControl | ~                 | 🎯 🤌 📂 🛄 <del>-</del>               |                  |
|-------------------------------------------|------------|-------------------|------------------------------------|------------------|
| Schnellzugriff<br>Desktop<br>Bibliotheken | Name       | ^<br>rol Demo.rtf | Änderungsdatum<br>06:04:2017 11:39 | Typ<br>Rich-Text |
| Netzwerk                                  | <          |                   |                                    | >                |
| INCLEWER                                  | Dateiname: | 1                 | ~                                  | Speichem         |
|                                           | Dateityp:  | Report (* rtf)    | ~                                  | Abbrechen        |

Figure 4-21 : Save window

#### 4.5.11 Test Report comment

In the report comment windows (Figure 3-6) you can check the header of the report, see also Chapter 3.2.4.

The **OK** button includes the altered entries in the report header. The **Cancel** button ignores all changes.

#### 4.6 Input Protection

#### Enable "Input Protection"

| Extras | Help                                |
|--------|-------------------------------------|
| E      | nable "Input Protection"            |
| E      | nable "Change standard level"       |
| R      | eset all pulses to factory settings |
| L      | ocal device control                 |

Figure 4-22: Menu Enable "Input Protection"

#### **Disable "Input Protection"**

| Extras | Help                                    |
|--------|-----------------------------------------|
| D      | isable "Input Protection"               |
| E      | nable "Change standard level"           |
| R      | eset all pulses to factory settings     |
| L      | ocal device control                     |
| Figur  | e 4-23: Menu Disable "Input Protection" |

| nput Protection activ | ve X   |
|-----------------------|--------|
| User Access           |        |
| Password              |        |
| ••••                  |        |
| OK                    | Cancel |
| OK                    | Can    |

Figure 4-24: Dialog Disable Input Protection

Enable of the input protection is done via the menu **Mode Enable "Input Protection"**.

If the input protection is active, some inputs are locked for the users. The user cannot change any pulse values, save no test file and cannot create link files.

After selection the user must input a password to disable the input protection.

The password can be being changed (see chapter 3.2.7).

## 4.7 Enable/disable of Change Standard Levels

iec.control offers the opportunity to change test parameters of pre-programmed standard test pulses.

 $\Rightarrow$  Please note that the factory setting for standard test pulses should not be changed unless necessary

#### 4.7.1 Enable Change Standard Levels

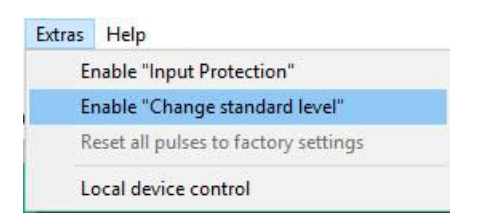

To enable the mode **Change Standard Levels** the corresponding menu is selected from the **Extras** menu (only available in **Standard Mode**).

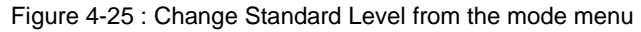

| Input Protection a | active X |
|--------------------|----------|
| User Access        |          |
| Password           |          |
| ••••               |          |
| OK                 | Capical  |

When selected the password dialogue will show up requesting the input of a valid password. If no password is specified just quit via **OK**.

The password can be changed (refer to chapter 3.2.7).

| Figure 4-26 : Password d | lialog to enable | Change Standard I | _evels |
|--------------------------|------------------|-------------------|--------|
|                          |                  |                   |        |

| 🗰 IEC 610                       | 000-4- : Part 4 (100 kHz) [2012]                                                | -                                                                                                    | - 🗆 X                                                                               | Level Configuration                                                          | × |
|---------------------------------|---------------------------------------------------------------------------------|----------------------------------------------------------------------------------------------------|-------------------------------------------------------------------------------------|------------------------------------------------------------------------------|---|
| Gave Save                       | e 📀 Default 🙀 Config                                                            |                                                                                                    |                                                                                     | Level Setup                                                                  |   |
| V:<br>f:<br>td:<br>tr:<br>Sync: | 100 <u>0</u> V ▼ Curve Setup S<br>100.000 kHz ▼<br>0.75 ms<br>300.0 ms<br>Off ▼ | teps compact NX7 (internal)                                                                                                    | Test Voltage O Level 1 O Level 2 O Level 3 O Level 4 O Special Pulse Shape: 5/50 ns | V [V]<br>Level 1 500 ¥<br>Level 2 1000 ¥<br>Level 3 2000 ¥<br>Level 4 4000 ¥ |   |
| Polarity:                       | Alt. N-P ~                                                                      | Changing standard levels is active                                                                                                    |                                                                                     |                                                                              |   |
| Coupling:                       | 2 Line v<br>compact NX7 v                                                       | Test duration:       1       min       min | Approximate<br>Test Time:<br>6min 19s                                               |                                                                              |   |

Figure 4-27 : Changing of the factory settings

Figure 4-28 : Changing of the levels

#### 4.7.2 Disable Change Standard Levels

The mode **Change Standard Levels** remains active as long as this mode is not disabled again (see Figure 4-29) or until the operating area is changed to **Device Area** or until *iec.control* has been restarted.

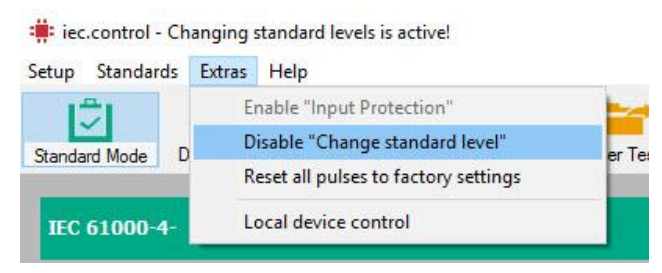

Figure 4-29 : Menu to disable Change Standard Levels

#### 4.7.3 Reset all Pulses to Factory Settings

Once standard test setting has been changed *iec.control* offers a simple menu to reset all pulse parameters to the original factory settings. Open the menu **Extras** and select **Reset all pulses to factory settings**.

| Setup           | Standards | Extras                               | Help                           |  |
|-----------------|-----------|--------------------------------------|--------------------------------|--|
|                 |           | Er                                   | nable "Input Protection"       |  |
|                 | rd Mode D | D                                    | isable "Change standard level" |  |
| Standard Mode D |           | Reset all pulses to factory settings |                                |  |

Figure 4-30 : Menu to reset all pulses to factory settings

Before the parameters are set back the following dialogue will be shown.

| lonnaci  |                                                  |
|----------|--------------------------------------------------|
|          | a you gure that you want to reset                |
| <u>_</u> | standard and device pulses to factory settings ? |

Figure 4-31 : Dialogue before reset of pulses to factory settings

## 4.8 Customized Pulse Specifications

Of course the user of *iec.control* is also able to generate specific test routines which are not related to standards. All parameters can be changed and are only restricted by the hardware limitations of the pulse generators itself.

The starting point to define special test routines is again the desktop, see also chapter 4.1

In the annex of this manual the user can find a table where all kind of pulses and functions are listed which are supported by this software and the related generators.

For the specification of special pulses, e.g. with different internal resistor or with different test level the user may select an existing pulse and change the desired parameters as described for the Expert mode. The basic standard for most of all special requirements is the IEC 61000-4-x. Most of the manufacturer's standards are related to this paper and are changing only some specific parameters.

For new pulse specifications, the following questions shall be answered:

- 1. Which type of pulses shall be tested? (rise time, pulse duration).
- 2. Which of the standard pulses can be used for this application? (See annex)
- 3. What is the difference to existing pulses?
- 4. In which way standard pulses can be matched?
- 5. Which parameters of the standard pulses can be changed?

Select a standard pulse or the required function within the related standard, change into the Expert mode and change the desired parameters. The new test procedure can now be saved under a specific name which the operator has to define.

# 5 Magnetic field testing

For open and configure a magnetic field test the user must select In the Device Mode or Standard Mode the magnetic field test.

| C 61000-4-                    |                             | i unificante i entifica entificatione de la construction de la construction de la const |                                                                                                 |
|-------------------------------|-----------------------------|----------------------------------------------------------------------------------------------------|-------------------------------------------------------------------------------------------------|
| polications / Ports           | Pulses                      |                                                                                                    |                                                                                                 |
| losure                        | Part 2 [2008]               |                                                                                                    |                                                                                                 |
| wer Supply AC                 | N Part 5 (Figure 12) [2017] |                                                                                                    |                                                                                                 |
| wer Supply DC                 | 💙 Part 8 (Table 1) [2009]   |                                                                                                    |                                                                                                 |
| balanced Operated Lines       | 💛 Part 8 (Table 2) [2009]   | :#: IEC 61000-4-: Part 8 (Table 1) [2009]                                                                                                    | - 0 ×                                                                                           |
| lanced Operated Lines         | Nart 9 [2016]               | 🔒 Save 🕑 Isolatik 🇱 Config                                                                                                    |                                                                                                 |
| ta Bus, SDB                   | 🚧 Part 10 A [2016]          | H: 30 A/m Curve Setup Steps                                                                                                    | Selection:                                                                                      |
| wer Supply AC (Current > 16A) | 🚾 Part 10 B [2016]          |                                                                                                    | <ul> <li>Level 1</li> <li>Level 2</li> <li>Level 3</li> <li>Level 4</li> <li>Special</li> </ul> |
|                               |                             | + + +                                                                                                    | Magnetic Field<br>50/60 Hz                                                                      |
|                               |                             | Coli: MS 100 VXX Test duration: 1 h V<br>Transformer: Voltage = H/Cf/Tf V                                                                                                    | Approximate<br>Test Time:<br>1h Omin 2s                                                         |
|                               |                             | ▶ Start 🔳 Stop 🛛 Break                                                                                                    |                                                                                                 |

## 5.1 Setup

Please also refer to the "UserManual-MFC1000\_MFT30-100-E" which explains the test setup and how to connect the accessories.

The desktop presents the easiest and fastest way to navigate through the software (Figure 6-1).

| Magnetic Field | Setting of                         |  |
|----------------|------------------------------------|--|
| -              | - Antenna type                     |  |
|                | - Antenna Factor                   |  |
|                | - Transformer Factor               |  |
|                | - Impedance Factor                 |  |
|                | - Setup magnetic field transformer |  |

## 6 Device Mode

In the operating mode "Device Mode" the test generators and their pulse generation capabilities form the basis for the tests. Depending on the registered and initialized test generators *iec.control* shows all possible test pulses on the desktop. In this operating mode the user has no access to the standard library.

The operating mode **Device Area** is almost identical with the operating mode **Standard Area**. Therefore, we will only show the differences between these two areas within this chapter. All other information is already provided in chapter 4.

## 6.1 Desktop

Please refer to chapter 3 for a detailed description of the menu bar. The desktop presents the easiest and fastest way to navigate through the software (Figure 6-1).

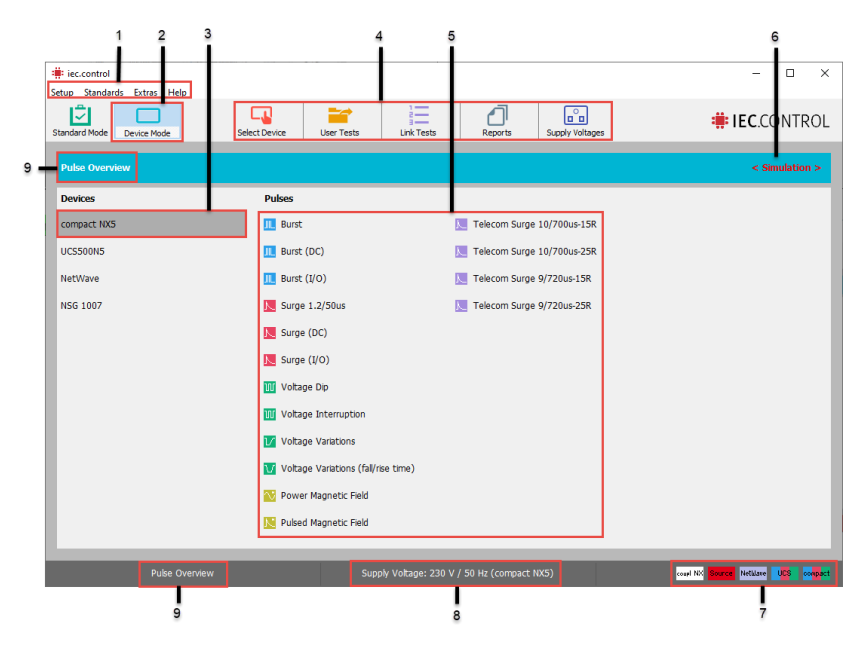

Figure 6-1 : Desktop in the operating mode Device Area

| 1 | Menu Bar                                                                                                    |  |  |  |  |
|---|----------------------------------------------------------------------------------------------------|--|--|--|--|
|   | Setup, Standards, Extras, Help                                                                                                    |  |  |  |  |
| 2 | Working Mode                                                                                                    |  |  |  |  |
|   | <b>Device Mode</b> shows all internal pulses of the selected device. The user can operate the device similar as oper-<br>ate in manual mode at the device itself                                          |  |  |  |  |
| 3 | Devices                                                                                                    |  |  |  |  |
|   | Selected device in the list of recognized devices. The pulses are shown in (4)                                                                                                    |  |  |  |  |
| 4 | Test selector                                                                                                    |  |  |  |  |
|   | Standard Tests: Opens the standard library for load any test                                                                                                    |  |  |  |  |
|   | User Tests: Opens the User test library for load User tests                                                                                                    |  |  |  |  |
|   | Link Tests: Window for create and load the Link tests                                                                                                    |  |  |  |  |
|   | Reports: Opens any stored report                                                                                                    |  |  |  |  |
| 5 | Pulses                                                                                                    |  |  |  |  |
|   | Shows all pulses of the selected device (3)                                                                                                    |  |  |  |  |
| 6 | Operating Mode                                                                                                    |  |  |  |  |
|   | Simulation or using the connected devices (no indication))                                                                                                    |  |  |  |  |
| 7 | Used Devices                                                                                                    |  |  |  |  |
|   | In the bottom right corner of the desktop the recognized test generators and measuring instruments are shown by their symbols. All devices which are shown here can be controlled by <i>iec.control</i> . |  |  |  |  |
| 8 | Supply Voltage applied to the EUT                                                                                                    |  |  |  |  |
| 9 | Device Mode: Pulse overview                                                                                                    |  |  |  |  |

# 7 Test Files

## 7.1 Save a Test File

The operator can store the setted pulse parameters as a user defined test file. These stored test files can also be used to create link files.

| 🏥 Pulse C          | Overview : Burst (AC)      | 1                 |                                           |             | _          | - 🗆                         | ×                 |
|--------------------|----------------------------|-------------------|-------------------------------------------|-------------|------------|-----------------------------|-------------------|
| 🔒 Save             | 😔 Default                  | 🗘 🛱 Config        |                                           |             |            |                             |                   |
| v:                 | 50 <u>0</u> V              | Curve Setup Steps |                                           | compact NX7 | (internal) |                             |                   |
| f:                 | 5.00 <u>0</u> kHz          | f                 |                                           |             |            |                             |                   |
| td:                | 15.0 <u>0</u> ms           |                   |                                           | Ţ           |            |                             |                   |
| tr:<br>Sync:       | <u>300.0</u> ms ▼<br>Off ∨ | 0                 |                                           | Ĵ           |            | Pulse Sh<br>5/50            | ape:<br>ns        |
| Polarity:          | Positive $\lor$            | No Ramp $\sim$    |                                           |             |            |                             |                   |
| Coupling:          | 2 Line ~<br>compact NX7    | ~                 | Test duration:<br>Pause between<br>steps: |             | nin ~      | Approxir<br>Test Ti<br>3min | mate<br>me:<br>8s |
| ▶ Start Stop Break |                            |                   |                                           |             |            |                             |                   |

Figure 7-1 : Save a test file

In the dialogue (Figure 7-3) you enter the name of the test file in the desired root. The extension of the test files is defined as ".tst" and needs to be retained.

#### Save of Test files:

- 1. Click Save for store at the test sequence in a \*.tst file
- 2. Complete the comment and press Continue.
- 3. Enter the filename and press **Save**

| omment                            |                                                                                                    |
|-----------------------------------|----------------------------------------------------------------------------------------------------|
| Comment \ Index:                  | 1 ~                                                                                                    |
| Your comment to this test         |                                                                                                    |
| a ba trainin a la desta foir a Ma |                                                                                                    |
|                                   | 1. In the second second |

Figure 7-2: Field for comments

Figure 7-3 shows the dialogue box to save a test file

Save Button will save the file.

Cancel will exit without saving.

| 📲 Speichern ur            | nter                                         |                     |                                                                            |                                            |                               |
|---------------------------|----------------------------------------------|---------------------|----------------------------------------------------------------------------|--------------------------------------------|-------------------------------|
| Speichem in:              | iecControl                                   |                     | · 🛛 🕸 😰 🛄 •                                                                |                                            |                               |
| Schnellzugriff<br>Desktop | Name<br>Burst 500\<br>Dips 70%.<br>Surge 500 | ^<br>/.tst<br>V.tst | Änderungsdatum<br>06.04.2017 11:31<br>06.04.2017 10:27<br>06.04.2017 11:27 | Typ<br>TST-Datei<br>TST-Datei<br>TST-Datei | Größe<br>1 KB<br>1 KB<br>1 KB |
| Bibliotheken              |                                              |                     |                                                                            |                                            |                               |
| Netzwerk                  | Dateiname:                                   | Burst Test Level 3  |                                                                            | ~                                          | Speichem                      |
|                           | Dateityp:                                    | Testfile (*.tst)    |                                                                            | ~                                          | Abbrecher                     |

Figure 7-3 : Save window

## 7.2 Load a test file

Already saved and stored test files can be loaded by a mouse click on the test file button or by selecting one with **Files / Open Test File** in the menu list.

| Setup Standards Ext  | ras Help |                |            |            |         |
|----------------------|----------|----------------|------------|------------|---------|
| Standard Mode Device | e Mode S | itandard Tests | User Tests | Link Tests | Reports |
| IEC 61000-4-         |          |                | Test F     | ile        |         |

Figure 7-4 : Loading of Test files

| Suchen in:    | iecControl |                        | 🖂 🎯 🦸 📂 🗔 🗸      |           |        |
|---------------|------------|------------------------|------------------|-----------|--------|
| 4             | Name       | ^                      | Änderungsdatum   | Тур       | Größe  |
|               | Burst 500  | V.tst                  | 06.04.2017 11:31 | TST-Datei | 1 KB   |
| chnellzugriff | Burst Test | t Level 3.tst          | 31.05.2017 10:05 | TST-Datei | 1 KB   |
|               | Dips 70%.  | .tst                   | 06.04.2017 10:27 | TST-Datei | 1 KB   |
|               | Surge 500  | )V.tst                 | 06.04.2017 11:27 | TST-Datei | 1 KB   |
| Bibliotheken  |            |                        |                  |           |        |
|               |            |                        |                  |           |        |
| Dieser PC     |            |                        |                  |           |        |
| Dieser PC     | Dateiname: | Burst Test Level 3.tst |                  | ~         | Öffnen |

Figure 7-5 shows the dialogue box to open a test file. The list shows all stored test files.

A click on **Open** opens the file. To return to the desktop use the button **Cancel**.

Figure 7-5 : Open test file

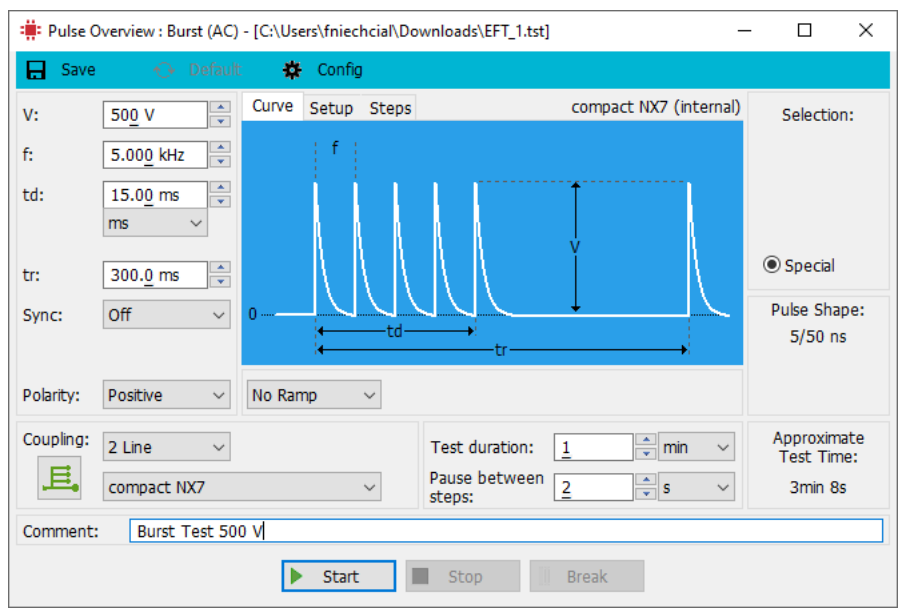

When selecting any of these test files the *iec.control* informs you at the bottom about the content of the selected file.

Not only the kind of test routine but also the estimated test time and a comment about this file are shown.

Figure 7-6: Loaded testfile with comment and test duration

An opened test file can be changed and saved with another file name.

A loaded test file is always used in the Expert mode. This means that test files are executed independently from the standard settings.

## 8 Link File

## 8.1 Generation of a Link File

Link files are a set of sequenced test files with a defined order for execution. With this tool you can create complex test procedures using one or several test generators. A test can be conducted fully automatic using a link file.

#### 8.1.1 Start of the Link File Generator

With the link file generator, you create a test routine consisting of several different test files. Figure 8-1 shows the handling of the link file generator.

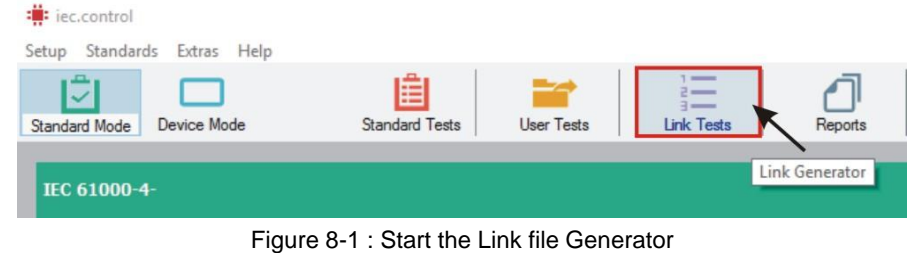

To generate a link file, you first have to create a library of distinct test files. The test files are created as described earlier and saved. From this test file library, you select the files you want to use in your link file. For each EUT you can generate a specific link file.

#### 8.1.2 Creation of a Link File

By means of the link file generator a link file can be created that consists of different test files. Already existing link files can be checked and changed.

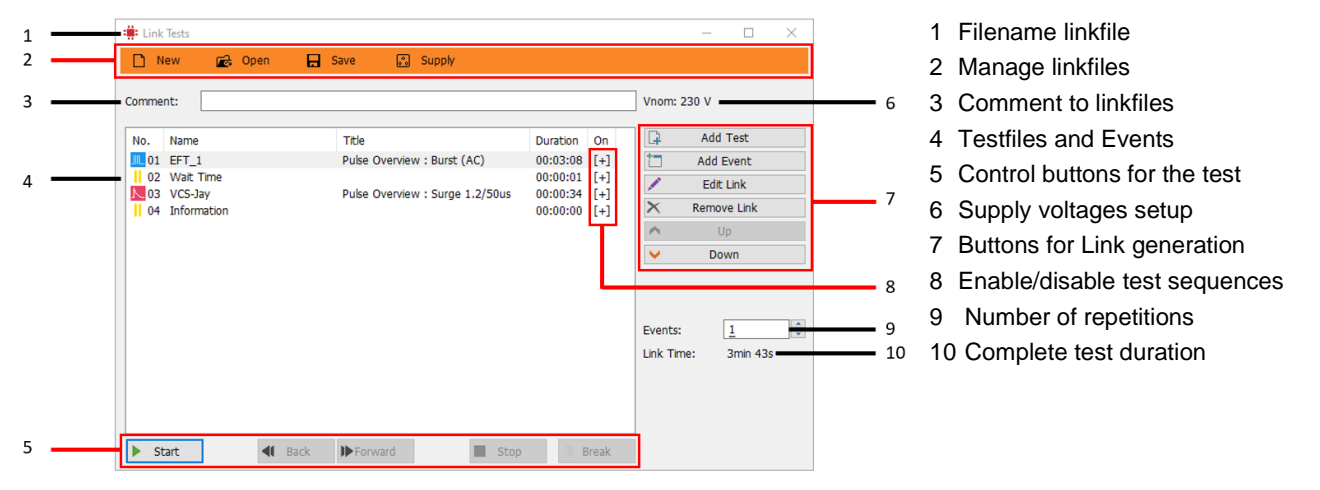

Figure 8-2 : Link file Generator, Dialogue box

#### **Open and save Linkfiles**

| New    | Deletes all files in the list except from start and stop.                                                                                        |
|--------|----------------------------------------------------------------------------------------------------|
| Open   | Open a selected link-file                                                                                                    |
| Save   | Saves the created link file under the file name specified under Link file Name.<br>The filename inclusive path is limited to max. 80 characters. |
| Supply | To change mains supply voltage from selected source                                                                                              |

#### Create and modify Linkfiles

| Add Test    | A selected test file is added to the file list at the position after the last highlighted bitmap.<br>The new bitmap is recognized and highlighted. The estimated test time is calculated and<br>the display will be updated accordingly. |
|-------------|----------------------------------------------------------------------------------------------------|
| Add Event   | Insert a Wait time, Information or break with comment                                                                                                    |
| Edit Link   | Open the test-file for modify.                                                                                                    |
| Remove Link | The highlighted Link and the related test routine are deleted from the file list.                                                                                                    |

#### 8.1.3 Link Message (Add Event)

Between two tests, during Link process, the user could define an action.

- Wait time in second with displayed message
- Information with displayed message (Test is stopped).
- · Break with comment which gives the user the opportunity to enter a comment

| Linkfile Event                                                                                                    | ×                                                             |
|----------------------------------------------------------------------------------------------------|---------------------------------------------------------------|
| Event between tests <ul> <li>Wait time: <u>1</u> s</li> <li>Information</li> <li>Break with comment</li> </ul> Event Message: | Run Application File:  Parameter: Wait until Application Exit |
| Information test                                                                                                    |                                                               |
|                                                                                                    |                                                               |
| □ Voltage set during event:                                                                                                   | 230 V 🔺                                                       |
| 01                                                                                                    | Cancel                                                        |

The user selects an action and inserts a message.

By pressing Insert the action is included into the file list.

It is possible to delete the action from the file list by selecting the highlighted bitmap and press delete.

Figure 8-3 : Link file Action

## 8.2 Working with Link File

#### 8.2.1 Load a Link File

Stored link files are loaded with a click to one of the two areas shown in Figure 8-4.

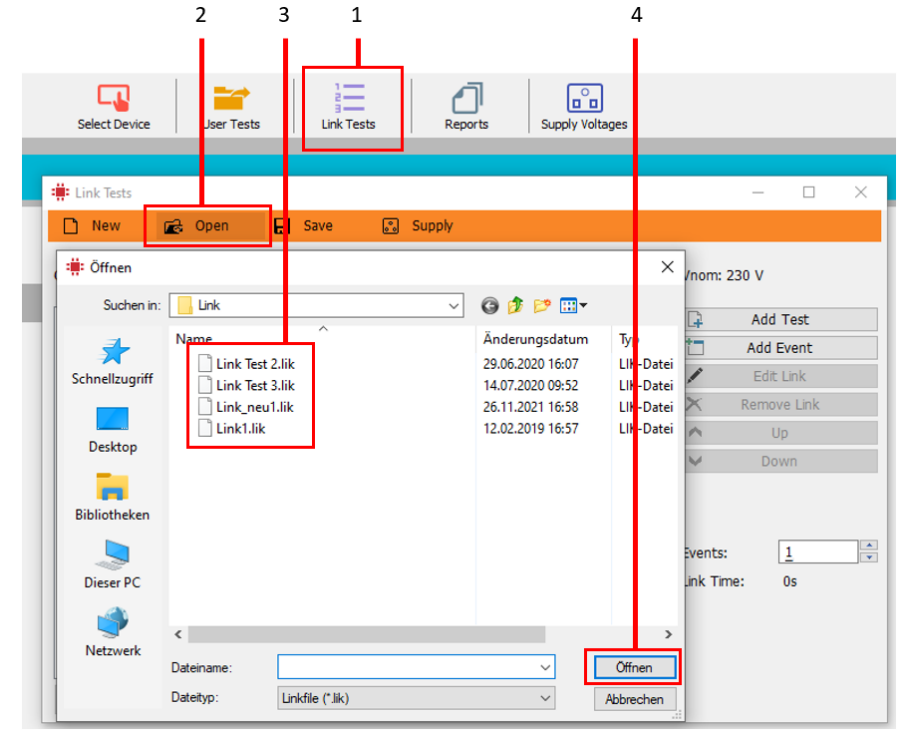

1 Press Link Tests

- 2 Press OPEN
- 3 Select the link-file
- 4 Press OPEN

Figure 8-4 shows the dialog box to open a link file. All existing link files are listed. The test duration is indicated along with other comments about this file if inserted any. Press **OK** to open the selected link file.

Press Cancel to return to the desktop.

Figure 8-4 : Load a Link file

| Link Tests - C:\ProgramData\EM TEST\i | ec.control\Link\Link_neu1.lik   |              | – 🗆 X                                   |
|---------------------------------------|---------------------------------|--------------|-----------------------------------------|
| 🗋 New 🔂 Open 🔒 S                      | Save 🔝 Supply                   |              |                                         |
| Comment:                              |                                 |              | Vnom: 230 V                             |
| No. Name                              | Title                           | Duration On  | 📮 Add Test                              |
| 11 EFT_1                              | Pulse Overview : Burst (AC)     | 00:03:08 [+] | Add Event                               |
| 02 Wait Time                          | Pulso Overview - Surge 1 2/50us | 00:00:01 [+] | 🔎 Edit Link                             |
| 04 Information                        | Pulse Overview : Surge 1.2/Sous | 00:00:00 [+] | × Remove Link                           |
|                                       |                                 |              | ∧ Up                                    |
|                                       |                                 |              | V Down                                  |
|                                       |                                 |              | Events: <u>1</u><br>Link Time: 3min 43s |
| Start Start                           | Forward Stop                    | Break        |                                         |

Figure 8-5 shows the link file with all tests and events. A selected Test / Event can be changes with Edit Link or double click.

Events: Number of repetitions of the Link Files

Link Time: Total Link Test time

Figure 8-5 : Link file

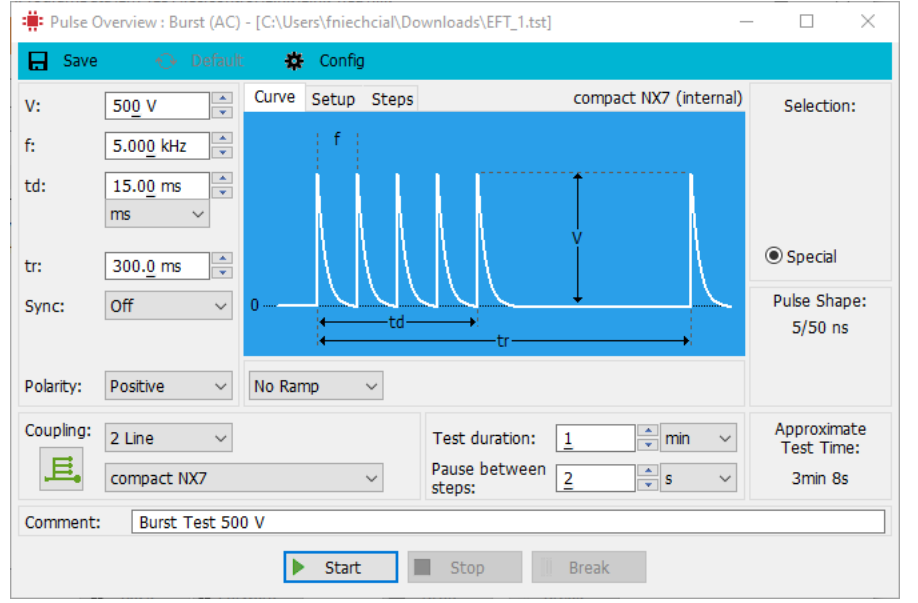

Figure 8-6 Shows the opened test file with all details of this test.

Figure 8-6 : Opened Test in a Link file

#### 8.2.2 Link File Test Window

After having selected the program opens the link file test window (refer to Figure 8-7). The link-file test window shows all linked files of the selected link-file.

| 🗰 Link Tests - C:\ProgramData | \EM TEST\iec.control\Link\Link_neu1.lik                                                           |                                                                                                    | – 🗆 ×                                                           |
|-------------------------------|---------------------------------------------------------------------------------------------------|----------------------------------------------------------------------------------------------------|-----------------------------------------------------------------|
| 🗋 New 🔂 Open                  | д Save 🔊 Supply                                                                                   |                                                                                                    |                                                                 |
| New Copen                     | Save     Supply       Title     Pulse Overview : Burst (AC)       Pulse Overview : Surge 1.2/50us | Duration On         □           00:03:08 [+]         □           00:00:01 [+]         □           00:00:00 [+]         □           Events:         Link Time: | Add Test<br>Add Event<br>Edit Link<br>Remove Link<br>Up<br>Down |
| ▶ Start ◀                     | Back Forward Stop                                                                                 | ) Break                                                                                                    |                                                                 |

With **Forward** and **Back** you may select the test-file to start the test sequence with.

A **double click** on a **symbol** loads the corresponding file.

Pressing Start button will run the test

Figure 8-7 : Link file test window

#### 8.2.2.1 Start a Link File

When the link file is started with **Start** it is executed step by step following the linked test files. The corresponding pulse windows are shown (refer to Figure 8-8).

The button **Pause** allows interrupting the test procedure. The dialog box to enter a comment automatically appears.

When the test is completed another dialog box appears to enter a final comment about the test. Every test creates a data file containing the test data with the name of the link file and the extension ".rtf".

*iec.control* provides the following functions:

| Stop    | By means of this button a test is immediately stopped. The <b>Stop</b> button is only active when the link file test is in progress.      |
|---------|----------------------------------------------------------------------------------------------------|
| Break   | By means of this button a test is immediately interrupted. The <b>Pause</b> button is only active when the link file test is in progress. |
| Forward | Selects the next test file in the list and starts the link file automatically.                                                            |
| Back    | Steps one test file back (refer to chapter 8.2.2.2).                                                                                      |

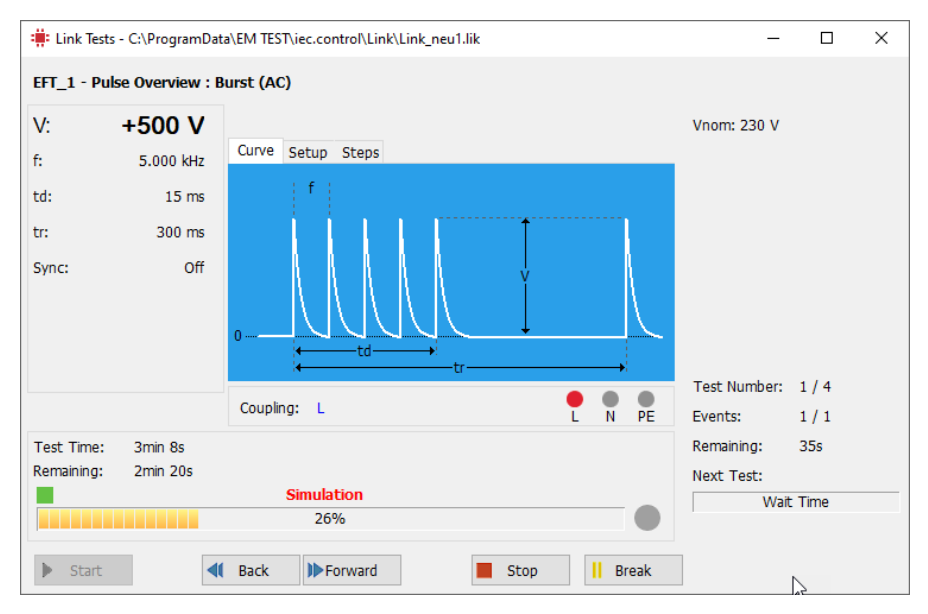

Figure 8-8 : Active link file test window

#### 8.2.2.2 Back to the Link File Sequence

When **Back** has been pressed during a link file sequence the following dialogue "**Continuation of Test**" (see Figure 8-9) appears. The user continues the test with the previous test file or with the actual test file to repeat the same test.

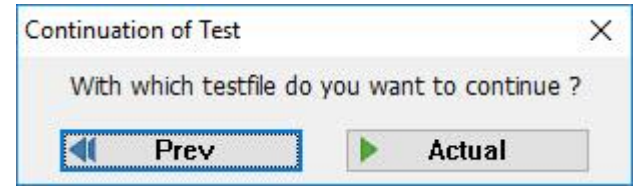

Figure 8-9 : Link Back

The following functions are available:

| Prev   | Previous test in the list will be started. |
|--------|--------------------------------------------|
| Actual | Actual test in the list will be repeated.  |

## 8.2.2.3 Break a Link File in Progress

When a test is interrupted with **Break** the operator can to enter a comment (figure 7.10). There are three opportunities to continue the test r:

| Comment \ Index:   |       | 5 ~ |
|--------------------|-------|-----|
| Break LED 32a blir | iking | 1   |
|                    |       | 3   |
|                    |       | 4   |

Figure 8-10 : Link Pause

The following functions are available:

| Continue  | The comment is saved in a data file and the link file continues at the same test file.                                            |
|-----------|----------------------------------------------------------------------------------------------------|
| Next Test | The comment is saved in a data file and the link file continues with the next test file.                                          |
| Stop      | The data file will register the interruption but no comment will be saved. The link file will be continued at the same test file. |
| Index     | Memory for recall the last used comments                                                                                          |

#### 8.2.2.4 Wait Time during Link Progress

If the user has selected an action during Link progress, it is stopped for the selected time. At the end of waiting time the program automatically continues.

| Wait time         Wait 10 s for system selftest         Test Number: 2 / 6         Test Time: 30s         Remaining: 25s                      | >   |                           | 2   | -                                     | nodel_V123.lik | elltest_Dummy | s\EM TEST\iecContri<br>t 10 s for system : | ihrer\Document<br>selftest - Wai | \Users\mfr | ₩ Linker - C:<br>Wait 10 s fo |
|----------------------------------------------------------------------------------------------------|-----|---------------------------|-----|---------------------------------------|----------------|---------------|--------------------------------------------|----------------------------------|------------|-------------------------------|
| Wait 10 s for system selftest       Test Number: 2 / 6         Test Time:       30s         Remaining:       25s         Remaining:       25s |     |                           |     |                                       |                |               | ′ait time                                  | и                                |            |                               |
| Test Number: 2 / 6<br>Test Time: 30s Events: 1 / 1<br>Remaining: 25s Remaining: 24min                                                         |     |                           |     |                                       |                |               | tem selftest                               | IO s for sys                     | Wait       |                               |
|                                                                                                    | 24s | 2 / 6<br>1 / 1<br>24min 2 | r   | Test Number:<br>Events:<br>Remaining: |                |               |                                            |                                  | 30s<br>25s | Test Time:<br>Remaining:      |
| 19% Next Test:<br>Burst Test Leve                                                                                                    | 3   | st Level :                | Tes | Next Test:<br>Burst Te                |                |               | 19%                                        |                                  |            |                               |

#### Figure 8-11 Wait Time

Following functions are available:

| Stop  | The test is immediately stopped.                                               |
|-------|--------------------------------------------------------------------------------|
| Break | The test is immediately interrupted (refer to chapter 8.2.2.3).                |
| Next  | Selects the next test file in the list and starts the link file automatically. |
| Back  | Steps one test file back (refer to chapter 8.2.2.2).                           |

## 8.2.2.5 Display of Information during Link Progress

Information is displayed. To start next test the user has to press Next button.

| I: Linker - C<br>Measure ter | \Users\mfuhrer\Documents\EM TEST\iecControl\LinkTest_Dummy-model_V123.lik nperature at EUT - Measure temperature at EUT | 7 <u>10</u>                                         |                             |
|------------------------------|----------------------------------------------------------------------------------------------------|-----------------------------------------------------|-----------------------------|
|                              | Information                                                                                                    |                                                     |                             |
|                              | Measure temperature at EUT                                                                                              |                                                     |                             |
| Fest Time:<br>Remaining:     | Endless<br>2s                                                                                                    | Test Number:<br>Events:<br>Remaining:<br>Next Test: | 3 / 7<br>1 / 1<br>24min 24s |
|                              |                                                                                                    | Hence I court                                       |                             |

Figure 8-12 Information

Following functions are available:

| Stop  | The test is immediately stopped.                                               |
|-------|--------------------------------------------------------------------------------|
| Break | The test is immediately interrupted (refer to chapter 8.2.2.3).                |
| Next  | Selects the next test file in the list and starts the link file automatically. |
| Back  | Steps one test file back (refer to chapter 8.2.2.2).                           |

## 9 Report

## 9.1 General

The generation of an RTF-file for your word processing software is very simple.

The results of the tests are written into an RTF-file (Rich Text Format). The RTF-files can be used with any word processing program such as Microsoft Word or WordPad that is able to recognize the RTF-format.

The generated RTF-test report file can then be changed according to your own specific needs and requirements. You may insert e.g. your company logo or you may change the layout of the test report.

Further to this you may create so-called mask files which are saved in the rtf-format. If this feature is selected the converter automatically transferred the test report file into the selected mask. This mask file offers you all the opportunity of your word processing system to configure headlines and foot lines and to design your individual front page of the test report.

- Insert your company logo.
- Insert your complete company address and references.
- Insert any other individual information.

#### 9.2 View and Print

#### 9.2.1 Load data file

A created report file can be loaded and displayed by means of a click on one of the two areas as shown in Figure 9-1.

| tandard Mode | Device Mode | Standard Tests | User Tests | Link Tests | Reports Supply Voltager |
|--------------|-------------|----------------|------------|------------|-------------------------|
|--------------|-------------|----------------|------------|------------|-------------------------|

Figure 9-1 : Load and Display of Reports from the Desktop

| Öffnen                               |             |                          |                  |                  |          |
|--------------------------------------|-------------|--------------------------|------------------|------------------|----------|
| Suchen in:                           | iecControl  |                          | - G 👌 📂 🗔 -      |                  |          |
| 4                                    | Name        | ~                        | Änderungsdatum   | Тур              | Größe    |
| $\mathbf{x}$                         | 2017-05-2   | 3_EUT_Dummy_yxz.rtf      | 31.05.2017 11:35 | Rich-Text-Format | 1'421 KE |
| Desktop<br>Bibliotheken<br>Dieser PC | ₩ IEC-contr | ol Demo <i>n</i> tf      | 06.04.2017 11:39 | Rich-Text-Format | 1'426 KE |
| Netzwerk                             | Dateiname:  | 2017-05-23_EUT_Dummy_yx  | iz.tf            | ~                | Öffnen   |
|                                      | Dateityn:   | Rich Text Format (* rff) |                  | ~                | Abbreche |

Figure 9-2 shows the dialog box to load and display of a report. All available report files are listed.

With **OK** the selected report file will be loaded and displayed (see Figure 9-3).

Cancel will take you back to the desktop.

Figure 9-2 : load report file

#### 9.2.2 View a Report File

The test report is shown in the Report File window (Figure 9-3). You can move through the document with help of the scroll bar on the right-hand side.

| Test ha    | port iec.contro        | 1      | _ |
|------------|------------------------|--------|---|
| Section 1  | Same in 216 (812)      |        |   |
| foren and  | Apraeline and a series |        |   |
|            |                        |        |   |
|            |                        |        |   |
| Part Based | Tel seco               |        | - |
|            |                        |        |   |
|            |                        |        |   |
|            |                        |        |   |
| 144        |                        | Mart I | _ |

Figure 9-3 : Report file window

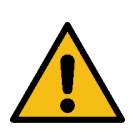

The windows operating system requires a standard defined printer for printing the report to the screen. *iec.control* selects this printer to print the report. Is the printer missing or not defined, a Windows error message appears.

The following functions are provided:

| Full page 👻   | Enlarges / Reduces the displayed test report.         |
|---------------|-------------------------------------------------------|
| 150%          |                                                       |
| 75%           |                                                       |
| 50%           |                                                       |
| 10%           |                                                       |
| Page width    |                                                       |
| Full page 🛛 🗡 |                                                       |
| W             | Opens the Document in the default RTF Word Processor. |
| Word          |                                                       |
| 20            | Prints out the test report.                           |
| Print         |                                                       |
| x             | To return to the desktop.                             |

Two examples are shown below. In one case a mask file has been used (see Figure 9-5) and in the second case the conversion has been carried out without this option (see Figure 9-4).

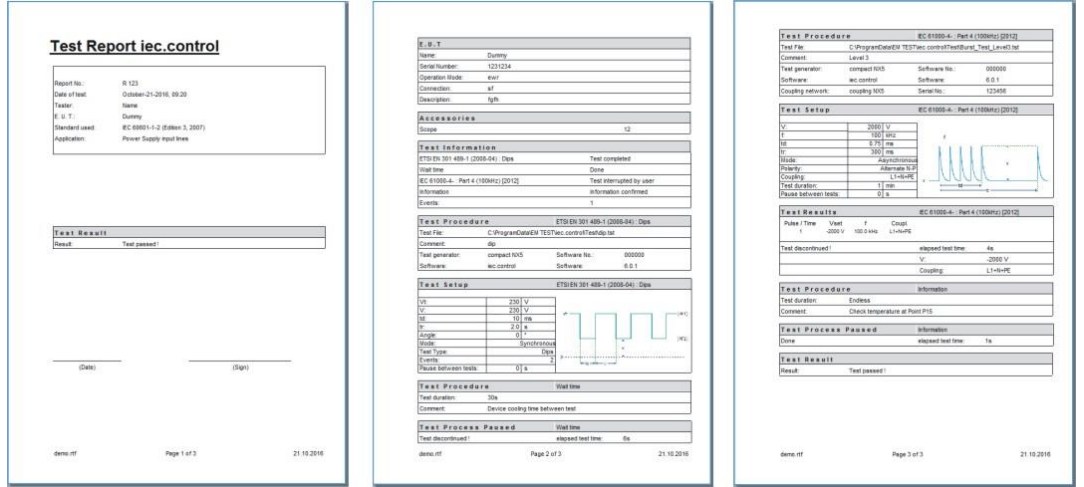

Figure 9-4 : Example of a RTF-Test Report without Mask File

| Company                                  | Test Report iec.control                                                                                                    | Test Report iec.control                                                                                                    | Test Report iec.control                                                                                                    |
|------------------------------------------|----------------------------------------------------------------------------------------------------|----------------------------------------------------------------------------------------------------|----------------------------------------------------------------------------------------------------|
| 24                                       |                                                                                                    | FAST REAL THE DOUBLE DOS                                                                                                    | Tant Batus dit dittore Aut a Hillion (201                                                                                                    |
| 5 A A A A A A A A A A A A A A A A A A A  | 8. H.T                                                                                                    |                                                                                                    |                                                                                                    |
| mat                                      | nana zumu                                                                                                    | 18 230 V                                                                                                    | 10 2000 Y                                                                                                    |
| 4. ·                                     | Sere hunter: 120124                                                                                                    |                                                                                                    | 7 722 594                                                                                                    |
| and Barrard Inc. and that                | Operation Heate and                                                                                                    | 7 40 1                                                                                                    | 7 227 79                                                                                                    |
| est Report lec.control                   | Demanton at                                                                                                    | Ange 0                                                                                                    | Mode: Asynomous                                                                                                    |
|                                          | Cesoration The                                                                                                    | Vole Bretenus                                                                                                    | Average Alternate Stat                                                                                                    |
|                                          | and a second second s                                                                                                    | Test Type                                                                                                    | The system of the system of th                                                                                                    |
| 604 No. # 122                            | dura di                                                                                                    | Pausa satusen teatu D e                                                                                                    | Faces tertresh terte T &                                                                                                    |
| Av of test Conser-01-0016, 10-48         | Multivater (1244)                                                                                                    | 13                                                                                                    |                                                                                                    |
| aar taha                                 | Landa and And                                                                                                    | Test Fisiseure Watters                                                                                                    | T.4.8.1 (R.6.8.8.11.8) (BC 81000-81 (Fell & (1000-91) (2012                                                                                                    |
| U.1. During                              | Test Information                                                                                                    | Teal Aviation also                                                                                                    | Public Visit 1 Coupt                                                                                                    |
| FORE and the second second second second | and an and and and and and and and and a                                                                                                    | Converse Device cooling time between teel                                                                                                    | 2 and there where                                                                                                    |
|                                          |                                                                                                    |                                                                                                    |                                                                                                    |
| shater                                   |                                                                                                    | TANK BURNNESS BARREN BURNNESS                                                                                                    | And And And And And And And And And And                                                                                                    |
| Test Report iec cor                      | ntrol                                                                                                    | Test Process Passes matter                                                                                                    | Bilan dispact ter ting The                                                                                                    |
| Test Report iec.cor                      | ntrol                                                                                                    | Text Freeses' Feeses method<br>feedecomment i exceed but the fe                                                                                                    |                                                                                                    |
| Test Report iec.cor                      | ntrol                                                                                                    | Test         Feaster         Feaster         F                                                                                                    | Billar         adgest bat time         The           V                                                                                                    |
| Test Report iec.cor                      | ntrol                                                                                                    | Tast         Frances         Frances         Matching           *fair document         excels to the first         for           *fair first         #2.5000+mod /matching         for           *fair first         #2.5000+mod /matching         for           *an file         Chingword/add/0111111100000000000000000000000000                                                                                                    | Bias         degraaf hat ting         TN           V         4000 V         0           Daning         U, Verb/RE         0           LKD Simply         U, Verb/RE         0                                                                                                    |
| Test Report iec.cor                      |                                                                                                    | EAST. F.F.LEARS F.F.LEARS F. PARTINE     Mod. Sectorsburg (         Sectorsburg) (         Sectorsburg) (         Sectorsburg)         Sectorsburg)         Sectorsburg (         Sectorsburg)         Sectorsburg)                                                                                                    | BAIN         Repeated that three         TB           V         Country         Country         Country           CBS Bitming         Country         Country           Brack         Bracket that three         284                                                                                                    |
| Test Report iec.cor                      | 1000         100           1000         1000         1000           1000         1000         1000                                                                                                    | Fails         Fails         Fails <th< td=""><td>Bits         adjust bit the trip         trip           U:        </td></th<>                                                                                                    | Bits         adjust bit the trip         trip           U:                                                                                                    |
| Test Report iec.cor                      | TERM PERSONNEL IN THE SECOND VERSON IN THE SECOND VERSON INTERVENCE IN THE SECOND VERSON IN THE SECOND VERSON INTERVENCE IN THE SECOND VERSON INTERVENCE INTERVENCE INT                                                                                                    | 5.9.2         7.9.2.9.9.9.7.9.4.9.8.9           Not Distribution         People and Not Distribution           1.9.1         People and Not Distribution           1.9.1         People and Not Distribution                                                                                                    | Page equals hall the optimized for the optimized for the optimized                                                                                                    |
| Test Report iec.cor                      | term         term         term <th< td=""><td>Failt         FAILT         FAILT         September           Territorial         Apple Mark         September         September           FAILT         FAILT         SEPTEmber         September           Territorial         Apple September         September         September           Territorial         Apple September         September         September           Territorial         Apple September         September         September           Territorial         Apple September         September         September           Territorial         Apple September         September         September           Territorial         Apple September         September         September           Territorial         Apple September         September         September           Territorial         Apple September         September         September</td><td>BVM         Angene and two         The<br/>c        </td></th<>                                                                                                    | Failt         FAILT         FAILT         September           Territorial         Apple Mark         September         September           FAILT         FAILT         SEPTEmber         September           Territorial         Apple September         September         September           Territorial         Apple September         September         September           Territorial         Apple September         September         September           Territorial         Apple September         September         September           Territorial         Apple September         September         September           Territorial         Apple September         September         September           Territorial         Apple September         September         September           Territorial         Apple September         September         September                                                                                                    | BVM         Angene and two         The<br>c                                                                                                    |
| Test Report iec.cor                      | TERM Presses as a memory period to a memory period to a memory period                                                                                                    | Tart 7 11111 7 111111                                                                                                    | Page         Angene al two         The           v                                                                                                    |
| Test Report iec.cor                      | TERMINE LIKE AND AND AND AND AND AND AND AND AND AND                                                                                                    | Test Frister Faither Settler Settler<br>Test Frister Faither Settler Settler<br>Test Frister Frieder Settler<br>Test Frieder Settler<br>Test Frieder Settler<br>Test Filler<br>Test Frieder Settler<br>Test Filler<br>Test Filler<br>Te | BYM         Argene and two         15           r                                                                                                    |
| Test Report iec.cor                      | Table 0         Table 0         Table 0 <t< td=""><td>Fact         FACT         FACT         Sector 100 %           Har sported         Sector 100 %         %           Stat         Sector 100 %         %           Stat         Sector 100 %         %           Intersector         Sector 100 %         %           Intersector         Sector 100 %         %           Intersector         Sector 100 %         %           Intersector         Sector 100 %         %           Intersector         Sector 100 %         %           Intersector         Sector 100 %         %           Intersector         Sector 100 %         %           Intersector         Sector 100 %         %           Intersector         Sector 100 %         %           Intersector         Sector 100 %         %           Intersector         Sector 100 %         %</td><td>Basis         Basis         Basis         Basis         Control           0         Samp         Lower         Mont           0         Samp         Lower         Mont           0         Basis         Basis         Basis         Basis           0         Samp         Samp         Lower         Basis           1         Samp         Lower         Lower         Lower           1         Samp         Lower         Lower         Lower           1         Samp         Data         Data         Lower           1         Samp         Data         Data         Lower</td></t<> | Fact         FACT         FACT         Sector 100 %           Har sported         Sector 100 %         %           Stat         Sector 100 %         %           Stat         Sector 100 %         %           Intersector         Sector 100 %         %           Intersector         Sector 100 %         %           Intersector         Sector 100 %         %           Intersector         Sector 100 %         %           Intersector         Sector 100 %         %           Intersector         Sector 100 %         %           Intersector         Sector 100 %         %           Intersector         Sector 100 %         %           Intersector         Sector 100 %         %           Intersector         Sector 100 %         %           Intersector         Sector 100 %         %                                                                                                    | Basis         Basis         Basis         Basis         Control           0         Samp         Lower         Mont           0         Samp         Lower         Mont           0         Basis         Basis         Basis         Basis           0         Samp         Samp         Lower         Basis           1         Samp         Lower         Lower         Lower           1         Samp         Lower         Lower         Lower           1         Samp         Data         Data         Lower           1         Samp         Data         Data         Lower                                                                                                    |
| ATTENT TEST Report iec.com               | Table 2000         Non-State 2000         Non-State 2                                                                                                    | Fact         Factors         Sectors         Sectors         S                                                                                                    | BYM         Argent And Yos         The<br>Control of the<br>Dance of the<br>Unit and<br>Participant State of the<br>Participant State of the<br>Dance of the<br>Dance of the<br>Dance of the<br>Dance of the<br>State of the State of the<br>Dance of the<br>State of the State of the<br>Dance of the<br>State of the State of the<br>Dance of the<br>State of the State of the<br>Dance of the<br>State of the State of the<br>State of the State of the<br>State of the State of the<br>State of the State of the<br>State of the State of the<br>State of the<br>State of the State of the<br>State of the State of the<br>State of the State of the<br>State of the State of the<br>State of the State of the<br>State of the State of the<br>State of the State of the<br>State of the State of the<br>State of the<br>State of the State of the<br>State of the State of the<br>State of the<br>State of the State of the<br>State of the<br>State of the State of the<br>State of the<br>State o |
| Test Report lec.cor                      | terrol and a second second sec                                                                                                    | Fact         Factors         east lat Test           Tar barrier         Secolar ET         Secolar ET           Status         Secolar ET         Secolar ET           Mark         Secolar ET         Secolar ET           Mark         Englished ET         Secolar ET           Mark         Englished ET         Secolar ET           Mark         Englished ET         Secolar ET           Mark         Englished ET         Secolar ET           Mark         Englished ET         Secolar ET           Mark         Englished ET         Secolar ET           Mark         Englished ET         Secolar ET           Mark         Englished ET         Secolar ET           Mark         Englished ET         Secolar ET           Mark         Englished ET         Secolar ET           Mark         Englished ET         Secolar ET           Mark         Englished ET         Secolar ET                                                                                                    | Rest         Register 100%         The<br>County         Use of the<br>County         Use of the<br>County           Intel         Intel 100%         Intel 100%         Intel 100%           Intel         Intel 100%         Intel 100%         Intel 100%           Intel 100%         Intel 100%         Intel 100%         Intel 100%           Intel 100%         Intel 100%         Intel 100%         Intel 100%           Intel 100%         Intel 100%         Intel 100%         Intel 100%           Intel 100%         Intel 100%         Intel 100%         Intel 100%           Intel 100%         Intel 100%         Intel 100%         Intel 100%           Intel 100%         Intel 100%         Intel 100%         Intel 100%                                                                                                    |

Figure 9-5 : Example of a RTF-Test Report with Mask File

## 9.3 Generation of a Mask File

To generate a mask file you have to use a word processing software which allows you to save a document as a ".rtf" file, for example Microsoft Word or WordPad.

The following chapter describes the generation of a mask file and shows an example (see Figure 9-6).

| Company<br>Streat<br>City<br>Tal: | •   |
|-----------------------------------|-----|
| Fax:<br>Email:<br>NUp27           | 050 |
| Test Report iec.control           |     |
|                                   |     |
|                                   |     |
|                                   |     |
|                                   |     |
|                                   |     |
|                                   |     |
|                                   |     |
|                                   |     |
|                                   |     |
|                                   |     |
|                                   |     |

Figure 9-6 : Example of an RTF-Mask File

Start your word processor and design the page and mask file according to your needs and requirements.

You may use headlines and foot lines and include company logo and address information on the front page as well as insert individual information.

#### End mark for the mask file

Before you save the file please make sure that you have defined the location where *iec.control* shall start to insert the data from the original test report file.

This mark requires the expression "**0xFF**" at the beginning of the line where the test report data shall be inserted. All other text below this mark (excluding foot lines) will be cut off.

#### End mark for the mask file

The font of the report is defined with the font of the  $\ensuremath{\mathsf{0xFF}}$  format.

#### Example for the mask file

In the directory HEADER an example is saved with the name "header\_us.rtf".

## 10 Measuring instrument

A measuring instrument could be inserted in the process using an IEEE/GPIB, RS 232, USB or Ethernet interface. The measuring instrument can communicate with *iec.control* and release a measure. *iec.control* will get information if a threshold level was reached and will react as predefined. The measured values are stored in the report or in a file at the end of the test.

The IEEE commands for the measuring instrument are stored in a configuration file (\*.mdf). The actual measuring data are displayed in the test window. The measuring data are stored in the report file (see 4.5.10)

The instrument can be controlled via IEEE interface and:

- information about the status of the equipment and measuring values can be acquired.
- The returned measuring value is in exponential format.

## 10.1 Configuration

In the menu Setup / Measuring Instrument the setup dialog for the measuring instrument configuration is shown

| Measuring Instruments Selection              | ×                              |                                       |
|----------------------------------------------|--------------------------------|---------------------------------------|
| Instruments                                  |                                |                                       |
| Multimeter - Keithley 2000 - AC              | ✓ Setup Delete                 |                                       |
| Oscilloscope - LeCroy WaveRunner - Bitmap    | Setup Delete                   |                                       |
| Multimeter - Agilent 34405A - DC             | Setup Delete                   |                                       |
|                                              | ✓ Setup Delete                 |                                       |
| Start Delay Time: 0.0 s<br>Cycle Time: 1.0 s |                                |                                       |
| Plot all Surge Pulses Sho                    | ow internal Measuring as Panel |                                       |
| Plot Directory: C:\\AMETEK CTS\ie            | ec.control\Report\Plot\        | Figure 10-1 : Measuring Instrument Se |
| Add Plots to Report                          |                                |                                       |
| OK Cance                                     | l New                          |                                       |

| Setup  | Configuration for all measuring device settings                      |
|--------|----------------------------------------------------------------------|
| Delete | Delete the indicated instrument from the measuring device list       |
| ОК     | Close the window and returns to the desktop with saving the settings |
| Cancel | Close the window and returns to the desktop without save             |
| New    | Creates a new measuring device.                                      |

#### 10.1.1 Measuring process

| Measuring Process     |                                         | Re  |
|-----------------------|-----------------------------------------|-----|
| Start Delay Time:     | <u>0</u> .0 s                           | Tim |
| Cycle Time:           | 1. <u>0</u> s                           |     |
| Plot all Surge Pulses | Show internal Measuring as Panel        |     |
| Plot Directory:       | C:\\AMETEK CTS\iec.control\Report\Plot\ |     |
| Add Plots to Report   |                                         |     |
|                       |                                         |     |

Repetition Fime between each measure in 100 ms step.

Figure 10-2 : Measuring process

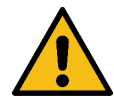

Is the realized data transfer of the measurements longer than the settled repetition time; the data transfer is performed with the shortest possible repetition time. The software shows no warning.

#### Instrument settings

| Measuring Instru                  | ment Settings                                       | ×                                   |
|-----------------------------------|-----------------------------------------------------|-------------------------------------|
| Description<br>Keithley 2000      | DMM                                                 |                                     |
| Interface<br>Address:<br>Receive: | GPIB0::16;0<br>KEITHLEY INSTRUMENTS INC.,MODEL 2000 | End of String: LF 🗸                 |
| Send<br>Identification:           | *idn?                                               | Function<br>© EUT Monitor<br>○ Plot |
| Initialization:                   | *rst;<br>func 'volt:ac';<br>:volt:ac:rang:auto 0;   | Measure<br>Unit: V                  |
| Measure:                          | :read?                                              | Exponent: 0  Separator:             |
| Close:                            | * >                                                 | Position: 0 Clear at Start:         |
| Alarm Levels                      | 10 Fail 1 Reaction                                  |                                     |
| Save As                           | OK Cancel                                           |                                     |

Figure 10-3: Instrument parameter window

#### 10.1.2 Function

Figure 10-4 : Function selection

#### 10.1.3 Receive

Receive: HEWLETT-PACKARD,34401A,0,11-5-3

Figure 10-5 : Measuring instrument identification

The window on the left side is for modify the parameters and commands for the instrument control

Enter the instrument parameters

Save as: Save all settings

**OK:** Closes the window and returns to the window Measuring instrument selection.

Cancel: Closes the window without save.

EUT Monitor

Read the measuring data.

Plot

At the end of the test the data are saved in a plot file. This function is generally used for oscilloscopes to execute a screen dump in a file.

#### Identification

During the initialization of the measuring instrument an identification command is sent. The instruments answers by sending back the identification code which is compared with the Receive Identification string. It is possible to enter the identification in the field automatically by executing a single identification command with instrument connected.

#### 10.1.4 Send

Each measuring instrument uses a certain set of commands to communicate with other instruments. The instrument can be controlled via IEEE interface and can be set into a specified operating mode. Status information's and measuring values can be requested.

- Search and identify the instrument at the specified IEEE address (Identification).
- Initialize the measuring instrument (Initialization).
- Trigger a measuring event and wait until the data has been received (Measure).
- Reconfigure the instrument in another mode (Close).

| Identification: | *idn?                                             | 0 >       |
|-----------------|---------------------------------------------------|-----------|
| Initialization: | *rst;<br>func 'volt:ac';<br>:volt:ac:rang:auto 0; | <u></u> > |
| Measure:        | :read?                                            | )>        |
| Close:          | func 'volt:ac':                                   |           |

#### Figure 10-6: Send commands

#### Identification

This command is used to identify the measuring device. An instrument which receives this command changes into remote operation and sends back its identification code. During the initialization, the identification code is compared with Receive/Identification string.

#### Initialization

The measuring instrument must be configured (Measuring range, unit, ...). More than one command is sometimes necessary. The commands are sent before each test to change the measuring instrument in required operation mode.

#### Measure

This is the read of measure command. The measuring instrument performs a measurement and sends the result back.

#### Close

This command is sent at the end of the test. It is possible to reconfigure the instrument in another mode if necessary.

#### Sending the commands

The different commands can be sent individually. In the monitor window, the sent commands and the responses are displayed.

|                   | An fill<br>An fill<br>An fil |
|-------------------|----------------------------------------------------------------------------------------------------|
| ck on this button |                                                                                                    |

## 10.1.5 IEEE Address

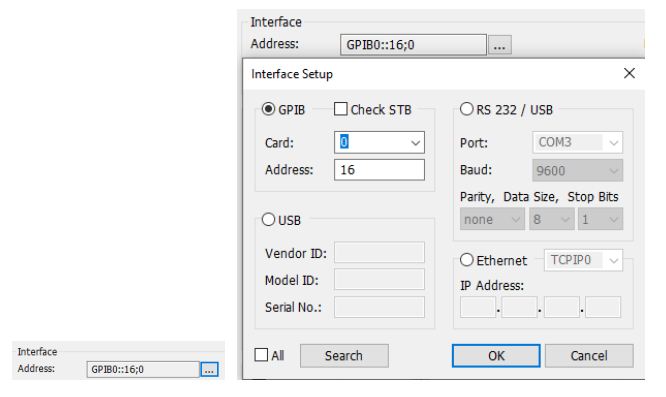

Figure 10-7 : IEEE Address

The IEEE address shall be defined here. The displayed addresses are those which are not used by the test generators. If the needed address is not listed the generator addresses must be changed (See chapter 3.2.2).

#### 10.1.6 Measure

Depending of measuring instrument, the measured value format is different:

- The value is sending in exponential form.
- Additional parameter is sending back for example by oscilloscope, the channel, the type of parameter, the measure, the unit and the status.

Unit:

High/Low

ued.

tivated in this dialog. Fail 1 Reaction

| V        |
|----------|
| <u>0</u> |
|          |
| <u>0</u> |
|          |
|          |

| Exponent:       | Above right added exponent indicating how often an expression to be exponentiated is to be set as a factor |
|-----------------|----------------------------------------------------------------------------------------------------|
| Separator:      | If the string contains several parameters, the separator could be defined here.                            |
| Position:       | The position of measured value in the string could be defined here (start by 0).                           |
| Clear at start: | Clear all measurements at the test begin.                                                                  |
|                 |                                                                                                    |

Unit of measured variable.

The high and low threshold levels could be specified and ac-

After an alarm, if Fail 1 reaction is activated and depending of parameter Reaction Fail 1 in menu Setup / General (see 3.2.1) the test is stopped or interrupted and could be contin-

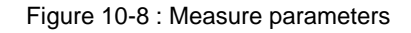

#### 10.1.7 Alarm Levels

| Alarm Levels |    |                   |
|--------------|----|-------------------|
| High:        | 10 |                   |
| Low:         | 1  | ∠ Fail 1 Reaction |

Figure 10-9 : Alarm

#### 10.1.8 Plot Directory

Directory in which the data would be stored at the end of the test.

| Measuring Process     |                                         |
|-----------------------|-----------------------------------------|
| Start Delay Time:     | 0.0 s                                   |
| Cycle Time:           | 1. <u>0</u> s                           |
| Plot all Surge Pulses | Show internal Measuring as Panel        |
|                       |                                         |
| Plot Directory:       | C:\\AMETEK CTS\iec.control\Report\Plot\ |

#### 10.1.9 Setup

To change the different parameters for the measuring instrument or to create a new file the different fields are enabled by pressing the button Setup.

The field measuring instrument corresponds to file name and is updated after the save dialog.

| Instruments                      |        | _     | 1      |
|----------------------------------|--------|-------|--------|
| Multimeter - Agilent 34401A - AC |        | Setup | Delete |
|                                  | ~      | Setup | Delete |
|                                  | $\sim$ | Setup | Delete |
|                                  | $\sim$ | Setup | Delete |

#### 10.2 Activation of measuring instrument

The measuring instrument is activated:

- After acknowledgement of the parameters in measuring instrument selection dialog.
- After start of *iec.control*, if a measuring instrument was selected.
- The measuring instrument could be enabled / disabled:
- In menu item Mode / Enable or disable measuring instrument

| Extras | Help                                                                     |
|--------|--------------------------------------------------------------------------|
| E      | nable "Input Protection"                                                 |
| E      | nable "Change standard level"                                            |
| F      | leset all pulses to factory settings                                     |
| [      | )isable Measuring Instrument 'Multimeter - Keithley 2000 - AC'           |
| E      | nable Measuring Instrument 'Oscilloscope - LeCroy WavePro 7300 - Bitmap' |
| [      | )isable Measuring Instrument 'Multimeter - Agilent 34405A - DC'          |
| L      | ocal device control                                                      |

Figure 10-10 : Enable / Disable measuring instrument

 In the bottom right corner of the desktop the recognized measuring instrument is shown and represented by the relevant symbol (MI). Switching between the two modes is possible by means of a double clicking with the left mouse key on this button.

| М       | ultimeter                                                                                                    | - Keithle<br>Enabled | y 2000 - A | ٩C  |                                                                                                    |         |
|---------|----------------------------------------------------------------------------------------------------|----------------------|------------|-----|----------------------------------------------------------------------------------------------------|---------|
| Measure | Measure                                                                                                    | Measure              | coupl NX   | OCS | NetWave                                                                                                    | compact |
|         | in second second second second second second second second second second second second second second second se |                      | 3          |     | Concession of the second second secon |         |

Figure 10-11 :

#### 10.3 Display of measured value

During the test, the measured values are displayed in the test window. A separate graph window shows the readings.

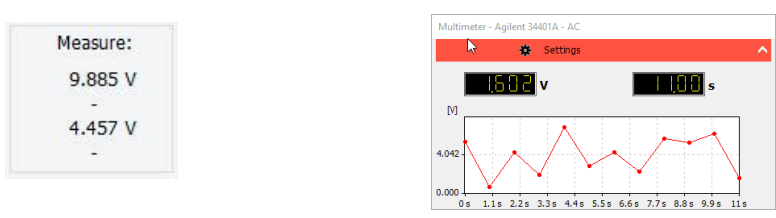

Figure 10-12 : Display of measure value and graph window

| in case of a threshold reaching in alarm mode the test is stopped of interrupted. | n | case of | a threshold | reaching in | alarm mode the | e test is stopped | or interrupted. |
|-----------------------------------------------------------------------------------|---|---------|-------------|-------------|----------------|-------------------|-----------------|
|-----------------------------------------------------------------------------------|---|---------|-------------|-------------|----------------|-------------------|-----------------|

| • <b>#</b> • Pulse Ove | rview : Burst (AC) |             |                  |                                    |               |   |
|------------------------|--------------------|-------------|------------------|------------------------------------|---------------|---|
| E Save                 | 🕀 Default          | *           | Config           |                                    |               |   |
| V:                     | +500 V             | Curve       | Setup Steps      | compact NX7 (i                     | nternal)      |   |
| f:                     | 5.000 kHz          |             | f                |                                    |               |   |
| td:                    | 15 ms              |             | Î Î I I I        | Î                                  |               |   |
| tr:                    | 300 ms             | ſ           | Test completed!  | N N                                |               | × |
| Sync:                  | Off                | 0<br>Coupli | Test result:     | h3                                 |               |   |
| Test Time:             | 11s                |             |                  |                                    |               |   |
| Remaining:             | Os                 |             | ○ Test not rated | Test passed      Report     Cancel | ○ Test failed |   |

Figure 10-13 : Interruption/test ended

## **10.4** Measuring instrument in the report

The actual parameters of measuring instrument are documented in the report.

| Measuring Device  |                                  |  |  |  |  |
|-------------------|----------------------------------|--|--|--|--|
| Setup File:       | Multimeter - Agilent 34401A - AC |  |  |  |  |
| Comment:          | 6 1/2 Digit Multimeter           |  |  |  |  |
| Unit:             | V                                |  |  |  |  |
| Alarm High Level: | 8.000 V                          |  |  |  |  |
| Alarm Reaction:   | Stop                             |  |  |  |  |
| Repetition (ms):  | 1000                             |  |  |  |  |

Figure 10-14 : Measuring instrument setting

The measured values are inserted in the report as table.

| Pulse / | Vset    | f       | Coupl. | Meas.1 |
|---------|---------|---------|--------|--------|
| Time    |         |         |        | [V]    |
| 1       | -2000 V | 5.0 kHz | L1     |        |
| 00.0    |         |         |        | 7.896  |
| 01.0    |         |         |        | 7.438  |
| 02.0    |         |         |        | 6.152  |
| 03.0    |         |         |        | 3.611  |
| 04.0    |         |         |        | 8.567  |

#### Figure 10-15 : Measured values in report

If the test is stopped by an alarm, the event is documented.

| Test Br        | eak Off       |                    |         |
|----------------|---------------|--------------------|---------|
| Measuring Devi | ce Alarm      | elapsed test time: | 4s      |
|                |               | <b>V</b> :         | -2000 V |
|                |               | Coupling:          | L1      |
| Result:        | Test failed ! |                    |         |

Figure 10-16 : Alarm event documentation

## 10.5 Example

#### 10.5.1 Example 1 Measuring instrument: Keithley 2000 Measuring Function: Measuring Instrument Settings $\times$ Measuring Instruments Selection × Instruments Description Keithley 2000 DMM Multimeter - Keithley 2000 - AC Setup Delete Interface Oscilloscope - LeCroy WaveRunner - Bitmap Setup Delete Address: GPIB0::16;0 End of String: LF .... $\sim$ Oscilloscope - LeCroy HDO6054 - Bitmap Setup Delete Receive: KEITHLEY INSTRUMENTS INC., MODEL 2000 Setup Delete Send Function EUT Monitor Identification: \*idn? $\stackrel{\wedge}{\phantom{}_{\vee}}$ × × Measuring Process ○ Plot Start Delay Time: <u>0</u>.0 s \* \*rst; func 'volt:ac'; :volt:ac:rang:auto 0; Initialization: Measure > \* Cycle Time: v 1.<u>0</u> s Unit: v Plot all Surge Pulses Show internal Measuring as Panel > < Measure: :read? $\wedge$ Exponent: • 0 v Plot Directory: C:\ ..\AMETEK CTS\iec.control\Report\Plot\ ... Separator: Add Plots to Report Close: func 'volt:ac'; Position: 0 \* > Clear at Start: 🖂 ОК Cancel New Alarm Levels \* High: 10 Fail 1 Reaction \* Low: 1 Save As ОК Cancel

#### Figure 10-17 : Example 1

| Identification:                                                               |              | *idn?                                                                                    |
|-------------------------------------------------------------------------------|--------------|------------------------------------------------------------------------------------------|
| Initialization:                                                               |              | Operation mode Volt AC.                                                                  |
|                                                                               |              | Auto Range disabled.                                                                     |
| Measure                                                                       | :            | : read?                                                                                  |
| Send   Receive                                                                |              | The DMM Keithley 200 sends back the measured value in exponential mode without           |
| $001$ S $\longrightarrow$ C1:PAVA? CUST1<br>002 B $\leftarrow$ C1:PAVA CUST1. | 191E-3 V.PTI | additional parameter. No separator is needed and the position in the string is 0.        |
|                                                                               | ····· •      |                                                                                          |
| Alarm:                                                                        |              | The limit test is performed and when the high level is reached a Fail 1 reaction is exe- |
| High Level:                                                                   | 100          | cuted.                                                                                   |
| Fail 1 Reaction:                                                              | Activated    |                                                                                          |
| Measuring process                                                             |              | A measure is read each second (10x100ms).                                                |
| Repetition                                                                    | 10           |                                                                                          |

## 10.5.2 Example 2

| Measuring instrument: | Lecroy Wave Runner Xi-AMXi-A |
|-----------------------|------------------------------|
| Function:             | Measuring                    |

| Measuring Instrur | nent Settings                                 |                         | ×         |
|-------------------|-----------------------------------------------|-------------------------|-----------|
| Description       | upper                                         |                         |           |
| Interface         |                                               |                         | ]         |
| Address:          | GPIB0::6                                      | End of Strin            | g: LF 🗸 🗸 |
| Receive:          | *IDN LECROY,WR                                |                         |           |
| Send              |                                               | Function                |           |
| Identification:   | *idn?                                         | > O EUT Mon<br>< O Plot | litor     |
| Initialization:   | *cls;<br>CHDR SHORT<br>HCSU DEV,BMP,PORT,GPIB | >                       |           |
| Measure:          | TRMD STOP<br>SCDP                             | > <                     |           |
| Close:            | TRMD AUTO                                     | >                       |           |
|                   |                                               |                         |           |
|                   |                                               |                         |           |
|                   |                                               |                         |           |
| Save As           | OK Cancel                                     |                         |           |

## Figure 10-18 : Example 2

| Identification:                                                                                                    | *idn?                                                                                 |
|----------------------------------------------------------------------------------------------------|---------------------------------------------------------------------------------------|
| Initialization:                                                                                                    | Measuring range 5V                                                                    |
| Measuring :                                                                                                    | C1: PAVA? CUST1                                                                       |
| Send   Receive                                                                                                    | Read customer value of channel 1                                                      |
| $\begin{array}{cccc} 001 & S \longrightarrow C1:PAVA? CUST1I \\ 002 & R & \leftarrow C1:PAVA CUST1,191E-3 V,PTI \\ \end{array}$ | They are additional parameters in returned string.                                    |
| Separator: ","                                                                                                    | The separator is ","                                                                  |
| Position: 1                                                                                                    | The value is at position 1 (Begin 0).                                                 |
| Alarm:                                                                                                    | The limit test is performed and when the high level is reached the color of displayed |
| High Level: 2                                                                                                    | value is red, no Fail 1 reaction is executed.                                         |
| Fail 1 Reaction: not ac-                                                                                                    |                                                                                       |
| tive                                                                                                    |                                                                                       |
| Measuring process                                                                                                    | A measure is done all 500 ms (5x100ms).                                               |
| Repetition 5                                                                                                    |                                                                                       |

## 10.5.3 Example 3

| easuring instru<br>Inction: | ment:                       | LeCroy Wave I<br>Plot  | Runner Xi-A | AMXi- | A                                             |
|-----------------------------|-----------------------------|------------------------|-------------|-------|-----------------------------------------------|
| Measuring Instrur           | ment Setting                | S                      |             |       |                                               |
| Description                 |                             |                        |             |       |                                               |
| Teledyne Lec                | roy HDO605                  | 4                      |             |       |                                               |
| Interface                   |                             |                        |             |       |                                               |
| Address:                    | TCPIP0::1                   | 69.254.101.2           | ]           |       | End of String: LF $\sim$                      |
| Receive:                    |                             |                        |             |       |                                               |
| Send                        |                             |                        |             |       | Function                                      |
| Identification:             | *idn?                       |                        | $\sim$      | > <   | <ul> <li>EUT Monitor</li> <li>Plot</li> </ul> |
| Initialization:             | *cls<br>TRMD NO<br>HCSU DE\ | RM<br>/,BMP,DEST,REMOT | re v        | >     |                                               |
| Measure:                    | TRMD STO<br>SCDP            | qC                     | ^<br>~      | > <   |                                               |
| Close:                      | TRMD NO                     | RM                     | $\sim$      | >     |                                               |
|                             |                             |                        |             |       |                                               |
|                             |                             |                        |             |       |                                               |
|                             |                             |                        |             |       |                                               |
|                             |                             |                        |             |       |                                               |
| Save As                     |                             | ОК                     | Cancel      |       |                                               |

Figure 10-19 : Example 3

| Identification:           | *idn?                                                                    |
|---------------------------|--------------------------------------------------------------------------|
| Initialisation:           | Configure the instrument's hard-copy. Device type : BMP                  |
| HCSU DEV, BMP, PORT, GPIB | Port : GPIB                                                              |
| Measure: SCDP             | Dump the screen contents onto the hard-copy device.                      |
| Plot File                 | At the end of the test the waveform is saved as bitmap in the plot file. |

# 10.6 Supported measuring instrument

Supported measuring devices in iec.control

| Туре         | Manufacturer         | Model                                                                                                    |
|--------------|----------------------|----------------------------------------------------------------------------------------------------|
| DMM          | Agilent Technologies | 34401A - AC<br>34401A - DC<br>34405A - DC                                                                                                    |
|              | Keithley             | 2000 - AC<br>2000 - DC<br>DAQ6510<br>DMM6500                                                                                                    |
| Power Meter  | Rohde & Schwarz      | NRVS<br>NRVD                                                                                                    |
| Oscilloscope | Agilent Technologies | MSO-X 3054A - Bitmap<br>MSO-X 3104A - Bitmap<br>MSO-X 3154A - Bitmap                                                                                                    |
|              | Hewlett Packard      | HP 54522A - Monitor                                                                                                    |
|              | LeCroy               | 9304 - Bitmap<br>9350 - Bitmap<br>9350 - Plot<br>9361 - Bitmap<br>9361 - Monitor<br>HDO6054 - Bitmap<br>HDO6154A - Bitmap<br>LT 374M - Bitmap<br>LT 342L - Bitmap<br>LC 534AM - Bitmap<br>WaveJet 354 - Bitmap<br>WavePro 7300 - Bitmap<br>WaveSurfer 424 - Bitmap<br>WaveRunner - Bitmap |
|              | Rhode & Schwarz      | RTO 1014 - Monitor<br>RTO 1014 - Plot                                                                                                    |
|              | Tektronix            | DPO 4054B - Monitor<br>DPO 4104 - Monitor<br>DPO 7254 - Bitmap<br>DPO 7254 - Monitor<br>DPO 7354 - Bitmap<br>DPO 7354 - Monitor<br>MSO 4104B - Bitmap<br>MSO 54 - Bitmap<br>MSO 54 - Monitor                                                                                              |
|              | Yokogawa             | DL 7440 - Bitmap                                                                                                    |

# **11 Standard Application**

## 11.1 ECE-R10 Standard test

This test recommends configuring the vehicle in "RESS charging mode coupled to the power grid" at rated power until the AC current reached at least 80 per cent of its initial value. This needs to use an external instrument for measure the AC current. iec.control measures the current and stops after fulfilling the selected % value of the initial level or settled 100% value.

For perform the test follow the guidelines below:

## A. Test Setup

The setup must be according the tested standard. For more setup information refer to the related standard.

#### **Current measurement:**

Use a suitable current-meter or current sensors for the current measuring.

#### Interface:

GPIB interface is the proposed interface for EMC testing. Take care to the correct EMC proof wiring when using interface like USB.

#### **B. Instrument programming**

- 1. Commands for instrument control. Refer to the instrument manual for the correct commands.
- 2. Disable all Alarms
- 3. Select DUT Monitor
- **4.** Use the correct Unit for measuring. Using current sensors, the take care to the transfer ratio and unit of the sensor.

## C Generator and test settings

Select the ECE-R10 Standard in the desktop and press to **Burst** or **Surge** test pulse

Check and correct the settings like Coupling, Test duration...

Press button Config for open the ECE-R10 settings window.

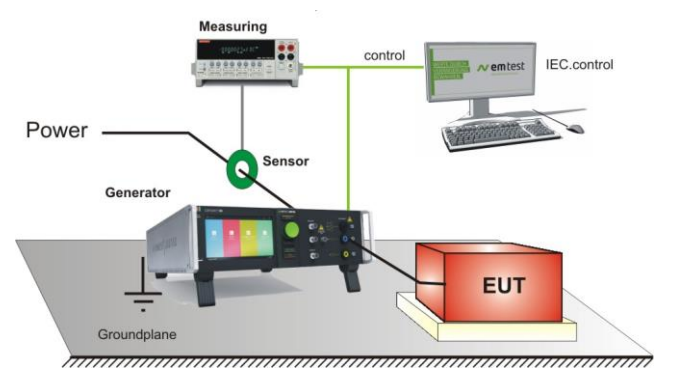

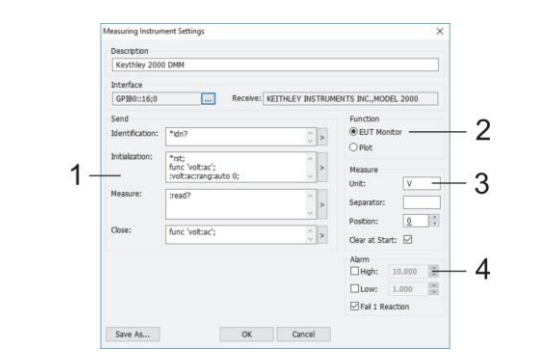

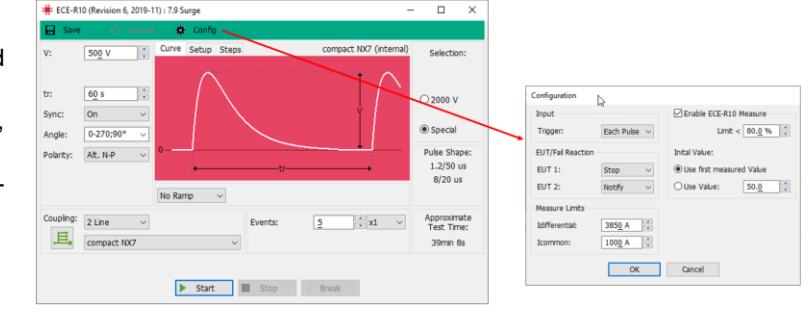

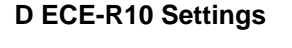

- 1. Enable the Measuring
- 2. Set the limit to < 80%
- **3.** Select "**Use first measurement Value**" if iec.control shall use the first measuring.
- **4.** Use initial Value if necessary and set the value.
- 5. Press OK for return

#### E Test running

Press start for proceed the test

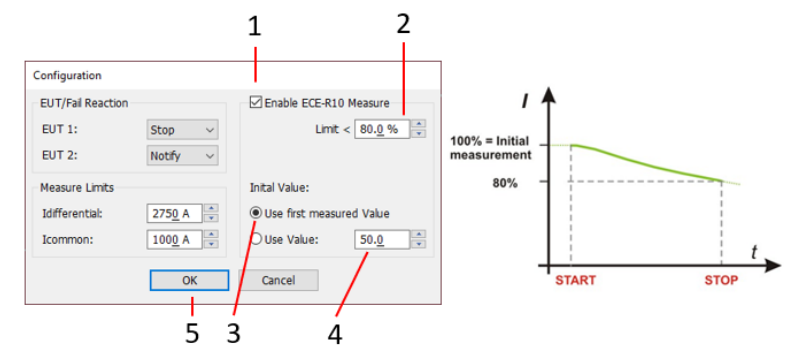

## 11.2 Three-phase dips test with Netwave and PFS 503Nxx.2

Voltage dips and interruptions application with a Netwave operates according the following principle.

- 100 % voltage:
- Reduced dip voltage:

From the mains of the building From the Netwave 3-phase AC source

For dips the power source changes from mains (100%) to Netwave (reduced voltage)

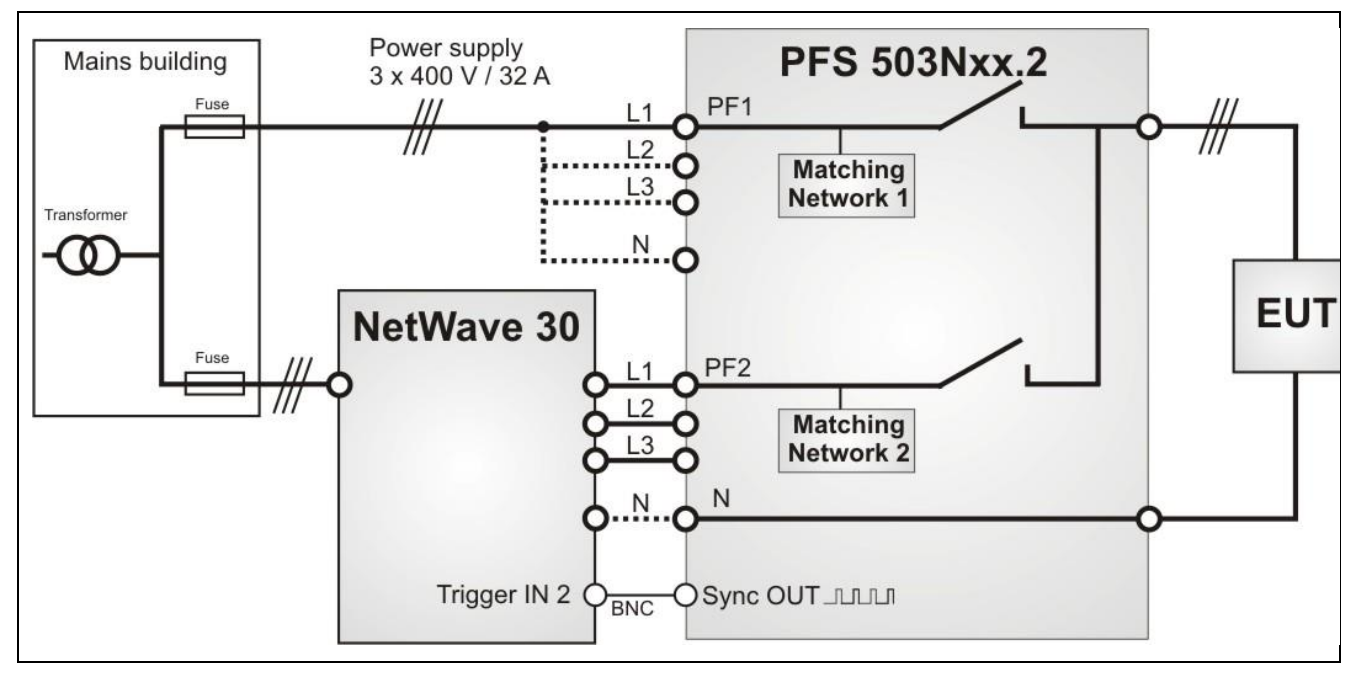

Example of the schematic principle of the wiring with 3-phase Netwave and PFS 503Nxx.2

For more detail please refer to the PFS 503Nxx manual.

#### 11.2.1 Application with IEC control software for testing as per IEC 61000-4-11 and IEC 61000-4-34

#### A System configuration

- 1. Select Supply voltage
- 2. Select Netwave
- 3. Enter applied voltage Line to Neutral. Insert the same voltage for Star and Delta setting.
- 4. Enter the **mains frequency** (50 Hz or 60 Hz)
- 5. Select EUT supply path

Exit with **OK** 

#### **B** Standard selection

- 6. Select Standard Test
- Select the desired Standard for testing as per IEC 61000-4-11 for current ≤ 16 A or IEC 61000-4-34 for current > 16 A

Exit with **OK** 

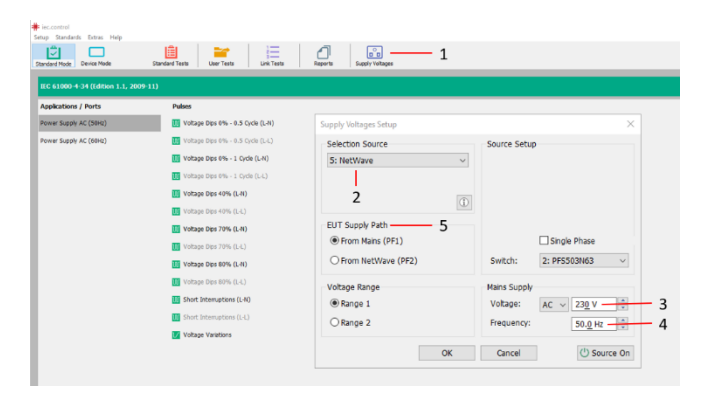

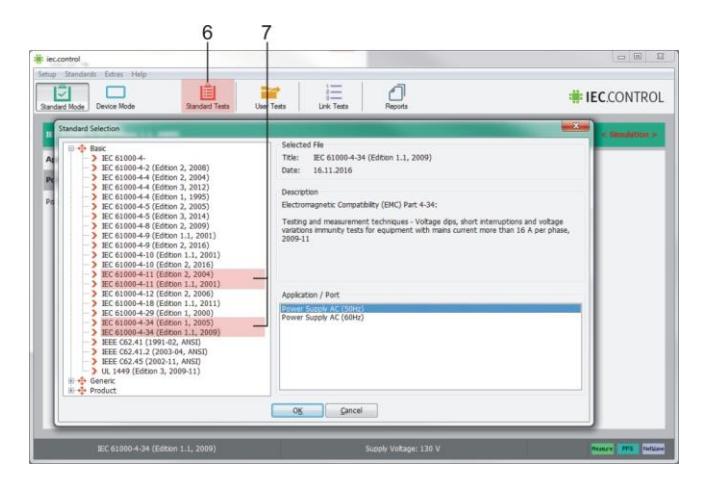

#### **C** Test selection

Select in the Test window the correct frequency for dips or interruption.

- **STAR**: Select a red test for 40, 70, 80% dips. The Netwave runs as connected in star supply.
- **DELTA**: Select a green test for 40, 70, 80% dips. The Netwave runs as connected in delta supply.
- **Dropout**: The Netwave is set to zero volt for star and delta connection.

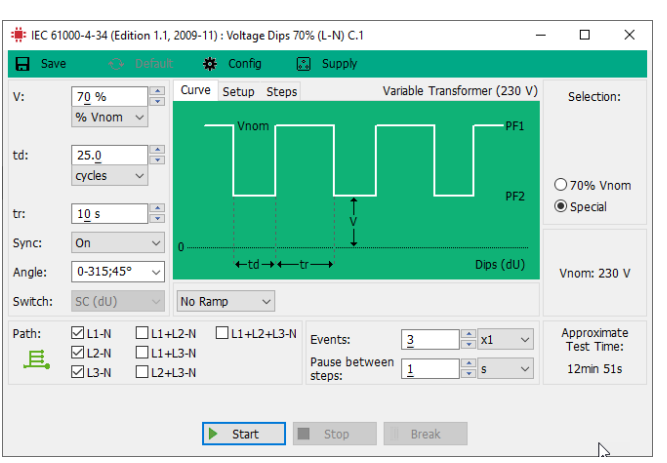

Example for star connection L1-N, L2-N, L3-N

For more information, refer to the PFS 503N manual.

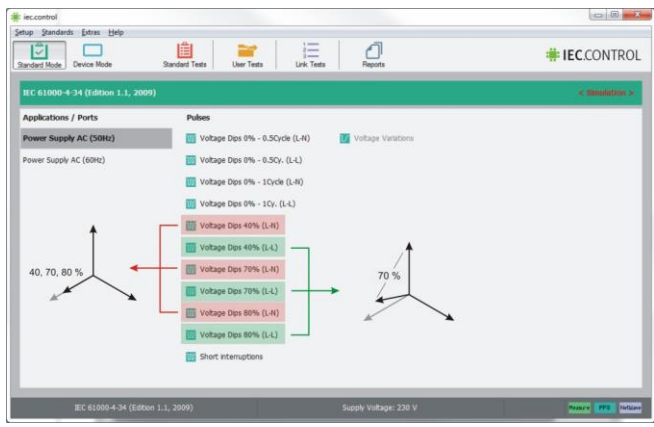

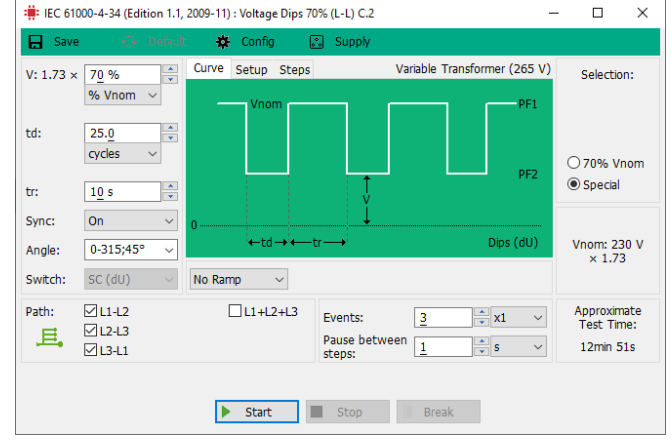

Example for delta connection L1-L2, L2-L3, L3-L1
## Use of a TVT 1-250-16

When using the manual tapped-transformer TVT 1-250-16, only the levels 40, 70 and 80 % required by the standard can be selected as test levels. When the test is started, the software reports which TVT output must be used:

| 🗰 IEC 61000-4-34 (Edition 1.1, 2009-11) : Voltage Dips 40% (L-N) C.1 — 🛛 🛛 🗡 |                       |         |       |             |               |               |                 |            |                      |             |
|------------------------------------------------------------------------------|-----------------------|---------|-------|-------------|---------------|---------------|-----------------|------------|----------------------|-------------|
| 🔒 Save                                                                       | • • •                 | Default | *     | Config      | 🔊 Supply      |               |                 |            |                      |             |
| V:                                                                           | 4 <u>0</u> %          | *       | Curve | Setup Steps | 5             |               | Tapped Trans    | former     | Selectio             | on:         |
| td:                                                                          | % Vnom 10.0<br>cycles | ×<br>*  |       | Vnom        |               |               |                 | PF1<br>PF2 | ○40% V               | 'nom        |
| tr:                                                                          | 1 <u>0</u> s          | ×       |       |             | Ý             |               |                 |            | Special              |             |
| Sync:                                                                        | On                    | $\sim$  | 0     |             |               |               |                 |            | 1                    |             |
| Angle:                                                                       | 0-315;45°             | ~       |       |             |               |               |                 | ×          | Vnom: 2              | 30 V        |
| Switch: SC (dU) V No                                                         |                       |         |       |             |               |               |                 |            |                      |             |
|                                                                              |                       |         |       |             | er tapped tra | istornici ouq | Jul 40/0 With D | 01.        | Approxin<br>Test Tir | nate<br>me: |
|                                                                              |                       |         |       |             |               |               | OK              |            | 3min 5               | 5s          |
|                                                                              |                       |         | ►     | Start       | Stop          | Bre           | eak 🔓           |            |                      |             |

# 11.3 Power Fail tests with Teseq NSG1007 and NSG2200 series

# 11.3.1 Setup NSG 1007 with NSG 2200

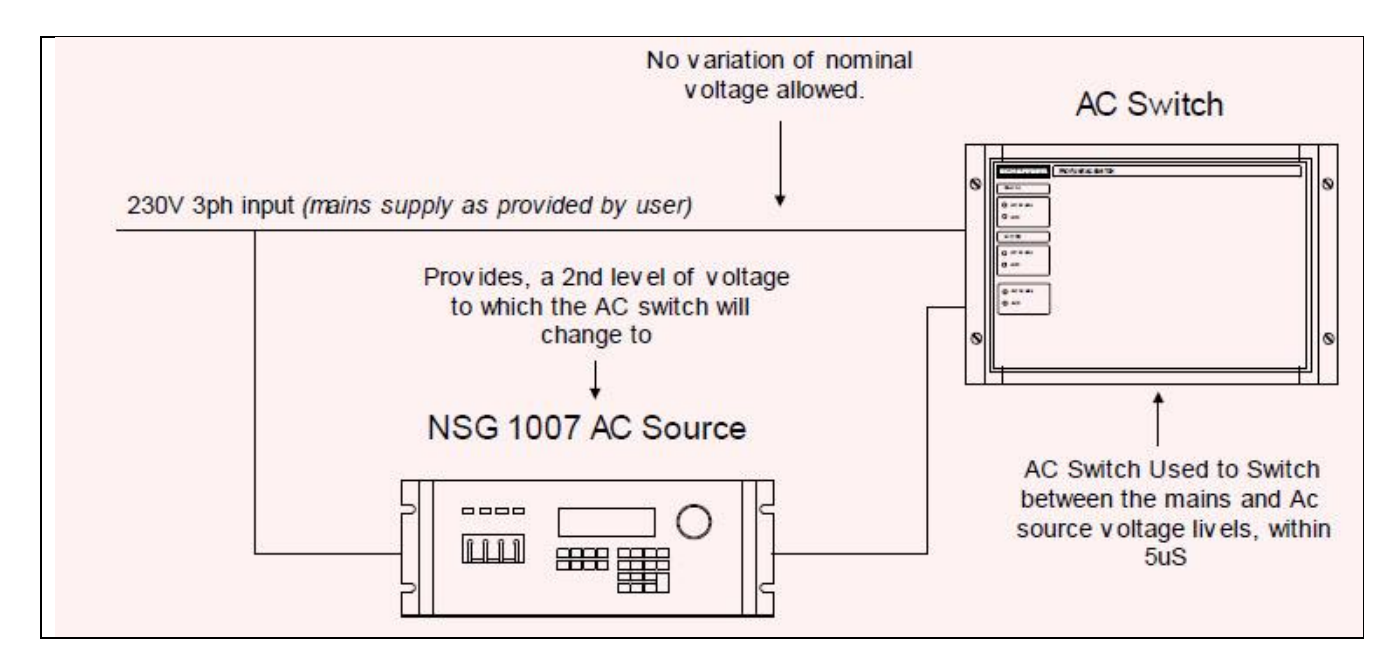

# 11.3.2 Interface settings

| Generator       | NSG 1007   | NSG 2200  |  |
|-----------------|------------|-----------|--|
| RS 232 Baudrate | 38400 Baud | 9600 Baud |  |
| GPIB Address    | 0-31       | 0-31      |  |

# 12 Standard Reference Guide

The following table shows the actual standards which supported by iec.control. This list will be completed from time to time.

#### **Basic Norm**

| IEC61000-4                    | Electromagnetic Compatibility (EMC) Part x: Testing and measurement techniques - Immunity tests                 |
|-------------------------------|----------------------------------------------------------------------------------------------------|
| IEC61000-4-2 Ed. 2 (2008)     | Electromagnetic Compatibility (EMC) Part 2: ESD - Immunity tests                                                |
| IEC61000-4-4 Ed. 2 (2004)     | Electromagnetic Compatibility (EMC) Part 4: Burst - Immunity tests                                              |
| IEC61000-4-4 Ed. 3 (2012)     | Electromagnetic Compatibility (EMC) Part 4: Burst - Immunity tests                                              |
| IEC61000-4-4 Ed. 1 (1995)     | Electromagnetic Compatibility (EMC) Part 4: Burst - Immunity tests                                              |
| IEC61000-4-5 Ed. 2 (2005)     | Electromagnetic Compatibility (EMC) Part 5: Surge - Immunity tests                                              |
| IEC61000-4-5 Ed. 2 (2014)     | Electromagnetic Compatibility (EMC) Part 5: Surge - Immunity tests                                              |
| IEC61000-4-8 Ed. 2 (2009)     | Electromagnetic Compatibility (EMC) Part 8: AC mains magnetic fields - Immunity tests - Immunity tests          |
| IEC61000-4-9 Ed. 1.1 (2001)   | Electromagnetic Compatibility (EMC) Part 9: Pulsed magnetic fields - Immunity tests                             |
| IEC61000-4-9 Ed. 2 (2016)     | Electromagnetic Compatibility (EMC) Part 9: Pulsed magnetic fields - Immunity tests                             |
| IEC61000-4-10 Ed. 1.1 (2001)  | Electromagnetic Compatibility (EMC) Part 10: Damped oscillatory magnetic fields - Immunity tests                |
| IEC61000-4-10 Ed. 2 (2004)    | Electromagnetic Compatibility (EMC) Part 10: Damped oscillatory magnetic fields - Immunity tests                |
| IEC61000-4-11 Ed. 2 (2004)    | Electromagnetic Compatibility (EMC) Part 11: Voltage dips, short interruptions AC ports - Immunity tests        |
| IEC61000-4-11 Ed. 1.1 (2001)  | Electromagnetic Compatibility (EMC) Part 11: Voltage dips, short interruptions AC ports - Immunity tests        |
| IEC61000-4-12 Ed. 2 (2006)    | Electromagnetic Compatibility (EMC) Part 12: Ringwave - Immunity tests                                          |
| IEC61000-4-12 Ed. 3 (20)      | Electromagnetic Compatibility (EMC) Part 12: Ringwave - Immunity tests                                          |
| IEC61000-4-18 Ed. 1.1 (2011)  | Electromagnetic Compatibility (EMC) Part 18: Damped oscillatory wave- Immunity tests                            |
| IEC61000-4-29 Ed. 1 (2000)    | Electromagnetic Compatibility (EMC) Part 29: Voltage dips, short interruptions AC ports - Immunity tests        |
| IEC61000-4-34 Ed. 1 (2005)    | Electromagnetic Compatibility (EMC) Part 34: Voltage dips, short interruptions AC ports > 16 A - Immunity tests |
| IEEE C62.41 (1991-02, ANSI)   | Recommended Practice on Surge Voltages in Low-Voltage AC Power Circuits                                         |
| IEEE C62.41.2 (2003-04, ANSI) | Recommended Practice on Characterization of Surges in Voltages in Low-Voltage <1000 V s AC Power Circuits       |
| IEEE C62.45 (2002-11 ANSI)    | Recommended Practice on Characterization of Surges in Voltages in Low-Voltage <1000 V s AC Power Circuits       |
| UL 1449 (Ed. 3, 2009-11       | UL Standard for Safety for Surge Protective devices                                                             |
| Comoria                       |                                                                                                    |
| Generic                       |                                                                                                    |
| EN 50082-1                    | Residential, commercial and light industry Generic immunity standard Part 1, August 97                          |
| EN 50082-2                    | Industrial environment Generic immunity standard Part 2, August 96                                              |
| EN 61000-6-1 (2007)           | Residential, commercial and light industry Generic immunity standard Part 1,                                    |
| EN 61000-6-2 (2006)           | Industrial environment Generic immunity standard Part 2                                                         |

EN 61000-6-1 (2007) EN 61000-6-2 (2006) IEC 61000-6-1 Ed. 2 (2005) IEC 61000-6-2 Ed. 2 (2005)

IEC 384-14 IEC 384-14b IEC 60065 Ed.7.1:2005 IEC 60255-5 IEC 60950-1 (2007)

## Components

Isolation Test Resistors and Condensators Isolation Test Resistors and Condensators b Audio, video and similar electronic apparatus Safety requirements – Ed 7.1 – (12-2005) Insulation coordination for measuring relays and protection equipment – Electric relays Electrical equipment for measurement, control and laboratory use

Residential, commercial and light industry Generic immunity standard Part 1,

Industrial environment Generic immunity standard Part 2

| Product                                                                                                    | Industrial                                                                                                    |
|----------------------------------------------------------------------------------------------------|----------------------------------------------------------------------------------------------------|
| EN 12016 (1998)                                                                                                    | Electromagnetic compatibility – Immunity Lifts, escalators and passenger conveyors                                                                                                    |
| EN 12016 (2002)                                                                                                    | Electromagnetic compatibility – Immunity Lifts, escalators and passenger conveyors<br>Product family standard, 1998                                                                                                    |
| EN 12016 (2004)                                                                                                    | Electromagnetic compatibility – Immunity Lifts, escalators and passenger conveyors<br>Product family standard, 1998                                                                                                    |
| EN 12016 (2013)                                                                                                    | Electromagnetic compatibility – Immunity Lifts, escalators and passenger conveyors<br>Product family standard, 1998                                                                                                    |
| EN 50054 (1995)                                                                                                    | Electromagnetic compatibility – Immunity Electrical apparatus for the detection and measurement of combustible gases Particular EMC-requirements and test methods, 1995                                                                                                    |
| EN 50199 (1996)<br>EN 60255-26 (2014)                                                                                                    | Electromagnetic compatibility - Arc welding equipment - Product standard<br>Measuring relays and protection equipment – Part 26                                                                                                    |
| EN 61326 (1997)                                                                                                    | Electrical equipment for measurement, control and laboratory use - Immunity requirements for equipment perform-<br>ing or intended to perform safety related functions (1997)                                                                                                    |
| EN 61326-3-1 (2013)                                                                                                    | Electrical equipment for measurement, control and laboratory use - Part 3-1: Immunity requirements for equipment performing or intended to perform safety related functions (2013)                                                                                                    |
| EN 61326-3-1 (2010)                                                                                                    | Electrical equipment for measurement, control and laboratory use - Part 3-1: Immunity requirements for equipment performing or intended to perform safety related functions (2010)                                                                                                    |
| EN 61800-3 Ed. 1999                                                                                                    | Electromagnetic Compatibility - Part 3 Adjustable speed electrical power drive systems                                                                                                    |
| GL (Germ. Lloyd) 2003<br>GL (Germ. Lloyd) 2012<br>EN 60255-22-1 Ed. 3 (2007)<br>EN 60255-22-4 Ed. 3 (2008)                                                           | Electromagnetic compatibility – Part 7, Section 3<br>Electromagnetic compatibility – Part 7, Section 3<br>Measuring relays and protection equipment - Part 22-1: Electrical disturbance tests - 1 MHz burst immunity test<br>Measuring relays and protection equipment - Part 22-4: Electrical disturbance tests - Electrical fast transient/burst<br>immunity test                                                                                                    |
| EN 60255-22-5 Ed. 3 (2008)                                                                                                    | Measuring relays and protection equipment - Part 22-5: Electrical disturbance tests - Surge immunity test                                                                                                    |
| EN 60255-26 Ed 2 (2008)<br>EN 60255-26 Ed 3 (2013)<br>EN 50199 (1996)<br>PrEN 50240 (1996)<br>EN 61326 (1997)<br>EN 61800-3 Ed. 2005<br>IEC 60255-22<br>IEC 62052-11 | Measuring relays and protection equipment – Part 26<br>Measuring relays and protection equipment – Part 26<br>Electromagnetic compatibility Arc welding equipment Product standard, 1995<br>Electromagnetic compatibility Resistance welding equipment Product standard, 1996<br>EMC requirements Electrical equipment for measurement, control and laboratory use 1997<br>Electromagnetic Compatibility - Part 3 Adjustable speed electrical power drive systems<br>EMC product standard including specific test methods, 2005<br>Measuring relays and protection equipment- Part 22-1: Electrical disturbance tests – 1Mhz Burst immunity tests<br>Electricity metering equipment (AC) - General requirements, tests and test conditions - Part 11: Metering equip-<br>ment |
|                                                                                                    | Medical                                                                                                    |
|                                                                                                    |                                                                                                    |

| EN 60601-1-2 Ed. 3 (2007) | Electromagnetic compatibility - Part 2 Requirements and tests Medical electrical equipment International standard, |
|---------------------------|----------------------------------------------------------------------------------------------------|
|                           | Draft, 2007                                                                                                    |
| EN 60601-1-2 Ed. 4 (2014) | Electromagnetic compatibility - Part 2 Requirements and tests Medical electrical equipment International standard, |
|                           | Draft, 2014                                                                                                    |

|                   | Residential                                                                                                    |
|-------------------|----------------------------------------------------------------------------------------------------|
| EN 55103-2 (2009) | Electromagnetic Compatibility - Part 2 Immunity Audio, video, audio-visual and entertainment lighting control ap-<br>paratus for professional use Product family standard, 1996 |
| EN 55014-2 (2009) | Electromagnetic compatibility - Part 2 Immunity Immunity requirements for household appliance, electronic tools and similar apparentus Product family standard, 2002            |
| EN 55014-2 (2002) | Electromagnetic compatibility - Part 2 Immunity Immunity requirements for household appliance, electronic tools<br>and similar apparatus Product family standard, 2002          |
| EN 55020 (1995)   | Electromagnetic immunity of broadcast receivers and associated equipment                                                                                                    |
| EN 55020 (2002)   | Electromagnetic immunity of broadcast receivers and associated equipment                                                                                                    |
| EN 55103-2 (1996) | Electromagnetic compatibility - Product family standard for audio, video, audio-visual and entertainment lighting control apparatus for professional use - Part 2: Immunity     |
| EN 55103-2 (2009) | Electromagnetic compatibility - Product family standard for audio, video, audio-visual and entertainment lighting control apparatus for professional use - Part 2: Immunity     |
| EN 55104 (1995)   | Electromagnetic compatibility Immunity requirements for household appliances, tools and similar apparatus Prod-<br>uct family standard. 1995                                    |
| EN 61547 (1995)   | Electromagnetic compatibility Equipment for general lighting purposes Prod. Fam. standard, 1995                                                                                 |
| EN 61547 (2001)   | Electromagnetic compatibility Equipment for general lighting purposes Prod. Fam. standard, 2001                                                                                 |
| EN 61547 (2010)   | Electromagnetic compatibility Equipment for general lighting purposes Prod. Fam. standard, 2010                                                                                 |
| EN 60335 (2006)   | Household and similar electrical appliances – Safety Part1 : General requirements                                                                                               |
|                   | Traffic                                                                                                    |

| Electromagnetic compatibility Part 3-2 Rolling stock - Apparatus<br>Railway applications Electromagnetic compatibility – Immunity<br>Part 4: Signalling and telecommunications apparatus |
|----------------------------------------------------------------------------------------------------|
| Railway applications Electromagnetic compatibility<br>Part 5: Immunity Fixed power supply apparatus and installations, 1997                                                              |
| Electromagnetic Compatibility (EMC) : Road traffic signal systems - Product standard                                                                                                    |
| Electromagnetic Compatibility Part 3-2 Rolling stock – Apparatus<br>Railway applications Electromagnetic compatibility – Immunity<br>Part 4 : Signaling and telecommunications apparatus |
|                                                                                                    |

| Product                          | Telecom                                                                                                    |
|----------------------------------|----------------------------------------------------------------------------------------------------|
| Telcordia (Issue 5, 2009-<br>08) | TELCORDIA (Bellcore) GR-1089-CORE (Issue 5, 2009-08) Electromagnetic Compatibility and Electrical Safety Generic Criteria for Network Telecommunications Equipment                    |
| Telcordia (Issue 4, 2006-<br>06) | TELCORDIA (Bellcore) GR-1089-CORE (Issue 4, 2006-06) Electromagnetic Compatibility and Electrical Safety Generic Criteria for Network Telecommunications Equipment                    |
| GŔ-1089-CORE<br>(Rev.1,1999 –02) | Electromagnetic Compatibility and Electrical Safety. Generic Criteria for Network Telecommunications Equipment. February 1999                                                         |
| PrEN 300386-2 (1997)             | Electromagnetic compatibility and Radio spectrum Matters (ERM) Requirements for Telecommunication network equip-<br>ment Part 2: Product family standard, 1997                        |
| EN 55024(CISPR24)<br>(1998)      | Information technology equipment - Immunity characteristics - Limits and methods of measurement, 1998                                                                                 |
| PrETS 300046                     | Electromagnetic compatibility Integrated Services Digital Network (ISDN) Primary rate access- safety and protection<br>Part3: Interface 1a Protection, Part5: Interface 1b Protection |
| PrETS 300047                     | Electromagnetic compatibility Integrated Services Digital Network (ISDN) Basic access- safety and protection<br>Part3: Interface 1a Protection, Part5: Interface 1b Protection        |
| ETS 300329 ed.2 (1997)           | Electro-Magnetic Compatibility (EMC) Radio Equipment and Systems (RES) for Digital European Cordless Telecommu-<br>nications (DECT) equipment 1997                                    |
| ETS 300340 ed. 2 (1997)          | Electro-Magnetic Compatibility (EMC) Radio Equipment and Systems (RES) for European Radio Message System (ERMES) paging receivers 1997                                                |
| PrETS 300342-1 ed 2<br>(1997)    | Electro-Magnetic Compatibility (EMC) Radio Equipment and Systems (RES) for European digital cellular telecommuni-<br>cations system (GSM 900MHz and DCS 1800MHz)                      |
|                                  | Part 1: Mobile and portable radio and ancillary equipment, 1997                                                                                                    |
| FCC 97-270                       | Federal Communications Commission                                                                                                    |
| (1997-08)                        | Part 68 August 1997                                                                                                    |
| ITU K17                          | Tests on power-fed repeaters using solid-state devices in order to check the arrangements for protection from external interference                                                   |
| ITU K20                          | Resistibility of telecommunication switching equipment to overvoltages and overcurrent                                                                                                |

This list is not exhaustive and is constantly updated.

# 12.1 Limitations

### 12.1.1 Test level with Burst as per IEC 61000-4-4 Ed.2.

Burst generators, which the specifications in accordance with. IEC 61000-4-4 Ed2: 2004 fulfills, have a limitation of the maximum output voltage. The efficiency of the Burstpulse decreases with the numbers of couplings.

Therefore, the maximum test level is limited by the number of coupling on several lines.

Generators with the modification in accordance with IEC 61000-4-4 Ed2: 2004 the. max. test levels have the following limits:

| Coupling        | UCS 500 >Vers.3.0<br>UCS 500N4<br>>Vers.3.0 | compact NX5<br>UCS 500N5<br>>Vers.3.0<br>>Vers.3.0 | UCS 500N6<br>>Vers.3.0<br>UCS 500N6A<br>>Vers.3.0 | UCS 500N6B<br>UCS N7 |
|-----------------|---------------------------------------------|----------------------------------------------------|---------------------------------------------------|----------------------|
| 50 Ω            | 4400V                                       | 5500V                                              | 5500V                                             | 5500V                |
| 1 coupling any  | 4400V                                       | 5500V                                              | 5500V                                             | 5500V                |
| 2 couplings any | 4400V                                       | 5500V                                              | 5000V                                             | 5000V                |
| 3 couplings any | 4400V                                       | 5500V                                              | 5000V                                             | 5000V                |

| Generator with<br>CNI 503 / CNE 503 | UCS 500 >Vers.3.0<br>UCS 500N4<br>>Vers.3.0 | compact NX5<br>UCS 500N5 | UCS 500N6<br>>Vers.3.0<br>UCS 500N6A<br>>Vers.3.0 | UCS 500N6B<br>UCS N7 |
|-------------------------------------|---------------------------------------------|--------------------------|---------------------------------------------------|----------------------|
| 50 Ω                                | 4400V                                       | 5500V                    | 5500V                                             | 5500V                |
| 1 coupling any                      | 4400V                                       | 5500V                    | 5500V                                             | 5500V                |
| 2 couplings any                     | 4000V                                       | 5000V                    | 5000V                                             | 5000V                |
| 3 couplings any                     | 4000V                                       | 5000V                    | 5000V                                             | 5000V                |
| 4 couplings any                     | 4000V                                       | 4500V                    | 4500V                                             | 4500V                |
| 5 couplings any                     | 4000V                                       | 4500V                    | 4500V                                             | 4500V                |

| Devices (NX-Series)                                                                                                    | Devices (N-Series)                                                                                                    |
|----------------------------------------------------------------------------------------------------|----------------------------------------------------------------------------------------------------|
| compact NX5 series (all models)<br>compact NX7 series (all models)<br>NSG 3040A (all models)<br>NSG 3060A (all models)<br>vsurge NX15<br>vsurge NX20<br>burst NX8 (all models)<br>vsurge NX8.1 | CSS500N1.1<br>CSS500N2<br>CSS500N2.1<br>CSS500N2.2<br>CSS500N6<br>CSS500N10<br>CSS500N10.1<br>CSS500N10.2                                                                  |
| AC/DC sources                                                                                                    | EFT500N5<br>EFT500N5.1<br>EFT500N5.2<br>EFT500N5.6<br>EFT500N5.7                                                                                                    |
| NetWave (1- and 3-phase)<br>NSG 1007<br>NSG 2200-1<br>NSG 2200-3<br>iX series                                                                                                    | EFT500N5.8<br>EFT500N8<br>EFT500N8.1<br>OCS500N6 with CNV508N4                                                                                                    |
| MX series Teseq devices                                                                                                    | OCS500N6.1<br>OCS500N6.2<br>OCS500N6.3<br>OCS500N6.3<br>OCS500N6.4                                                                                                    |
| NSG 3040<br>NSG 3060<br>NSG 3150                                                                                                    | OCS500N0.4<br>OCS500N6.5<br>OCS500N6.6<br>OCS500N6.7<br>OCS500N6.8<br>OCS500N6.9<br>OCS500N6.10<br>OCS500N6F.1<br>OCS500N6F.1<br>OCS500N6F.2<br>OCS500N6F.2<br>OCS500N6F.3 |
|                                                                                                    | PFS503N32<br>PFS503N32.1<br>PFS503N32.2<br>PFS503N63<br>PFS503N63.1<br>PFS503N63.2<br>PFS503N100<br>PFS503N100.1<br>PFS503N100.2                                           |
|                                                                                                    | TSS500N2B<br>TSS500N2F<br>TSS500N4<br>TSS500N4B<br>TSS500N4.1<br>TSS500N6B<br>TSS500N10<br>TSS500N10.1                                                                     |
|                                                                                                    | UCS500N4 (all models)<br>UCS500N5 (all models)<br>UCS500N6 (all models)<br>UCS500N7 (all models)                                                                           |

| Actual product range (N-Serie)                                                                 | Devices up to 2008                                                                                                    |
|------------------------------------------------------------------------------------------------|----------------------------------------------------------------------------------------------------|
| VCS500N4<br>VCS500N7T<br>VCS500N7                                                              | CSS500 M2<br>CSS500 M10<br>CSS500 M10C2                                                                                                    |
| VCS500N7.1<br>VCS500N7.2<br>VCS500N8<br>VCS500N8.1<br>VCS500N8.2<br>VCS500N8.3<br>VCS500N10    | EFT500<br>EFT503<br>EFT800<br>EFT803<br>EFT500 M4<br>EFT500 M8                                                                                      |
| VCS500N10<br>VCS500N10.2<br>VCS500N10.3<br>VCS500N10T<br>VCS500N12                             | OCS500 M6<br>OCS500 M6S8<br>PES500                                                                                                    |
| VCS500N12.1                                                                                    | PFS503                                                                                                    |
| VSS500N6<br>VSS500N10<br>VSS500N10.2<br>VSS500N12<br>VSS500N12.1<br>VSS500N12.2<br>VSS500N15.1 | TSS500<br>TSS500 M2<br>TSS500 M2B<br>TSS500 M2F<br>TSS500 M4<br>TSS500 M4B<br>TSS500 M6B<br>TSS500 M10                                              |
|                                                                                                | UCS500<br>UCS500 M2<br>UCS500 M4<br>UCS500 M6<br>UCS500 M6B<br>UCS500M6BS5                                                                          |
|                                                                                                | VCS500<br>VCS500 M4<br>VCS500 M4S6<br>VCS500 M6<br>VCS500 M6T<br>VCS500 M8<br>VCS500 M10<br>VCS500M10S6<br>VCS500M12S6<br>VSS500 M12<br>VSS500M12S2 |
|                                                                                                | ESD30/P18<br>ESD30/P30                                                                                                    |